Міністерство освіти й науки України Донбаська державна машинобудівна академія Кафедра автоматизації виробничих процесів

## МЕТОДИЧНІ ВКАЗІВКИ

### до комп'ютерного практикуму

### по дисципліні

# ЦИФРОВІ СИСТЕМИ КЕРУВАННЯ Й ОБРОБКИ ІНФОРМАЦІЇ

### Частина 1

# ПРОГРАМУВАННЯ Й КОНФІГУРУВАННЯ СИСТЕМ ЧПУ

(для студентів спеціальності 151 "Автоматизоване

керування технологічними процесами»)

Краматорськ 2017

Методичні вказівки до комп'ютерного практикуму по дисципліні "Цифрові системи керування й обробки інформації". Частина 1: Програмування й конфігурування систем ЧПУ (для студентів спеціальності 151 "Автоматизоване керування технологічними процесами») / Уклад. О. О. Сердюк. - Краматорськ: ДДМА, 2017 – 89 с.

У методичних вказівках приводяться принципи створення програми керування автоматикою верстата мовою програмування S7-Higraph. З використанням прикладів показані методики створення графів стану для елементарних функціональних одиниць устаткування, графа стану, що координує весь процес керування, а також групового графа, що підтримує діагностичні й алармові функції. Наведена методика конфігурування системи ЧПУ SINUMERIK із приводами SIMODRIVE 611. Викладена методика проектування приводної системи SINAMICS S120 у середовищі програми SIZER.

Укладач

О. О. Сердюк, доц.,

### 3MICT

| 1 СТВОРЕННЯ ПЕРВИННИКІВ МОВОЮ S7-НІGRAPH                 | 4  |
|----------------------------------------------------------|----|
| 1.1 Принцип програмування мовою S7-Higraph               | 4  |
| 1.2 Приклад виділення графів станів у завданні керування | 6  |
| 1.3 Послідовність створення графа станів в Higraph       | 10 |
| 1.4 Вимоги до звіту по роботі                            | 18 |
| 2 РОЗРОБКА Й НАЛАГОДЖЕННЯ ПРОГРАМИ НІGRAPH               | 20 |
| 2.1 Створення групового графа                            | 20 |
| 2.2 Компіляція первинників і створення блоків програми   | 26 |
| 2.3 Завантаження програми в контролер і її налагодження  | 29 |
| 2.4 Порядок виконання роботи й вимоги до звіту           | 31 |
| 3 КОНФІГУРУВАННЯ СИСТЕМИ ЧПУ SINUMERIK                   | 32 |
| 3.1 Інтерфейс конфігуратора NCSD                         | 32 |
| 3.2 Приклад конфігурування системи ЧПУ                   | 38 |
| 4 ПРОЕКТУВАННЯ ПРИВОДНОЇ СИСТЕМИ ВЕРСТАТА SINAMICS       |    |
| У СЕРЕДОВИЩІ ПРОГРАМИ SIZER                              | 43 |
| 4.1 Розробка компонування приводної системи верстата     | 43 |
| 4.2 Конфігурування привода головного руху                | 49 |
| 4.3 Конфігурування приводів подач                        | 58 |
| 4.4 Конфігурування модуля живлення                       | 64 |
| 4.4 Вибір системних компонентів                          | 67 |
| 4.5 Індивідуальні завдання й вимоги до звіту по роботі   | 78 |
| ДОДАТОК А. Базові функції STL ( до роботи 2)             | 82 |
| ДОДАТОК Б. Варіанти завдань до роботи 3                  | 87 |
| ДОДАТОК В. Варіанти завдань до роботи 4                  | 88 |

#### 1 СТВОРЕННЯ ПЕРВИННИКІВ МОВОЮ S7-НІGRАРН

Ціль роботи: освоєння інтерфейсу й придбання навичок створення первинних файлів (графів станів) у редакторі S7-Higraph інструментальному додатку програмної системи STEP 7.

#### 1.1 Принцип програмування мовою S7-Higraph

Графічна нотація широко використовується для опису поведінки автоматів, що здійснюють логічне керування встаткуванням. Алгоритми керування часто представляються блок-схемами, графами станів. перемикальними схемами, мережами Петрі й т.п. Мова програмування S7-Higraph функціональну дозволяє розширити область середовища програмування **STEP** 7 шляхом застосування графічного методу програмування на основі використання графів станів.

Для застосування цієї мови об'єкт автоматизації розділяється на функціональні матеріальні одиниці. Поведінка кожної функціональної одиниці описується графом станів (первинником). Для організації взаємодії графів станів створюється координуючий граф станів (граф-диспетчер). Усі процедури процесу створення графів станів здійснюються в редакторі S7-Higraph. Виконаний етап роботи з кожного графа зберігається в контейнері "Source files" (первинні файли) S7-програми без перевірки синтаксису.

Higraph-програма структурована в такий спосіб:

• У графах станів визначаються дії, які можуть бути зроблені при вході в стан, під час стану і при виході зі стану.

• Керування переходом (транзакцією) з одного стану в інший здійснюється розв'язною умовою із заданим рівнем пріоритету.

• Дії в станах і умови в транзакціях описуються мовою програмування STEP 7 STL.

• Для забезпечення взаємодії графів станів з координуючим графом станів програмуються повідомлення – вихідні в станах і вхідні в транзакціях.

• Графи станів разом з координуючим графом вставляються в груповий граф. У груповому графові призначаються поточні параметри всім змінним і повідомленням.

• Груповий граф компілюється зі створенням функції керування (FC) і блоку даних поточних значень параметрів (DB), які розміщаються в контейнері Blocks S7-програми.

Увесь алгоритм керування може бути задокументований у графічній і текстовій формі.

Функція Higraph FC повинна викликатися із циклічно працюючого блоку OB1. Структура готової програми показана на рисунку 1.1.

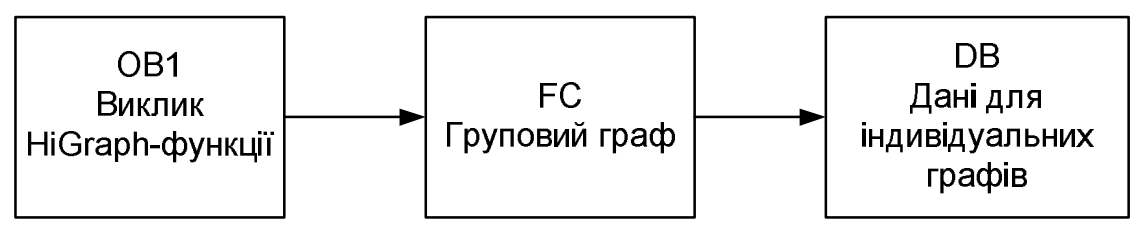

Рисунок 1.1 – Структура Higraph-програми

Редактор Higraph забезпечує наступні функції програмування:

• Програмування станів і транзакцій мовою STL.

• Програмування викликів FC-функції Higraph і логічних блоків STEP 7 (FC, SFC, FB, SFB), створених із застосуванням мов STL, LAD, FBD, а також SCL-команд.

• Програмування часу очікування завершення дії й контрольного часу перебування в стані.

• Тестування функціональних блоків з визначенням активного стану, попереднього стану й останньої транзакції, а також з виставою інформації щодо команд у станах і транзакціях.

• Виявлення помилок процесу, блокувань за часом і аварійних ситуацій з виводом інформації на пристрій зв'язку з оператором.

Графи станів і групові графи зберігаються в SIMATIC Manager у контейнері "Source files", а скомпільовані групові графи у вигляді функції FC, блоку даних DB і додаткових блоків – у папці Blocks.

Редактор Higraph забезпечує наступні опції програмування:

- Вставку будь-якої кількості графів стану в груповий граф.
- Одночасне редагування декількох групових графів.
- Програмування умов у транзакціях.

• Програмування дій у станах, причому дії характеризуються подіями на вході (Е), діями на виході (Х) і циклічними діями (С и С-).

• Використання для програмування всього спектра STL команд. Перелік STL-команд наведений у додатку.

• Уведення контрольного часу й часу очікування у формі змінних або констант.

• Перемикання між символьною й абсолютною виставою адрес.

Послідовність створення програми містить у собі наступні кроки:

- 1. Створення проекту програми в Simatic Manager.
- 2. Вставка графа станів у програму.
- 3. Визначення сигналів, необхідних для керування.
- 4. Програмування станів.

- 5. Програмування транзакцій.
- 6. Програмування постійних інструкцій.
- 7. Програмування операційних режимів (автоматичний, ручний).
- 8. Створення координуючого графа.
- 9. Створення групового графа.
- 10. Установка послідовності виконання.
- 11. Призначення фактичних параметрів.
- 12. Програмування повідомлень.
- 13. Компіляція первинників і створення блоків програми.
- 14. Завантаження програми в контролер.
- 15. Налагодження програми в інтерактивному режимі.

У першій роботі практикуму, розрахованій на 4 години занять, необхідно виконати кроки 1-8, у другій роботі, такої ж тривалості, завершити створення програми (кроки 9-15).

#### 1.2 Приклад виділення графів станів у завданні керування

Розглянемо приклад, наведений у Посібнику користувача «S7-Higraph V5.3 Programming State Graphs. Programming and Operating Manual».

У цьому прикладі створюється проста програма для свердлильного верстата, показаного на рисунку 1.2.

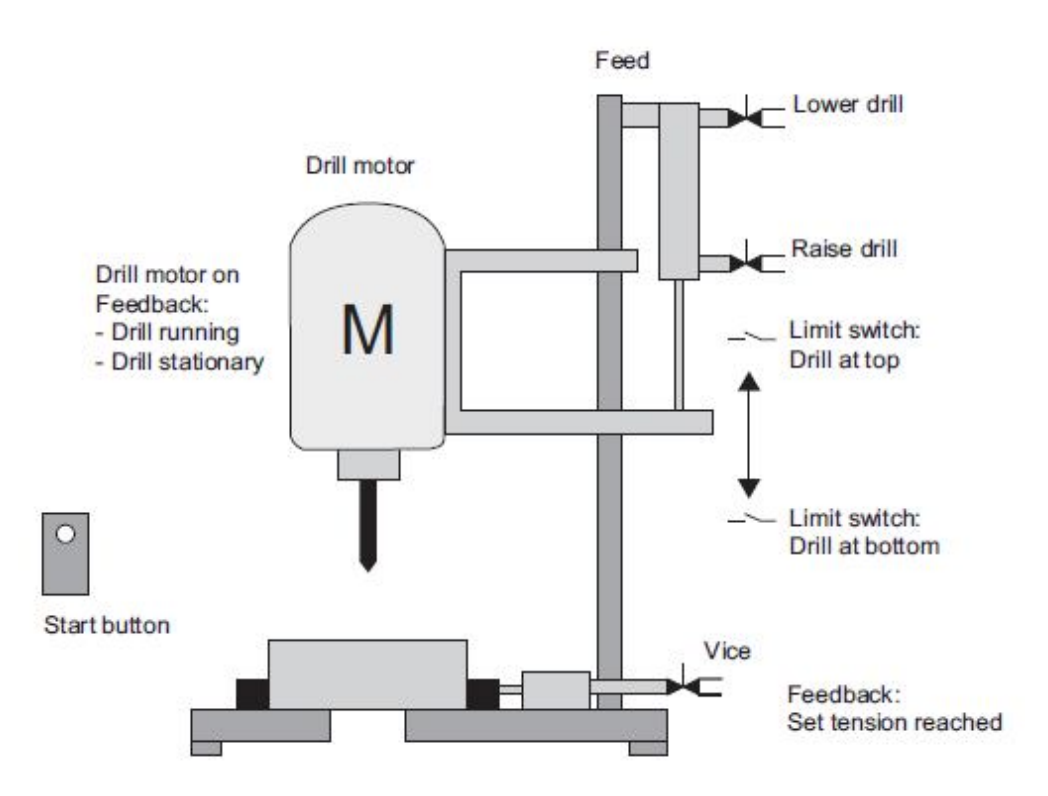

Рисунок 1.2 – Функціональні елементи свердлильного верстата

Свердлильний верстат містить гідравлічний затискач заготовки (Vice, лещата), керований за допомогою золотника, електропривод обертання свердла (Drill motor) і гідравлічний привід подачі свердлильної головки (Feed) із золотниками керування підйомом (Raise drill) і опусканням (Lower drill). здійснюється кінцевими вимикачами Контроль процесу переміщення свердлильної головки (Limit switch), датчиком швидкості обертання вала двигуна (Motor Running) і тензодатчиком (Tension Reached), що сигналізують досягнення необхідної сили затискання заготовки. Пуск процесу про свердління здійснюється кнопкою Start button.

Початковий стан верстата визначений таким чином:

- Мотор привода свердла зупинений.
- Свердлильна головка в крайньому верхньому положенні.
- Заготовка встановлена в затискнім пристосуванні, не затиснута.

На рисунку 1.3 показана функціональна діаграма процесу свердління, що складається із 8 станів.

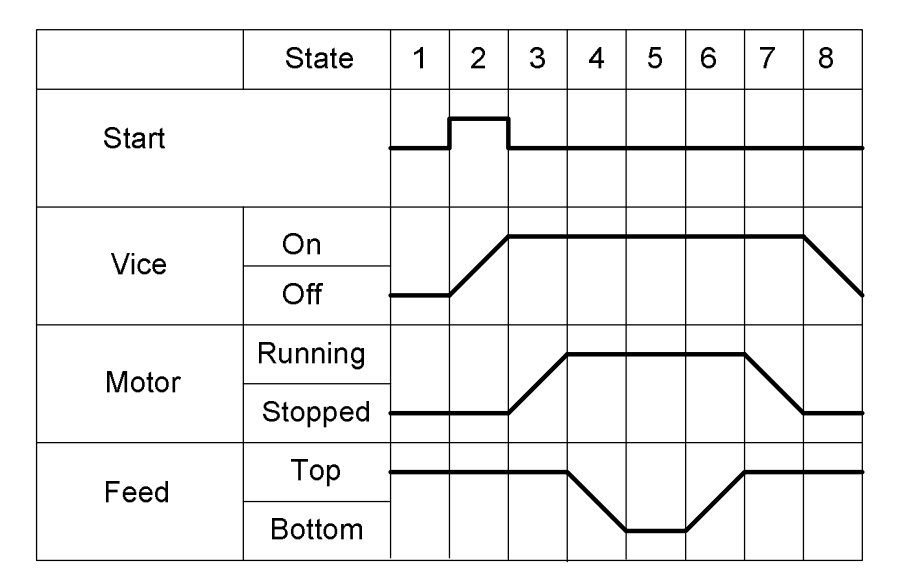

Рисунок 1.3 – Функціональна діаграма процесу свердління

Процес свердління в автоматичному режимі починається із включення верстата пусковою кнопкою Start button і складається з наступних операцій:

- 1. Затискання заготовки (поки тиск фіксації не досягнутий).
- 2. Пуск двигуна обертання свердла.
- 3. Подача свердла вниз, поки не досягнута крайня нижня точка.
- 4. Витримка в нижньому положенні.
- 5. Подача свердла нагору, поки не досягнута крайня верхня точка.
- 6. Зупинка двигуна обертання свердла.
- 7. Розтискання заготовки (заготовка видаляється оператором).

Виконавчі пристрої свердлильного верстата управляються через виходи модуля цифрового виводу з адресами Q 0.0 - Q 0.7. Вхідні сигнали подаються на модуль уведення з адресами входів I 0.0 - I 0.7.

Призначення вхідних і вихідних сигналів наведено в таблиці 1.1.

| Адреса              |        | Omus                                      |  |  |  |  |
|---------------------|--------|-------------------------------------------|--|--|--|--|
| Символьна           | Абсол. | Опис                                      |  |  |  |  |
| Drill_Motor_Running | I 0.0  | Свердло обертається із заданою швидкістю  |  |  |  |  |
| Drill_Motor_Stopped | I 0.1  | Двигун привода свердла зупинений          |  |  |  |  |
| Drill_at_Bottom     | I 0.2  | Свердлильна головка в нижньому положенні  |  |  |  |  |
| Drill_at_Top        | I 0.3  | Свердлильна головка у верхньому положенні |  |  |  |  |
| Tension_Reached     | I 0.4  | Заготовка затиснута (тиск досягнутий)     |  |  |  |  |
| Start_Button        | I 0.7  | Сигнал пускової кнопки                    |  |  |  |  |
| Drill_Motor_On      | Q 0.0  | Вмикати двигун привода свердла            |  |  |  |  |
| Lower_Drill         | Q 0.1  | Включити подачу свердла вниз              |  |  |  |  |
| Raise_Drill         | Q 0.2  | Включити подачу свердла нагору            |  |  |  |  |
| Clamp_Workpiece     | Q 0.3  | Затиснути заготовку                       |  |  |  |  |

Таблиця 1.1

З опису завдання випливає, що процес свердління заготовки здійснюється за допомогою трьох функціональних одиниць – пристрою затискання деталі (Vice), привода обертання свердла (Motor) і пристрою подачі свердлильної головки (Feed). Для кожної функціональної одиниці потрібний один граф станів. Для координації роботи цих функціональних одиниць потрібен ще один граф станів – свердління (Drilling).

Порядок створення графа станів можна розглянути на прикладі привода подачі «Feed».

На рисунку 1.4 показаний функціональний блок гідроциліндра подачі з діаграмами сигналів керування й зворотного зв'язка. Він містить два електромагнітних клапанів (Up i Down) і два кінцевих вимикачів (Top i Bottom).

Як видне з діаграми, процес керування гідроциліндром складається із чотирьох станів – 1, 2, 3, 4.

На діаграмі не показаний стан 0, який повинен бути в кожному графові. Він призначений для перевірки поточного положення функціонального блоку і його перекладу (при необхідності) у стан готовності, коли свердлильна головка перебуває у верхньому положенні.

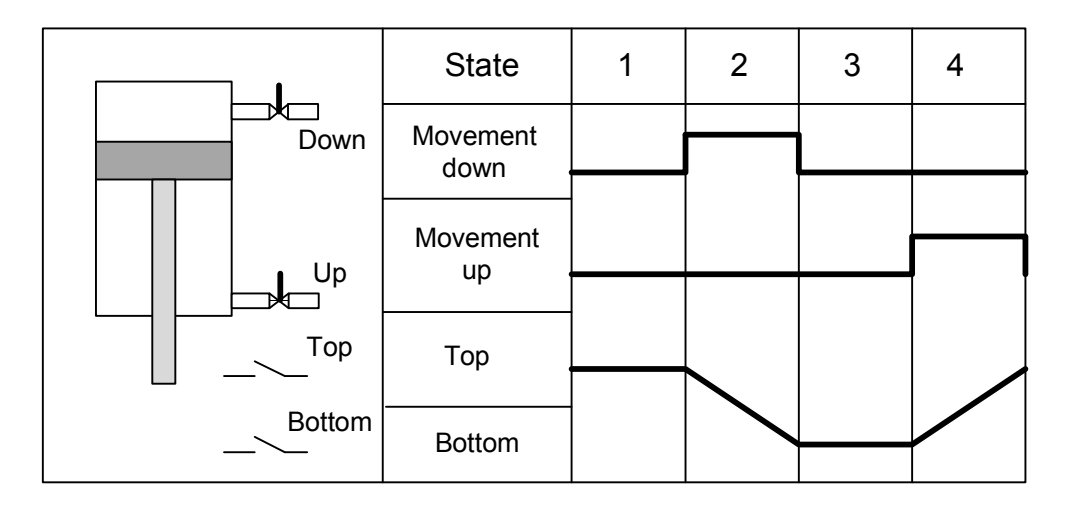

Рисунок 1.4 – Функціональний блок гідроциліндра подачі свердла

Вивід свердла у верхнє положення повинен проводитися по закінченню кожного циклу, тобто в стані 4. Якщо з якоїсь причини в момент включення верстата свердло перебувало в іншім положенні, то перехід зі стану 0 повинен бути зроблений саме в стан 4, щоб забезпечити переміщення свердла нагору.

З обліком цього складена послідовність зміни станів графа «Feed» (Подача), яка наведена на рисунку 1.5.

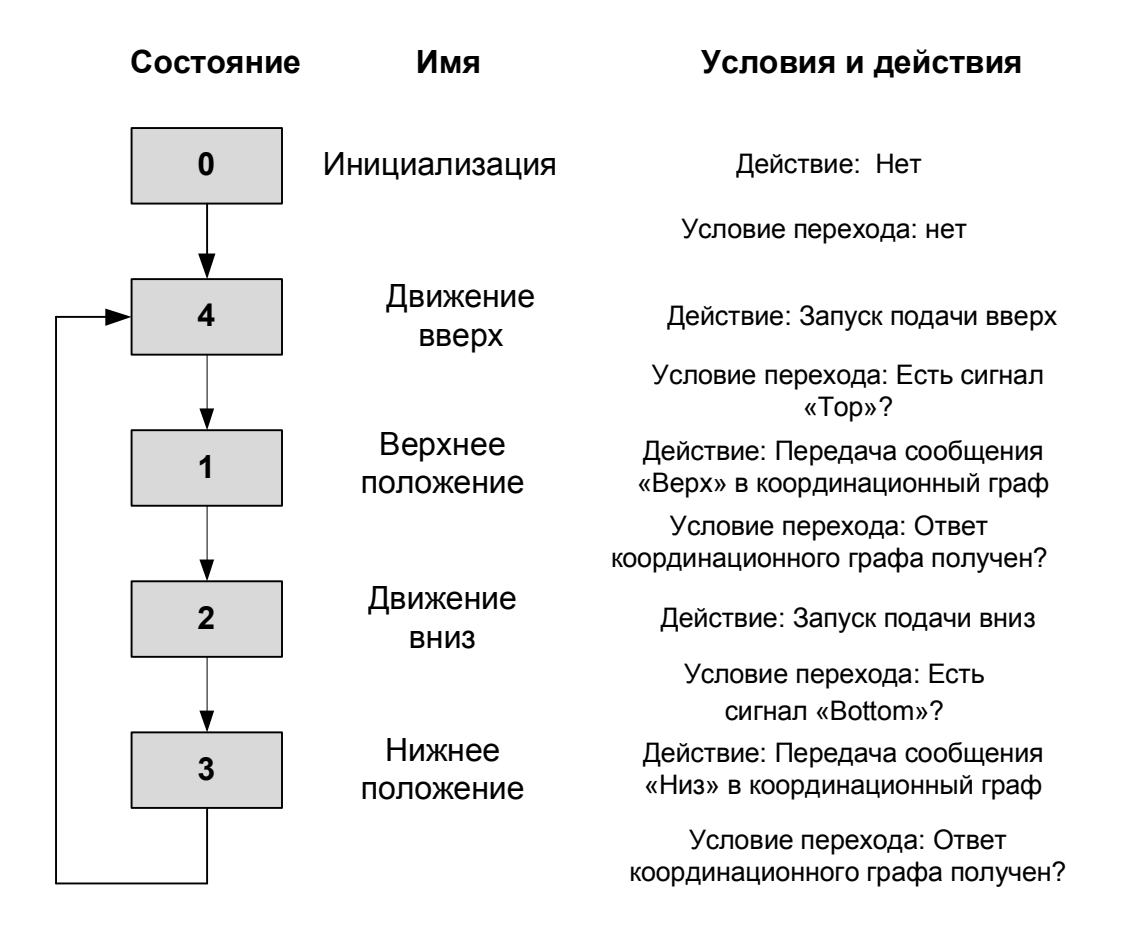

Рисунок 1.5 – Послідовність виконання графа станів «Feed»

Передбачається, що клапани з електромагнітним керуванням повинні використовуватися тільки для фази руху й гідроциліндр залишається у верхньому кінцевім положенні при знятті сигналів керування.

Приклад програми «Drilling\_machine» (Zen03\_02\_Higraph\_Drillmac) розташований в папці Sample projects (Типові проекти).

#### 1.3 Послідовність створення графа станів в Higraph

Розглянемо деталі створення графа станів у кожному кроці.

Крок 1. Створення проекту програми в Simatic Manager.

Для створення нової програми необхідно відкрити Simatic Manager, у вікні, що відкрилося, «New Project» увести ім'я нового проекту й натиснути ОК.

У лівій панелі центрального вікна Simatic Manager установити курсор на імені проекту й правою кнопкою миші викликати контекстне меню. У списку, що відкрився, вибрати Insert New Object ► SIMATIC 300 Station. Далі у вікні HW-config під станцію SIMATIC 300 потрібно вставити рейку RACK 300 (Rail), блок живлення й процесорний модуль CPU315-2 PN/DP. Процес компонування елементів проекту закінчується вставкою S7 Program, яка буде відображена в правій панелі.

#### Крок 2. Вставка графа станів у програму.

Для вставки графа станів потрібно подвійним клацанням лівої кнопки миші розкрити структуру S7 Program, вибрати контейнер «Sources» і правою кнопкою викликати контекстне меню, у якім вибрати Insert New Object ► State graph. При цьому в правій панелі з'явиться об'єкт «State graph(1)», якому тут же слід привласнити ім'я, наприклад, «Motor». Після подвійного клацання по піктограмі «Motor» тільки що створений початковий граф станів буде відображений в основнім вікні редактора Higraph (рис. 1.6).

Під вікном редактора показане відкрите вікно інструкцій (Instructions), у якім можна ввести команди для програмування станів і транзакцій. За допомогою кнопок унизу вікна можна також відкрити вікна оголошення змінних (Variables) і повідомлень (Application messages i Document messages).

#### Крок 3. Визначення сигналів, необхідних для керування.

Для відображення розділу змінних виберемо в меню View опцію Details. При цьому відкриється ліва панель Environment (навколишнє середовище), у якій відображаються елементи програми, згруповані в розділи. Для перегляду змінних слід розкрити розділ Interface. У нижній частині вікна редактора перебуває вікно редагування змінних, яке відкривається кнопкою Variables. Це вікно являє собою таблицю із чотирма колонками – ім'я, тип даних, коментар і початкове значення. При цьому початкове значення не редагується, а встановлюється системою.

Вид вікна редагування після зроблених у цьому кроці настроювань показаний на рисунку 1.7.

| 🔣 S7-HiGraph - [Mot | or (*) HG_project\S7 Program(1)\]                                             |
|---------------------|-------------------------------------------------------------------------------|
| 📽 File Edit Inser   | t PLC Debug View Options Window Help 📃 🖻 🗙                                    |
| 율 🎇 🗃 日 🗧           | 🗿   X 🗈 💼   🕶 🖙 🕼 📩   🎯   !« »! 校 🔲 🔖   100 %                                 |
|                     | A                                                                             |
|                     |                                                                               |
| Permanent in        | structions                                                                    |
| C-                  |                                                                               |
| C                   | 1? A INIT_SD;                                                                 |
|                     |                                                                               |
|                     |                                                                               |
|                     | •                                                                             |
|                     | ·                                                                             |
| <                   | •                                                                             |
| x                   |                                                                               |
|                     | Instructions                                                                  |
| Instruction Type    |                                                                               |
|                     | $\mathbf{F}$                                                                  |
|                     |                                                                               |
|                     | vication messages / Document messages / Instructions / Current parameter / Va |
| Press F1 for help.  | NUM //                                                                        |

Рисунок 1.6 Вікно редактора з початковим графом станів

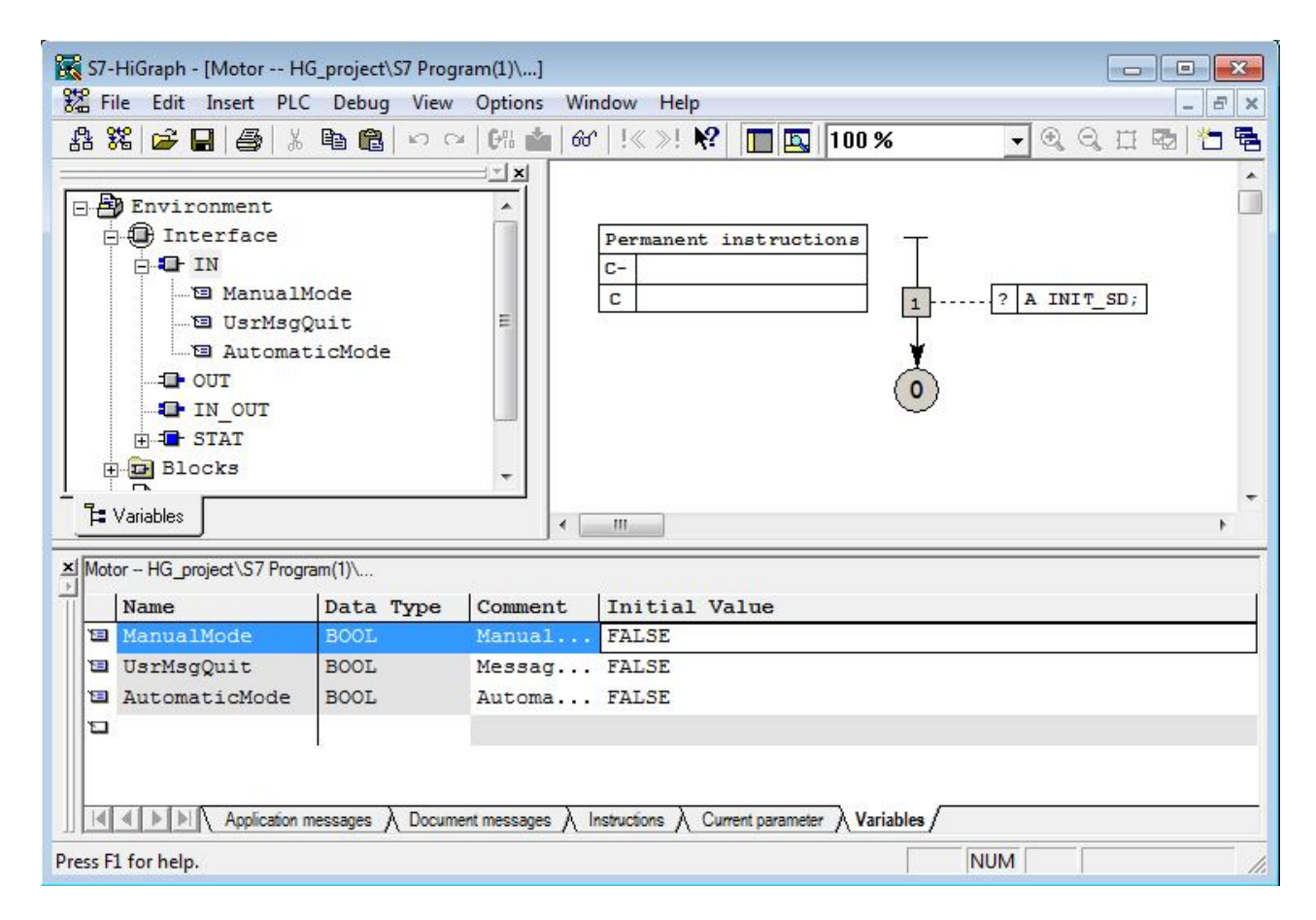

Рисунок 1.7 – Вид вікна редагування на кроці 3

Розділ змінних містить наступні значення:

• *Вхідні змінні IN*. При створенні графа редактор автоматично вводить у список вхідних змінних три змінні – Automaticmode, Manualmode i Usrmsgquit, видаляти які не можна. При цьому вхідна змінна Automaticmode при значенні «1» дозволяє обробку транзакцій тільки з атрибутом «Auto» і забороняє обробку транзакцій з атрибутом «Manual». Аналогічно, змінна Manualmode при значенні «1» дозволяє обробку транзакцій тільки з атрибутом «Manual». Змінна Usrmsgquit служить для підтвердження помилки або повідомлення.

• *Вихідні змінні ОUТ*. У список вихідних змінних уводяться імена вихідних параметрів графа станів.

• *Вхідні/вихідні змінні IN\_OUT*. У цей список включаються змінні для обміну повідомленнями між графами станів.

• Змінні STAT. Для спрощення процесу програмування редактор Ніgraph автоматично встановлює в цьому списку 15 необхідних для роботи змінних, у тому числі INIT\_SD, яка забезпечує запуск програми. Значення змінних представлені в табл. 1.2.

|                                                                |                               | T            | Визначається     |              |  |
|----------------------------------------------------------------|-------------------------------|--------------|------------------|--------------|--|
| Ім'я змінної                                                   | Значення                      | тип<br>даних | Користу<br>вачем | Системо<br>ю |  |
| WT_Expired                                                     | Закінчення часу очікування    | BOOL         |                  | Так          |  |
| WT_Valid                                                       | Час очікування активно        | BOOL         |                  | Так          |  |
| WT_Stop                                                        | Зупинка часу очікування       | BOOL         | Так              |              |  |
| WT_Currvalue                                                   | Збереження часу очікування    | DWORD        |                  | Так          |  |
| Usrmsgsend                                                     | Повідомлення стану активно    | BOOL         |                  | Так          |  |
| Usrmsgstat                                                     | Для внутрішнього використання | WORD         |                  |              |  |
| ST_Expiredprev Закінчення контрольного часу попереднього стану |                               | BOOL         |                  | Так          |  |
| ST_Expired                                                     | Закінчення контрольного часу  | BOOL         |                  | Так          |  |
| ST_Valid                                                       | Контрольний час активний      | BOOL         |                  | Так          |  |
| ST_Stop                                                        | Зупинка контрольного часу     | BOOL         | Так              |              |  |
| ST_Currvalue                                                   | Збереження контрольного часу  | DWORD        |                  | Так          |  |
| INIT_SD                                                        | Параметр запуску              | BOOL         | Так              |              |  |
| Currentstate                                                   | Номер поточного стану         | WORD         |                  | Так          |  |
| Previousstate                                                  | Номер попереднього стану      | WORD         |                  | Так          |  |
| Statechange                                                    | Зміна стану                   | BOOL         |                  | Так          |  |

Таблиця 1.2 – Значення змінних розділу STAT

При оголошенні змінних дозволяється наступне.

В імені змінної дозволяються текстові символи й символи підкреслення, причому символ підкреслення може стояти на початку імені, але не повинен стояти наприкінці імені.

При оголошенні типу даних редактор пред'являє на вибір BOOL, INT, WORD, CHAR, String, TIME і т.д.

Для повідомлень, які оголошуються в розділі IN\_OUT, у вікні оголошень відкривається колонка Message Type (тип повідомлення).

У розділі коментаря допускається будь-яка вистава тексту.

У вікні оголошення змінних не передбачене введення адреси. Адреса змінної, її формальний параметр, буде визначена при заповненні таблиці ідентифікаторів Symbols, яка перебуває в папці S7 Program Simatic Manager.

Відразу після того, як новий граф стану створений, змінні Currentstate, Previousstate і Statechange деактивуються.

Для активізації цих змінних необхідно:

1. Виділити змінну у вікні оголошення змінних і в контекстному меню вибрати команду Object Properties.

2. У діалоговім вікні перейти на вкладку "Attributes" і призначити значення "true" на атрибут "S7\_active", як показано на рисунку 1.8.

| 😨 S7-HiGraph - [Drilling HG_project\\$<br>📽 File Edit Insert PLC Debug | S7 Program(1)\]<br>View Options Window Help           |                               |          |
|------------------------------------------------------------------------|-------------------------------------------------------|-------------------------------|----------|
| 8 % <b>F -</b> 5 1 6                                                   |                                                       | ?                             | QQ 🗆 🖬 📩 |
| 떱 UsrMsgStat<br>덥 ST_ExpiredPrev                                       | Variable Properties                                   | ĺ                             |          |
| ·····暄 ST_Expired<br>·····暄 ST_Valid<br>·····章 ST_Stop                 | Attribute                                             | Value                         |          |
| 편 ST_CurrValue<br>편 INIT_SD                                            | 2<br>3                                                |                               | -        |
| PreviousState<br>StateChange                                           | 4<br>5                                                |                               | -<br>-   |
| Tariables     ✓      Zi Drilling - HG_project\S7 Program(1)\           | 7                                                     |                               | +        |
| Name Data Type Cc                                                      | Note:                                                 | d di                          | -        |
| SI_CURVAILE DWORD Re<br>SI_CURVAILE DWORD RE<br>SI_CURVAILE WORD ▼     | Insert Row                                            | Delete Row                    |          |
| StateChange BOOL                                                       | ОК                                                    | Cancel Help                   |          |
| Press F1 for help.                                                     | Document messages $\lambda$ Instructions $\lambda$ Cu | rrent parameter \ Variables / |          |

Рисунок 1.8 – Приклад активування змінної Currentstate

*Крок 4. Програмування станів.* Програмування станів містить у собі:

- присвоєння імені стану (не обов'язково);
- уведення команд;
- визначення часу очікування й контрольного часу (не обов'язково);
- вставка наступного стану.

Вставка стану проводиться командою контекстного меню Insert State. Стани нумеруються в порядку, у якім вони вводяться. Присвоєння імені стану проводиться у вікні Object Propertis, виклик якого можливий після виділення стану правою кнопкою миші. У цьому ж вікні можна змінити номер стану.

Для введення команд потрібно відкрити вікно Instructions, двічі клацнувши по стану. При цьому у вікні Instructions (рис. 1.9) відобразиться список типів інструкцій. Типи інструкцій, які вводяться в стан графа, представлені в таблиці 1.3.

| illing – HG_project\S7 Program(1                                                                                                    | )\ [State 0: Init]                               |   |  |
|----------------------------------------------------------------------------------------------------|--------------------------------------------------|---|--|
| nstruction Type                                                                                                    | I <u>n</u> structions                            |   |  |
| <ul> <li>Entry Actions</li> <li>Preceding Cyclic Actions</li> <li>Cyclic Actions</li> <li>Cyclic Actions</li> <li>C [1]</li> <li>Exit Actions</li> <li>WaitTime</li> </ul> | R OM_MotorStart;<br>R OM_Raise;<br>R OM_Tighten; | * |  |
| Supervision Lime                                                                                                    | 1                                                | F |  |

Рисунок 1.9 – Вид вікна введення команд Instructions при програмуванні стану 0

| Тип команди<br>(інструкції) | Ідентифікатор | Опис команди                                                              |
|-----------------------------|---------------|---------------------------------------------------------------------------|
| Дія входу                   | Е             | Дія, яка виконується одного разу тільки при вході в стан                  |
| Попередня<br>циклічна дія   | C-            | Дія, яка містить певні умови й<br>виконується перед перевіркою транзакції |
| Циклічна дія                | С             | Дія, яка виконується після перевірки<br>транзакції                        |
| Дія виходу                  | Х             | Дія, яка виконується одного разу тільки при виході зі стану               |

Таблиця 1.3 – Типи інструкцій, які вводяться в стані

Уведення інструкції проводиться в правім полі, яке стає активним після виділення типу інструкції й вибору в контекстному меню єдиної команди Insert.

При введенні STL-команди можна використовувати символьні й формальні параметри. Уведення повинно закінчуватися крапкою з комою. Результат програмування стану 0 показаний на рис. 1.10.

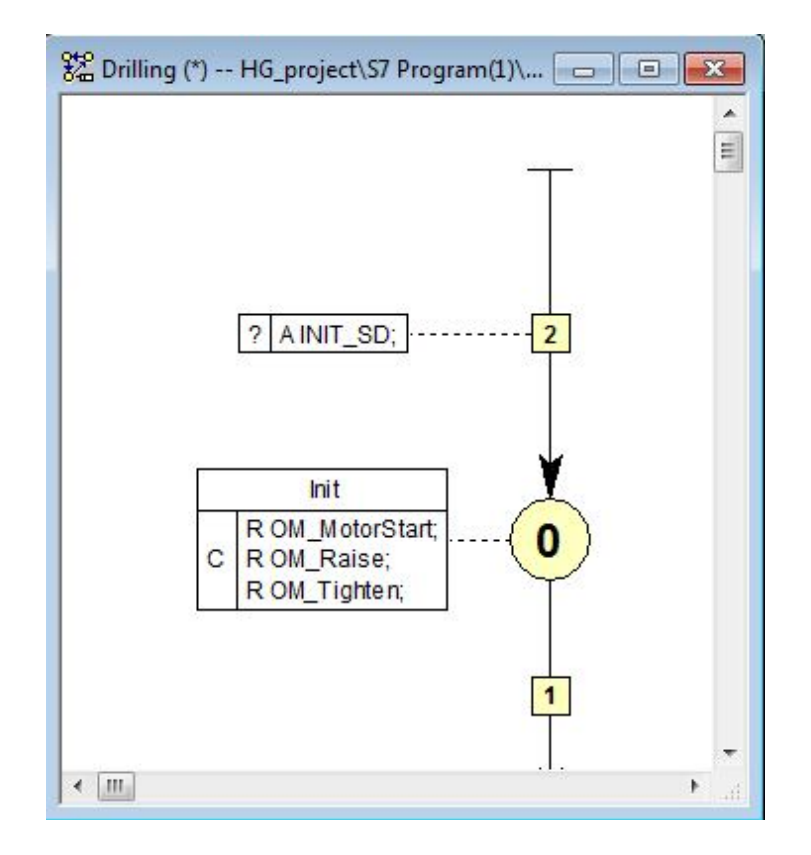

Рисунок 1.10 – Вид вікна після програмування стану 0

При програмуванні стану можна визначити, чи повинен контролер залишатися в стані якийсь час до того, як буде перевірена наступна транзакція. Установка часу очікування проводиться при виборі команди "Wait Time". При цьому в правім вікні за замовчуванням установлюється час T#500 ms, який може бути змінений.

Якщо необхідно задати час, протягом якого процес може перебувати в стані, то слід вибрати команду "Supervision Time". Установлений за замовчуванням контрольний час 500 ms можна змінити. Якщо фактичний час перебування перевищить заданий контрольний час, то попередньо встановлена змінна "ST\_Expired" установиться в стан «1». При цьому в діагностичний буфер CPU буде видане повідомлення про помилку.

Для діагностики процесу виконання програми в стані можна призначити дві характеристики – помилка (функція F) і повідомлення (функція M). Ці призначення проводяться у вікні Object Properties. У цьому ж вікні можна призначити коментар для стану.

#### Крок 5. Програмування транзакцій.

Транзакція містить розв'язну умову для переходу від одного стану до іншого. Стану може бути призначено одна або кілька відвідних транзакцій. Якщо виконуються умови декількох транзакцій, то перемикання відбудеться по транзакції з найвищим пріоритетом (рівень 1).

У мові Higraph використовуються три типи транзакцій (рис. 1.11) – стандартна, довільна й транзакція повернення.

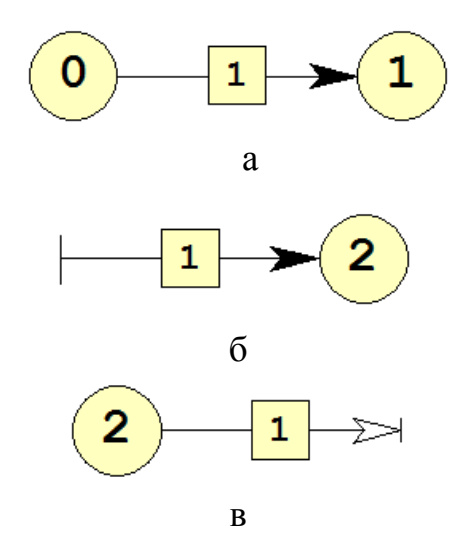

Рисунок 1.11 – Типи транзакцій

Стандартна транзакція (рис. 1.11,а) здійснює перехід зі стартового стану в наступний стан.

Довільна транзакція (рис. 1.11,б) іде від будь-яких станів до цільового стану. Вона має більш високий пріоритет, чим інші типи транзакцій і обробляється безупинно незалежно від поточного стану графа стану. Такі транзакції використовуються для постійного контролю важливих умов з високим пріоритетом. Якщо запрограмована в довільній транзакції контролююча функція виконується, то здійснюється перехід на галузі процесу із цільовим станом.

Транзакція повернення (рис. 1.11,в) іде від поточного стану до попереднього активного стану.

Вставка транзакції проводиться командою контекстного меню Insert Transition. Тип транзакції залежить від позиції кінця транзакції.

При програмуванні транзакцій виконуються наступні кроки:

- визначення пріоритету транзакції (не обов'язково);
- уведення умов;
- уведення дій транзакцій (не обов'язково);
- призначення імені транзакції (не обов'язково);
- уведення коментарів (не обов'язково);
- установка часу очікування (не обов'язково);

Якщо одному стану призначено кілька транзакцій, то редактор автоматично призначає цим транзакціям різні пріоритети. Бажаний рівень пріоритету можна встановити у вікні Object Properties.

Умови (Conditions) у транзакціях записуються з ідентифікатором ? (знак питання). Умови програмуються у форматі команд мови STL.

Дії в транзакціях (Transition actions) програмуються з ідентифікатором ! (знак вигуку) теж у форматі команд мови STL. Ці команди виконуються однократно, коли транзакція перемикає стан.

Для введення команд необхідно двічі клацнути по транзакції, щоб відкрити вікно редагування. Далі в лівій частині вікна редагування вибрати зі списку Conditions aбо Transition actions і ввести STL-команду в правій області вікна. Уведені команди відображаються у вікні графа станів, як таблиця, «прикріплена» до транзакції.

Слід урахувати, що обробка команд починається з результатом логічної операції RLO = 1.

Крок 6. Програмування постійних інструкцій.

Постійні команди виконуються один раз у цикл, незалежно від поточного стану. У постійних командах можна програмувати наступні основні процеси:

• Обчислення змінних процесу.

• Реєстрація й обробка подій, на які процес повинен завжди реагувати, незалежно від поточного стану, наприклад, контроль захисту й блокувань.

Для редагування доступні наступні типи постійних команд:

- Циклічні дії (Preceding Cyclic Actions), які завжди виконуються на початку циклу (ідентифікатор С-).
- Циклічні дії (Cyclic Actions), які завжди виконуються наприкінці циклу (ідентифікатор С).

Щоб програмувати ці дії, потрібно клацнути по таблиці команд із заголовком "Permanent Instructions". При цьому відкриється вікно редагування, у лівій області якого необхідно вибрати тип інструкції, а в правій увести команду STL. Додавання команд проводиться так: у лівій області потрібно виділити тип інструкції, потім натиснути праву кнопку й вибрати єдину команду Insert.

Після введення всіх команд вони будуть відображатися у вікні графа стану, як таблиця.

#### Крок 7. Програмування операційних режимів.

Якщо в транзакції запрограмувати режим Manual (ідентифікатор М), то транзакція буде перемикатися тільки в ручному режимі, а якщо запрограмувати режим Auto (ідентифікатор А), то транзакція буде перемикатися тільки в автоматичному режимі. Необхідна особливість режиму встановлюється у вікні Object Properties. Після установки режиму транзакція зафарбовується в рожевий (Auto) або блакитний (Manual) колір і забезпечується відповідним ідентифікатором (А або М).

#### Крок 8. Створення координуючого графа.

З функціональної діаграми, представленої на рисунку 1.3, видно, що процес свердління складається з 8 станів.

Стан 1 характеризує початкову позицію (ініціалізацію) – лещата розціплені, свердло у верхньому положенні й мотор виключений. У цій позиції можливі установка й зняття заготовки.

Перехід у стан 2 здійснюється пусковою кнопкою (Start\_Button). Коли процес затискання закінчиться й спрацює тензодатчик зусилля затискача (Tension\_Reached), транзакція перемкне процес у стан 3. У цьому стані запускається мотор обертання свердла й по досягненню заданої швидкості (сигнал Drill\_Motor\_running) відбувається перехід у стан 4 – включення привода подачі свердла.

Подача проводиться до моменту спрацьовування кінцевого вимикача в крайньому нижньому положенні свердлильної головки (стан 5). У цьому положенні свердло повинне обертатися без подачі якийсь час для зменшення пружних деформацій від осьової подачі свердла й потім автомат повинен перейти в стан 6, де реалізується команда руху свердлильної головки нагору. По закінченню процесу, коли спрацює кінцевий вимикач крайнього верхнього положення головки, автомат перейде в стан 7. Тут відбувається вимикання мотора й після його зупинки (сигнал з датчика швидкості Drill\_Motor\_stopped) здійснюється перемикання в стан 8, у якім проводиться розтиск лещат.

На рисунку 1.12 показаний координуючий граф станів Drilling, який відповідає функціональній діаграмі процесу свердління.

#### 1.4 Вимоги до звіту по роботі

Звіт по роботі повинен містити наступні матеріали:

- 1. Вихідні дані для розробки програми (завдання).
- 2. Роздруківки всіх графів станів (первинних файлів) і таблиці символів.
- 3. Описи створених графів станів.

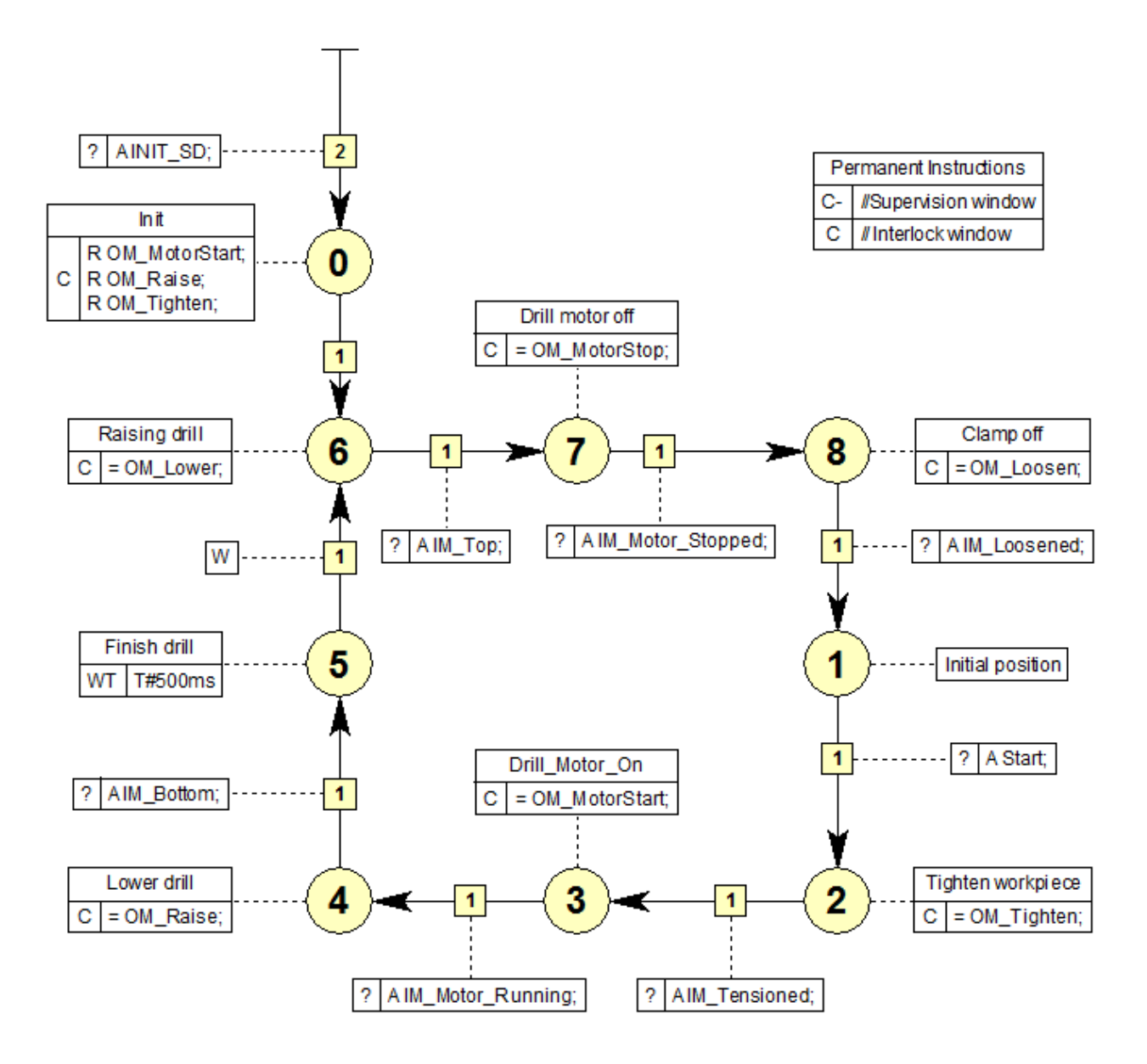

Рисунок 1.12 – Вид координуючого графа станів для свердлильного верстата

### 2 РОЗРОБКА Й НАЛАГОДЖЕННЯ ПРОГРАМИ Higraph

Ціль роботи: освоєння приймань і придбання навичок створення програм керування встаткуванням у редакторі S7-Higraph — інструментальному додатку програмної системи STEP 7.

#### 2.1 Створення групового графа

Груповий граф визначає задану послідовність запитів до графів станів, які виконуються циклічно. Запит до графа стану відомий як запит до пер виннику (первинному файлу). Первинники обробляються в програмувальному контролері як змінні групового графа області STAT.

Для створення групового графа потрібно виконати наступне.

В Simatic Manager відкрити папку Source Files із графами станів. Потім клацнути на порожньому місці правою кнопкою й у контекстному меню вибрати команду Insert New Object ► Graph group. Вставленому груповому графові слід привласнити ім'я, наприклад, Drilling\_machine. Присвоєння імені здійснюється у вікні Object Propertis, яке відкривається за допомогою контекстного меню.

Створити груповий граф можна у вікні S7-Higrapg. Для цього потрібно відкрити будь-який граф станів і вибрати в меню File ► New Graph Group.

#### Вставка первинників (графів станів).

Створений груповий граф відкривається з порожньою робочою областю. Для вставки в цю область графів станів потрібно клацнути правою кнопкою на порожньому полі й у контекстному меню вибрати **Insert Instance**. При цьому відкриється вікно вибору файлу "Open", у якім відображаються всі створені до цього графи станів. Першим вибирається координуючий граф. Закривши вікно "Open" кнопкою ОК, потрібно вставити цей граф на робоче поле групового графа. Вставлений граф станів відображається у вікні групового графа прямокутником з іменем і номером. Імена вставлених графів станів відображаються, як змінні, в області оголошення STAT.

Операції вставки потрібно повторити для всіх створених графів станів. На рисунку 2.1 показане вікно групового графа із вставленими графами станів, створеними для розглянутого тут прикладу.

#### Установка послідовності виконання процесу.

Послідовність запуску графів станів задається у вікні Run Sequence, яке відкривається однойменною командою контекстного меню. Визначити цю послідовність можна по координуючому графу станів. Для розглянутого прикладу прийнята така послідовність виконання: Drilling (1), Motor (2), Feed (3), Vice (4).

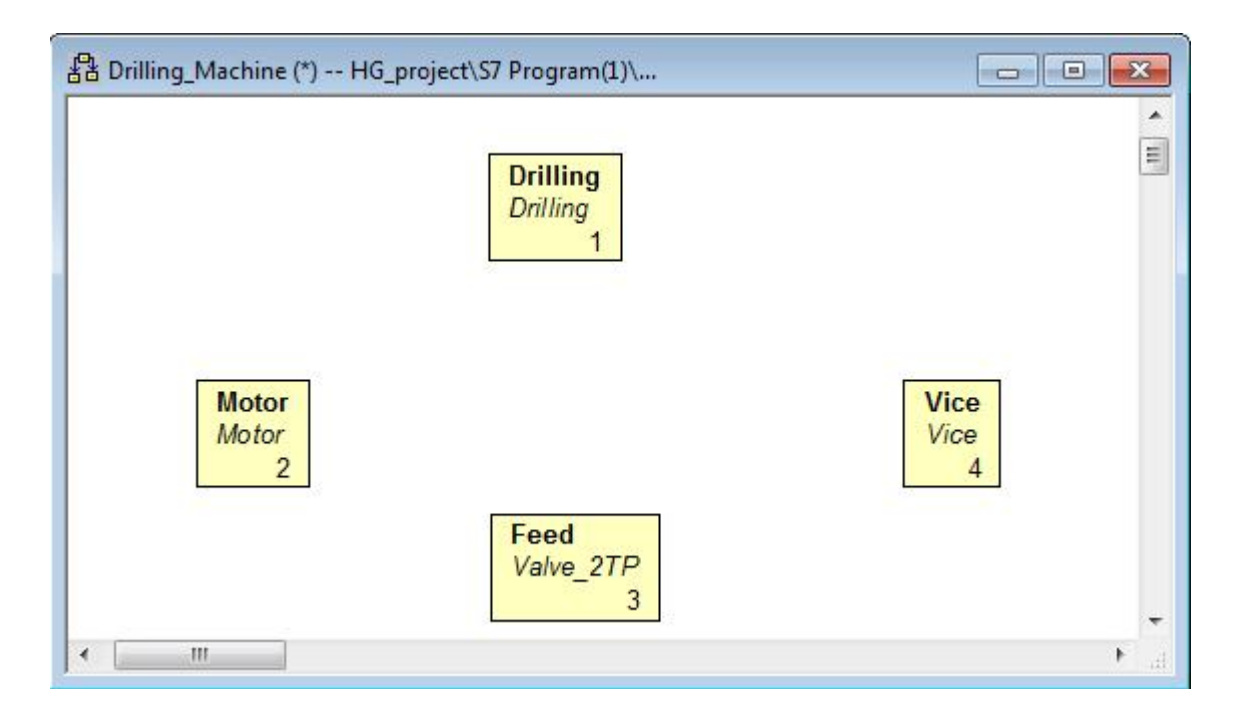

Рисунок 2.1 – Вид вікна групового графа «Drilling\_Machine» із вставленими графами станів

#### Призначення фактичних параметрів.

Графи станів для окремих функціональних одиниць являють собою первинники, які можна вставляти в будь-які проекти програм. Зазвичай розроблювач дає змінним ті імена, відбивають графа які сутність елементарного процесу керування, наприклад, для змінної «Включити мотор» призначає ім'я "Motor On". Однак, при створенні програми керування конкретним устаткуванням, у якім є кілька моторів, буде потрібно інша система іменування змінних. Тому в груповому графові передбачене зв'язування первинних імен змінних вставлених графів станів зі змінними, які використовуються в створюваній програмі. Процедура зв'язування називається призначенням поточних параметрів. Вона зводиться до наступного.

У вікні групового графа знаходяться вставлені графи станів (первинни ки). У меню View вибираємо команду Details, яка відкриває в нижній області екрана вікно редагування. Це вікно містить вкладку "Current parameters". Виділяємо один із графів стану й відкриваємо цю вкладку з відображенням списку всіх змінних для обраного графа станів. Далі відкриваємо таблицю ідентифікаторів командою Options ► Symbol Table і робимо оголошення всіх вхідних і вихідних змінних із вказівкою їх фактичних адрес і типів даних. Приклад заповнення таблиці представлений на рисунку 2.2.

Для того, щоб призначити нове ім'я змінної (це ім'я визначене в таблиці символів), потрібно на вкладці "Current parameters" вибрати ім'я в стовпці Name, а в стовпці Current parameters правою кнопкою викликати команду контекстного меню Insert Symbol/Message.

| 🖨 S7 | Program(1 | .) (Symbols) HG_pro | ject |      |      |        |                                                     |
|------|-----------|---------------------|------|------|------|--------|-----------------------------------------------------|
|      | Status    | Symbol /            | Add  | ress | Data | type   | Comment                                             |
| 1    |           | Clamp_Workpiece     | Q    | 0.3  | BOOL | 0000-0 | Clamp/hold workpiece with set tension               |
| 2    |           | CYCL_EXC            | OB   | 1    | OB   | 1      |                                                     |
| 3    |           | DB_GG_Drilling      | DB   | 1    | DB   | 1      | DB for drilling graph group                         |
| 4    |           | Drill_at_Bottom     | I    | 0.2  | BOOL |        | Limit switch for "drill at lowest position"         |
| 5    |           | Drill_at_Top        | Ι    | 0.3  | BOOL |        | Limit switch for "drill at highest position"        |
| 6    |           | Drill_Motor_On      | Q    | 0.0  | BOOL |        | Switch on drill motor                               |
| 7    |           | Drill_Motor_Runn    | Ι    | 0.0  | BOOL |        | Feedback signal for "drill running at set speed"    |
| 8    |           | Drill_Motor_Stop    | I    | 0.1  | BOOL |        | Feedback signal for "drill stationary"              |
| 9    |           | GG_Drilling         | FC   | 1    | FC   | 1      | FC for drilling graph group                         |
| 1    |           | Lower_Drill         | Q    | 0.1  | BOOL |        | Lower drill via feed to lowest limit                |
| 1    |           | Raise_Drill         | Q    | 0.2  | BOOL |        | Raise drill via feed to highest limit               |
| 1    |           | Start_Button        | I    | 0.7  | BOOL |        | Start button for drilling machine                   |
| 1    |           | Tension_Reached     | I    | 0.4  | BOOL |        | Feedback signal for "workpiece set tension reached" |
| 1    |           |                     |      |      |      |        |                                                     |

Рисунок 2.2 – Приклад заповнення таблиці Symbols

При цьому відкриється список змінних таблиці Symbols, у якім потрібно вибрати відповідну змінну й натиснути Enter. Ця процедура відображена на рисунку 2.3.

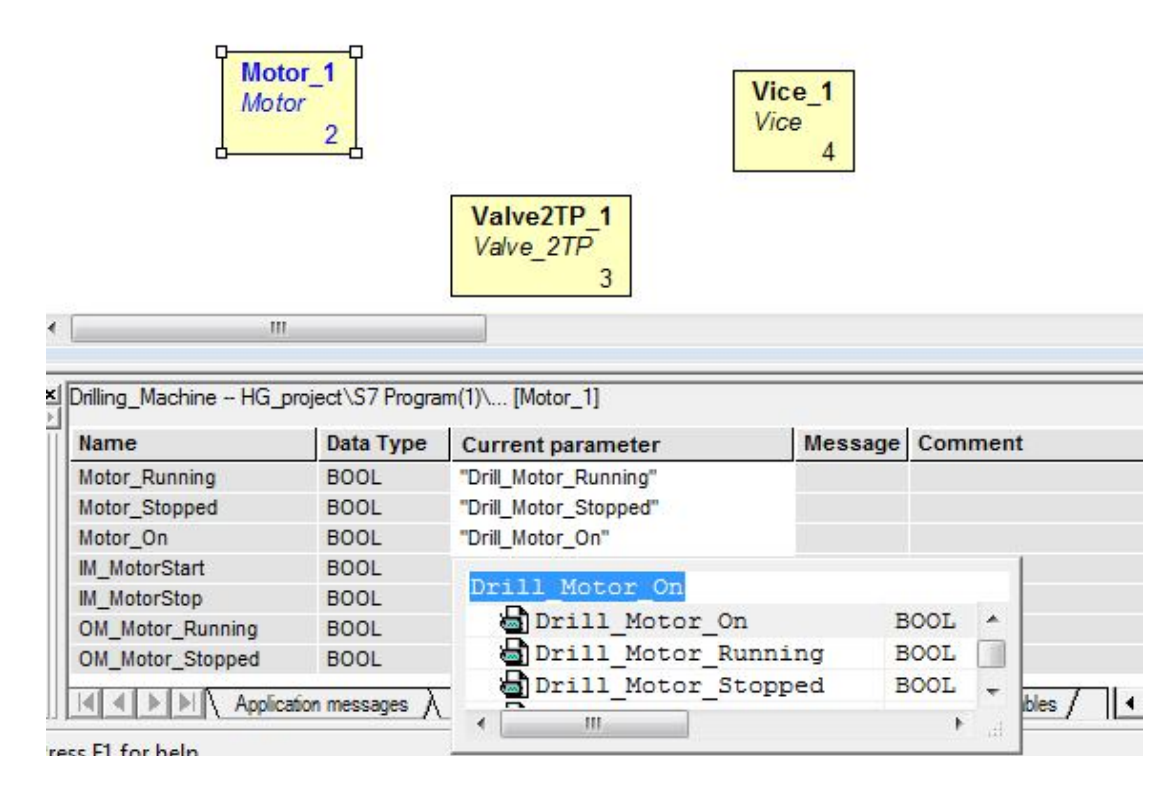

Рисунок 2.3 – Відображення процедури заміни імені змінної

Призначення поточних параметрів необхідно виконати для всіх змінних у всіх графах станів, причому в стовпець "Current parameters" потрібно внести навіть ті імена, які не мають відмінності від стовпця "Name". Нові поточні параметри не призначаються тільки для змінних типу "in".

#### Програмування повідомлень.

Повідомлення – це бінарна змінна, яка встановлюється графом станів передавачем і обробляються в транзакціях графа станів приймача. У транзакціях приймача програмується також дія, яка скидає біт отриманого повідомлення. Повідомлення служать засобами зв'язку між графами станів і використовуються для координації взаємодії графів стану в груповому графові.

Залежно від області дії використовуються два типи повідомлень:

Internal message – внутрішнье повідомлення для зв'язку між графом станів і груповим графом. Зв'язок здійснюється через бітову адресу блоку даних DB групового графа. Цей вид повідомлень використовується при створенні програми керування з одним груповим графом.

*External message* – зовнішнє повідомлення для зв'язку між графами станів, що перебувають у різних групових графах, або між Higraph-функціями FC і іншими програмами. Зв'язок здійснюється через загальнодоступну бітову адресу, установлену програмістом.

У якості повідомлень використовуються булеві змінні, оголошені як Message Type. При оголошенні змінних разом з іменем слід вказати ознаки – вихідне повідомлення позначити OM (output message), вхідне повідомлення позначити IM (input message).

Для пояснення механізму обміну повідомленнями розглянемо приклад. Нехай зі стану 3 (рис. 1.5) графа-передавача "Feed" у координуючий граф Drilling передається *вихідне* повідомлення OM\_Bottom (досягнуте дно). Поточний параметр цього повідомлення записується у вікні Current parameter групового графа з адресою й іншим типом, тобто так: Drilling.IM\_Bottom.

Координуючий граф Drilling ухвалює це *вхідне* повідомлення й використовує його в транзакції перемикання зі стану 4 у стан 5 (рис. 1.12), де передбачена логічна операція «І» між цим повідомленням і умовою переходу, що перебуває в акумуляторі (команда: А ІМ\_Bottom). Якщо RLO цієї операції буде рівний «1», відбудеться перехід у стан 5, з якого після закінчення часу очікування W буде виконане перемикання в стан 6. Тут процес піде в іншому напрямку – уже координуючий граф Drilling повинен передати вихідне повідомлення OM\_Lower, поточним параметром якого буде: Feed.IM\_Lower. Граф Feed ухвалює це вхідне повідомлення й використовує його в транзакції перемикання в стан 4 (команда A IM Lower).

Таким чином, вихідні повідомлення відправляються зі станів, а вхідні використовуються в транзакціях.

Вхідні (in) і вихідні (out) повідомлення призначаються у вікні оголошення змінних Variables групового графа в стовпці Message Type. На рисунку 2.4 показані вхідні й вихідні повідомлення для графа станів Motor.

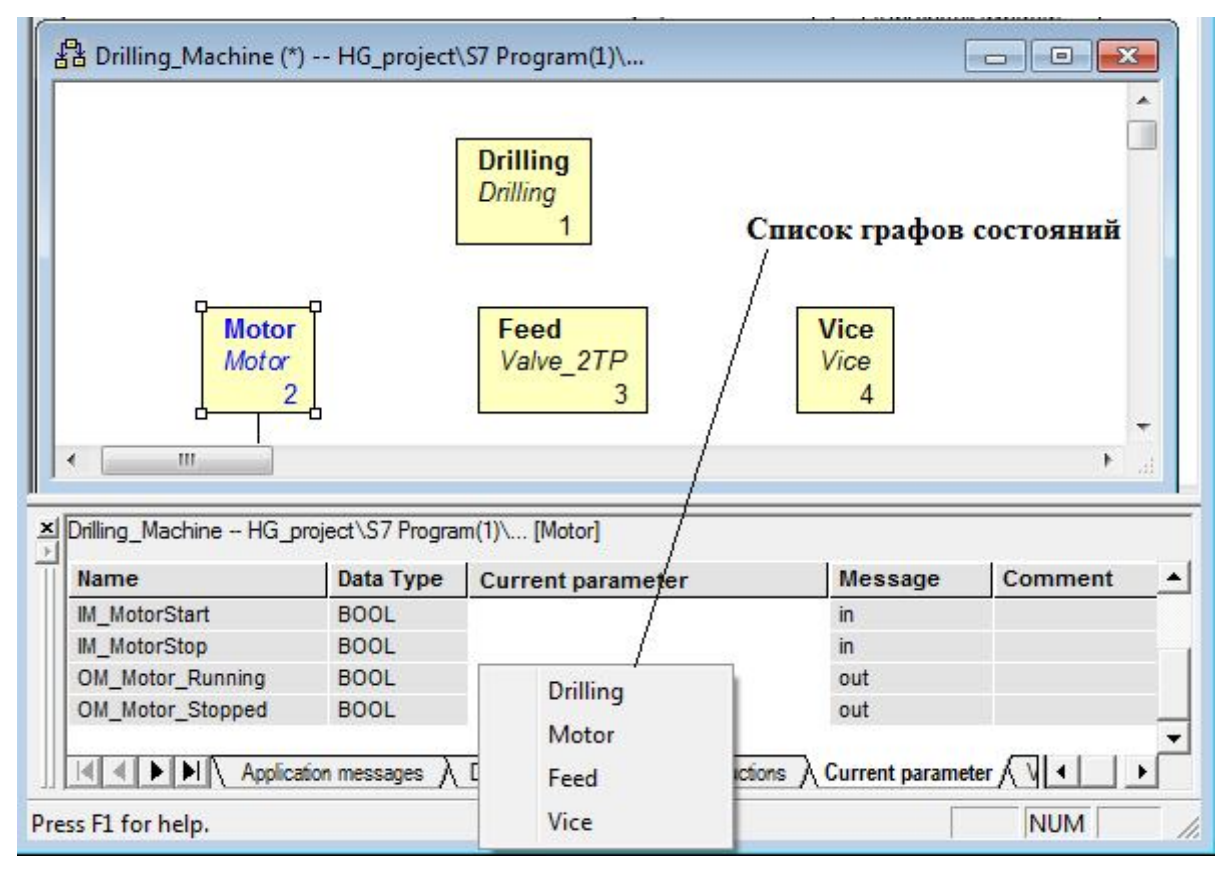

Рисунок 2.4 – Вид вікна оголошення змінних із вхідними й вихідними повідомленнями

Слід урахувати, що для змінних типу ОUT програмуються дії присвоєння, наприклад, = OM\_Motorstart (рис.1.12, стан 3) або установки, наприклад, S OM\_Motorstart, а для вхідних змінних типу IN програмуються умови, наприклад, A IM\_Bottom (перехід у стан 5).

Призначення поточних параметрів для вихідних повідомлень проводиться у вікні Current parameter групового графа. Процес призначення здійснюється в такий спосіб.

Спочатку необхідно виділити граф станів. Далі у вікні оголошення змінних прокрутити список змінних і знайти вихідні повідомлення з типом «out». На перетинанні імені повідомлення й стовпця «Current parameter» клацанням правої кнопки викликати контекстне меню, у якім вибрати команду Insert Symbol/Message. По цій команді відкривається невелике вікно зі списком графів, вставлених у груповий граф. На наведеному вище рисунку 2.4 показаний список графів для передачі вихідного повідомлення OM\_Motor\_Running.

Враховуючи те, що повідомлення OM\_Motor\_Running повинне відправлятися в координуючий граф станів Drilling, клацаємо по імені Drilling і воно вставляється редактором у гніздо таблиці. Далі додаємо до імені крапку й редактор автоматично виводить список змінних для призначення цьому вихідному повідомленню поточного параметра (рис. 2.5).

| Name             | Data Type       | Current parameter |                  | Message | Comment     |
|------------------|-----------------|-------------------|------------------|---------|-------------|
| IM_MotorStart    | BOOL            | -                 |                  | in      |             |
| IM_MotorStop     | BOOL            |                   |                  | in      |             |
| OM_Motor_Running | BOOL            | Drilling.         | IM Motor Running |         |             |
| OM_Motor_Stopped | BOOL            |                   |                  | ,       |             |
|                  | tion messages ) | Documer           | IM_Motor_stopped | ar      | meter 🗸 🕨 🕨 |
| ss F1 for help.  |                 |                   | IM_Top           |         | NUM         |
|                  |                 |                   | IM_Tensioned     | वा      |             |
| ess F1 for help. |                 | The Language      | In In            | NILIM   |             |

Рисунок 2.5 – Вид вікна для призначення поточного параметра

Далі вибираємо зі списку IM\_Motor\_Running і одержуємо результат – Drilling.IM\_Motor\_Running. Після призначення всіх повідомлень груповий граф приймає вид, показаний на рисунку 2.6.

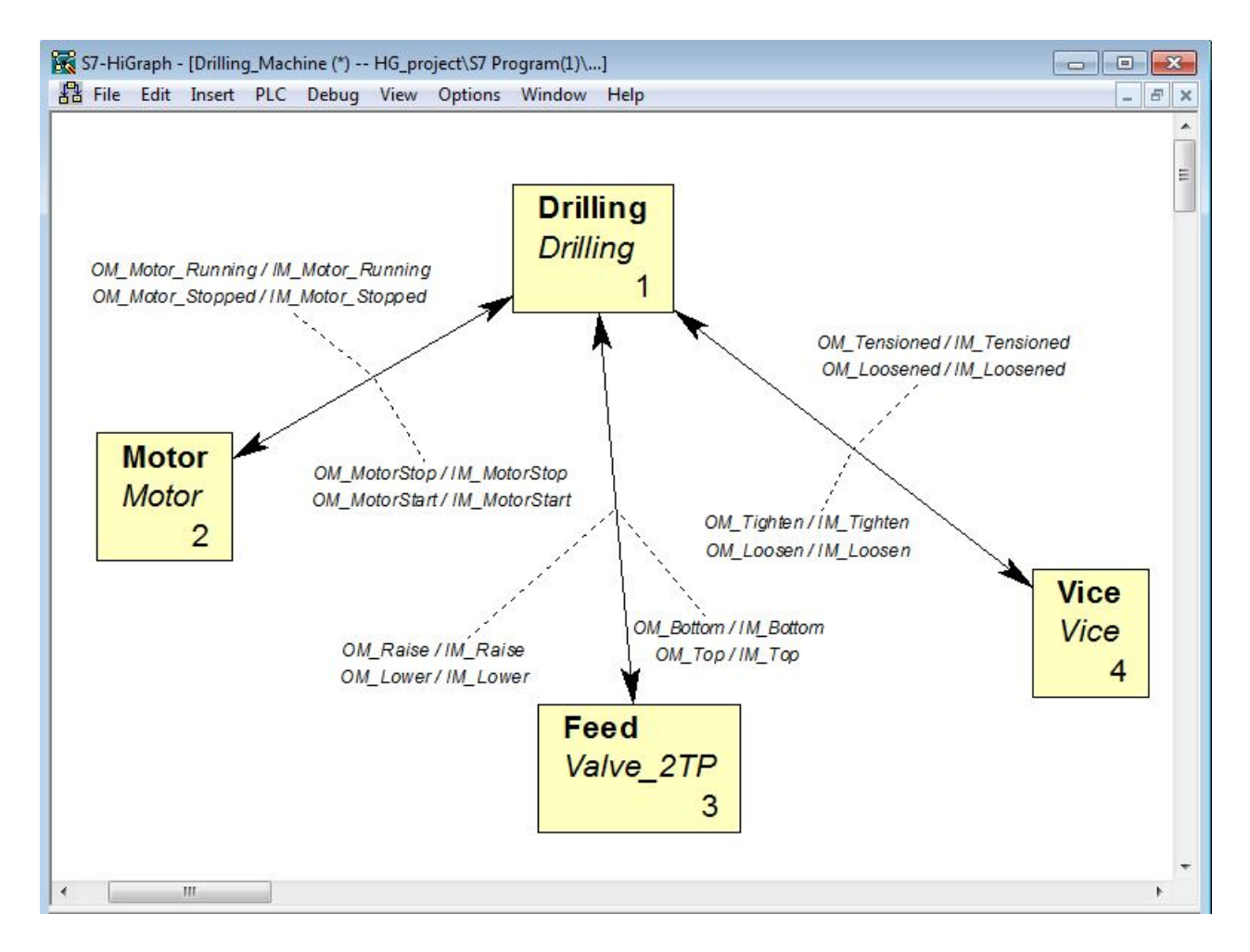

Рисунок 2.6 – Вид групового графа після призначення всіх повідомлень

#### 2.2 Компіляція первинників і створення блоків програми

При збереженні графів станів у контейнері "Source Files" програми S7 ніякої перевірки синтаксису не проводиться. Тому процес редагування може проводитися протягом будь-якого числа сеансів роботи. По закінченню роботи зберегти об'єкти можна командою File > Save.

Процес компілювання застосовується тільки для групових графів, а індивідуальні графи станів не компілюються. При компіляції груповий граф спочатку зберігається, потім Higraph перевіряє синтаксис програми, створює функцію (FC) і блок даних (DB), а потім запам'ятовує їх у контейнері "Blocks" програми S7.

Якщо при компіляції виявлені синтаксичні помилки, то вони будуть відображені у вікні повідомлення. При цьому блок не буде створений. Якщо після перевірки синтаксису з'являться тільки попередження, то логічний блок буде створений.

Для компіляції групового графа необхідно виконати наступне.

У меню Options вибрати команду «*iм'я\_групового\_графа* Settings». У вікні, що відкрилося, перейти на закладку Compile (рис. 2.7) і ввести ім'я функції (FC) і блоку даних (DB). При призначенні імені можна вказувати абсолютне ім'я, наприклад, FC 1. Тут же можна встановити інші параметри настроювання.

| FC:             | GG_Drilling                                     |  |
|-----------------|-------------------------------------------------|--|
| DB:             | DB_GG_Drilling                                  |  |
| Restructu       | re data block                                   |  |
| Generate        | reference data                                  |  |
| Memory reser    | ves (words) in data block:                      |  |
| - Only for inst | ances without their own corresponding settings: |  |
| Switch          | Any transitions once only                       |  |
| Execute         | a gratice actions with PLO-0                    |  |
|                 |                                                 |  |
|                 | preceding cyclic actions in entry cycle         |  |
|                 |                                                 |  |
|                 |                                                 |  |
|                 |                                                 |  |

Рисунок 2.7 – Вид вікна настроювання на закладці Compile

Опції настроювань забезпечують наступні ефекти:

• Restructure data block – блок даних DB створюється в процесі трансляції.

• Generate reference data – довідкові дані генеруються автоматично.

• Memory reserves (words) in data block – установлюється резерв для додаткових графів станів і повідомлень.

• Switch Any transitions once only – опція запобігає повторному перемиканню транзакції запуску.

• Execute cyclic actions with RLO=0 – опція змушує виконати циклічні дії до виходу зі стану при RLO=0.

• Include preceding cyclic actions in entry cycle – опція змушує виконати попередні перед входом у стан дії (С-).

Після настроювань на вкладці Compile слід перемкнутися на вкладку Diagnostics, установити прапорець на опцію «Format converter diagnostics» і закрити вікно.

Для переходу до процесу компіляції потрібно вибрати команду меню File ► Compile. Процес компіляції відображається у вікні повідомлень (нижня область екрана). При виводі помилок потрібну позицію можна знайти, двічі клацнувши на повідомленні про помилки. Після виправлення помилок слід перекомпілювати груповий граф. На рисунку 2.8 показаний вид вікна групового графа з результатами компіляції.

Для циклічної обробки програми Higraph у програмувальному контролері вона повинна викликатися з організаційного блоку OB1.

Блок OB1 можна програмувати в LAD/STL/FBD редакторі базового пакета STEP 7. Функція (FC), створена в Higraph, має вхідний параметр "INIT\_SD". Цей параметр повинен установлюватися в "1" при включенні контролера, інакше графи станів у груповому графові ініціюватися не будуть. Сигнал установки "INIT\_SD" може бути сформований з використанням стартової інформації OB1 (змінна #OB1\_SCAN\_1) і збережений у тимчасовій змінній OB1, наприклад, в #startup.

Коли блок OB1 вставляється в програму, необхідні змінні вже оголошені в розділі TEMP і залишається дописати цей розділ стартовою змінною #startup (рис. 2.9).

Програма організаційного блоку OB1 містить у собі генерацію біта запуску, виклик функції FC1 і ініціалізацію змінної INIT\_SD:

| LOB1_SCAN_1        | // Генерація біта запуску.         |
|--------------------|------------------------------------|
| L 1                |                                    |
| ===I               |                                    |
| = #startup         | //Установка першого циклу OB1.     |
| CALL "GG_Drilling" | //Виклик функції FC1.              |
| INIT_SD:=#startup  | //Ініціалізація сигналу установки. |

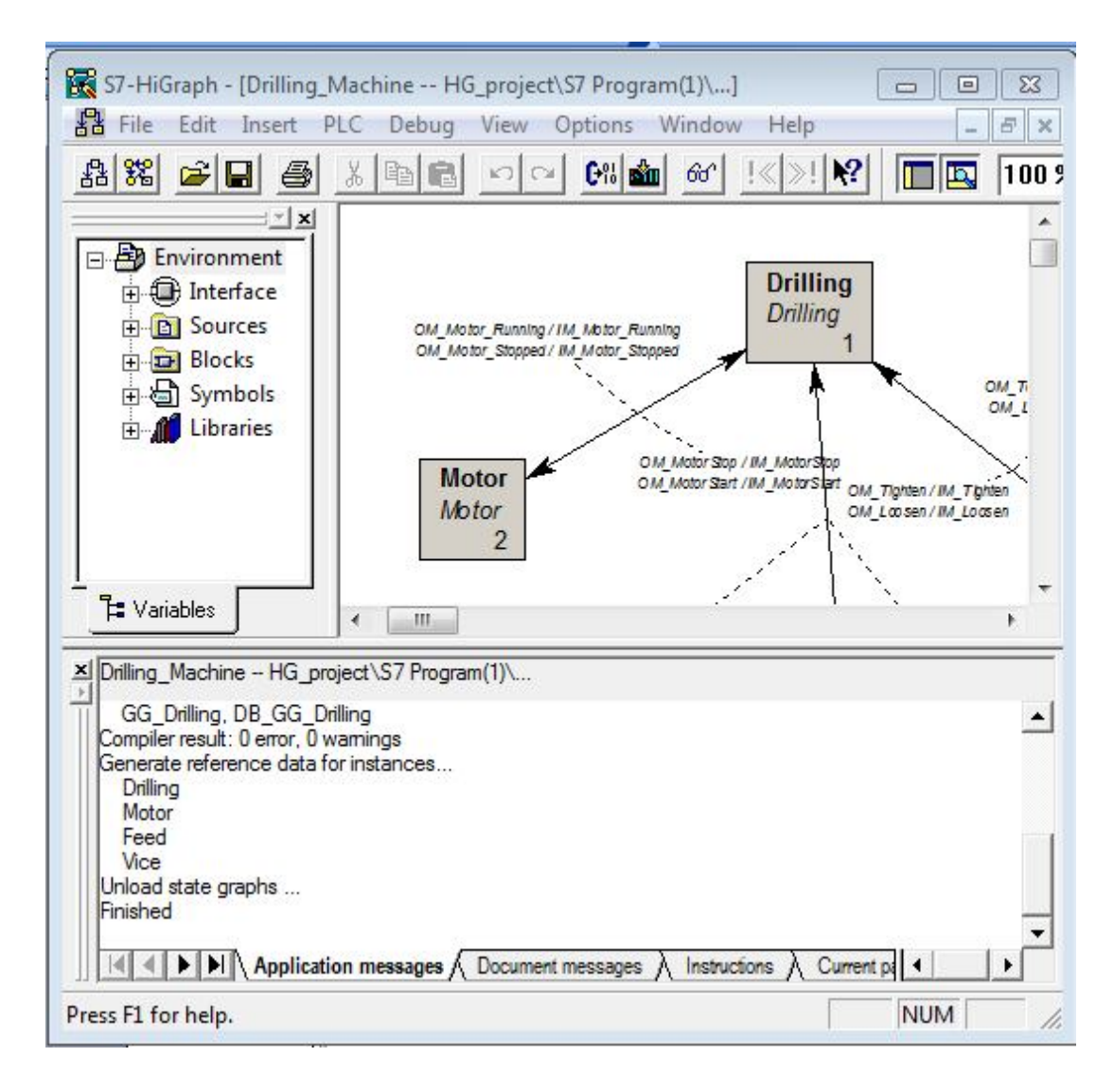

Рисунок 2.8 – Вид вікна групового графа з результатами компіляції

|                  | Contents Of: 'Environment\Interface\I |                |           |         |  |
|------------------|---------------------------------------|----------------|-----------|---------|--|
| 🖃 🕀 Interface    |                                       | Name           | Data Type | Address |  |
|                  | 12                                    | OB1_EV_CLASS   | Byte      | 0.0     |  |
| DOB1_EV_CLASS    | 12                                    | OB1_SCAN_1     | Byte      | 1.0     |  |
| B OB1_SCAN_1     | 12                                    | OB1_PRIORITY   | Byte      | 2.0     |  |
| - B OB1_PRIORITY | 12                                    | OB1_OB_NUMBR   | Byte      | 3.0     |  |
| B OB1_OB_NUMBR   | 12                                    | OB1_RESERVED_1 | Byte      | 4.0     |  |
| ™ OB1_RESERVED_1 | 12                                    | OB1 RESERVED 2 | Byte      | 5.0     |  |
| 🖾 OB1_RESERVED_2 | 12                                    | OB1 PREV CYCLE | Int       | 6.0     |  |
| I OB1_PREV_CYCLE | 12                                    | OB1 MIN CYCLE  | Int       | 8.0     |  |
| OB1_MIN_CYCLE    | 12                                    | OB1 MAX CYCLE  | Int       | 10.0    |  |
| OB1_MAX_CYCLE    | 12                                    | OB1 DATE TIME  | Date      | 12.0    |  |
| OB1_DATE_TIME    | 1                                     | Startup        | Bool      | 20.0    |  |
| Startup          |                                       |                |           |         |  |

Рисунок 2.9 – Розділ оголошення змінних блоку ОВ1

#### 2.3 Завантаження програми в контролер і її налагодження

Для завантаження програми користувача в контролер, повинні бути виконані наступні вимоги:

• Програма, яка буде завантажуватися, повинна бути відкомпільована без помилок.

• Повинен бути запрограмований виклик Higraph FC із циклічно виконуваного блоку.

• Пристрій програмування й програмувальний контролер повинні бути з'єднані.

Завантаження програми здійснюється в наступній послідовності:

- 1. Установити СРU у режим STOP.
- 2. Відкрити Higraph програму в SIMATIC Manager.
- 3. Вибрати необхідні блоки в контейнері блоків:
  - Higraph FC;
  - Higraph DB;
  - блок виклику (OB або FB);
  - Higrapherremitterfb (FB20), якщо потрібна діагностика;
  - Higraphmsgemitterfc (FC101), якщо потрібна діагностика.
- 4. Вибрати команду меню PLC > Download.

Для завантаження в програмувальний контролер тільки функції (FC) з пов'язаним з нею блоком даних (DB) необхідно при відкритому груповому графові вибрати команду меню PLC > Download і в діалоговім вікні "Download" вибрати завантаження блоку даних DB разом з функцією FC.

Існує можливість контролю й зміни програми, у той час як вона виконується в СРU. Це дозволяє знайти помилки, які не були відображені формальною логікою перевірки при створенні програми або при перевірці синтаксису протягом трансляції.

Редактор Higraph дозволяє виявити наступні помилки:

• Програмні помилки, наприклад, неправильно встановлений контрольний час.

• Логічні помилки в структурі програми, наприклад, запрограмовані стани й транзакції не відповідають необхідній послідовності технологічних операцій.

Слід урахувати, що функція налагодження сповільнює проходження програми й може привести до збоїв або перевищення часу циклу.

Доступні наступні функції налагодження й контролю:

- Контроль стану програми.
- Контроль і зміна значень змінних.
- Оцінка довідкових даних.

Перш, ніж використовувати контролюючі функції, повинні бути виконані наступні вимоги:

• Пристрій програмування повинен бути інтерактивно пов'язаний з СРU.

• Програма, повинна бути відкомпільована без помилок.

• Програма (включаючи FC, DB, i OB) повинна бути завантажена в CPU.

• СРU повинен бути в режимі RUN (читання) або в режимі RUN-Р (читання й запис).

• Higraph FC повинна викликатися із блоку OB1.

Просування програми через індивідуальні стани й транзакції, а також поточна інформація щодо оброблюваних команд показується на екрані. Вікна Higraph надають наступні можливості контролю:

• У вікні групового графа видні стани й усі первинники групового графа, причому поточний стан відображений у кожному графові.

• У вікні графа станів активний стан позначений кольором, а транзакція, яка привела до цього стану і попередній активний стан затінений.

Щоб запустити контроль стану програми, необхідно:

1. При відкритому груповому графові вибрати команду меню Debug ► Monitor для відображення стану групового графа.

2. Вибрати один або декілька первинників, а потім команду меню Edit
 ▶ Open Object. Кожний обраний первинник буде відкритий інтерактивно.
 Відображається детальна інформація стану.

3. Таблиця з інформацією стану відображається спочатку для переміщення з найвищим пріоритетом, що веде від активного стану. Якщо потрібно, можна вибрати іншу активну таблицю команд, щоб відобразити її інформацію.

4. Щоб вибрати для контролю інші первинники, потрібно повернутися до короткого огляду стану групового графа, вибрати інші первинники й знову застосувати команду меню Edit ► Open Object.

5. Щоб вийти з відображення стану програми, слід дезактивувати команду меню Debug ► Monitor.

Для зміни змінних потрібно вибрати команду меню Debug ► Select Variable. У діалоговім вікні, що відкрилося, потрібно вибрати необхідні первинники і їх змінні, а після редагування натиснути кнопку "ОК".

При налагодженні програми можна використовувати різні довідкові дані. Для їхнього перегляду слід вибрати команду Options ► Reference.

#### 2.4 Порядок виконання роботи й вимоги до звіту

При виконанні роботи слід створити груповий граф, для якого призначити поточні параметри й повідомлення. Після цього зробити компіляцію створеного групового графа й програмування організаційного блоку OB1.

Результати цієї роботи представляються у звіті, який повинен містити роздруківки групового графа, скомпільованої таблиці символів, програми блоку OB1, а також структури блоків S7-програми.

Завантаження програми в контролер для перевірки її працездатності й налагодження може бути виконане тільки в тому випадку, коли первинники ретельно пророблені (оцінка за першу роботу більш 90 балів по 100-бальній шкалі).

#### **3 КОНФІГУРУВАННЯ СИСТЕМИ ЧПУ SINUMERIK**

Ціль роботи: освоїти методику конфігурування систем ЧПУ й підготовки специфікації апаратних засобів.

#### 3.1 Інтерфейс конфігуратора NCSD

Конфігуратор NCSD є інструментом швидкого проектування систем ЧПУ. Він являє собою платформу для формування специфікації компонентів, необхідної для замовлення апаратних засобів.

Інтерфейс конфігуратора наведено на рисунку 3.1.

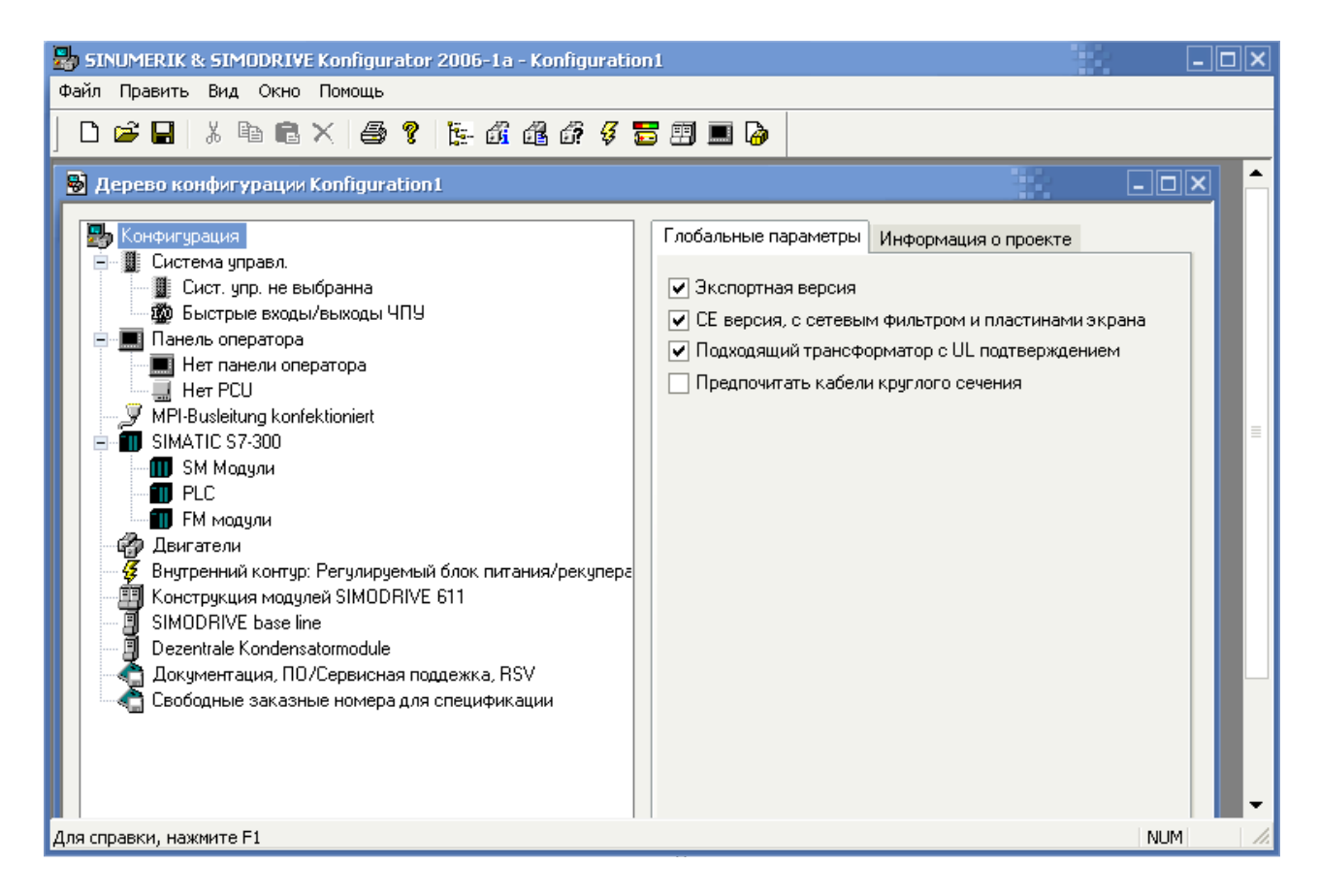

Рисунок 3.1 – Вид вікна конфігуратора NCSD

У лівій частині вікна конфігуратора представлене дерево проекту, а в правій – зміст виділеного пункту.

Кожний пункт проекту може містити кілька вкладок. Для конфігурування системи ЧПУ необхідно послідовно пройти по всіх пунктах проекту, роблячи необхідні операції на вибір компонентів і забезпеченню необхідних параметрів системи.

Перший пункт проекту називається "Конфігурація". На вкладці "Глобальні параметри" потрібно вибрати експортну версію системи з мережним фільтром. На вкладці "Інформація про проект" можна ввести дані розроблювача й найменування проекту.

Після заповнення цих двох форм переходимо до наступного пункту – "Система керування". Тут необхідно вибрати виконання системи ЧПУ. Для вибору системи пропонується ряд варіантів (рис. 3.2).

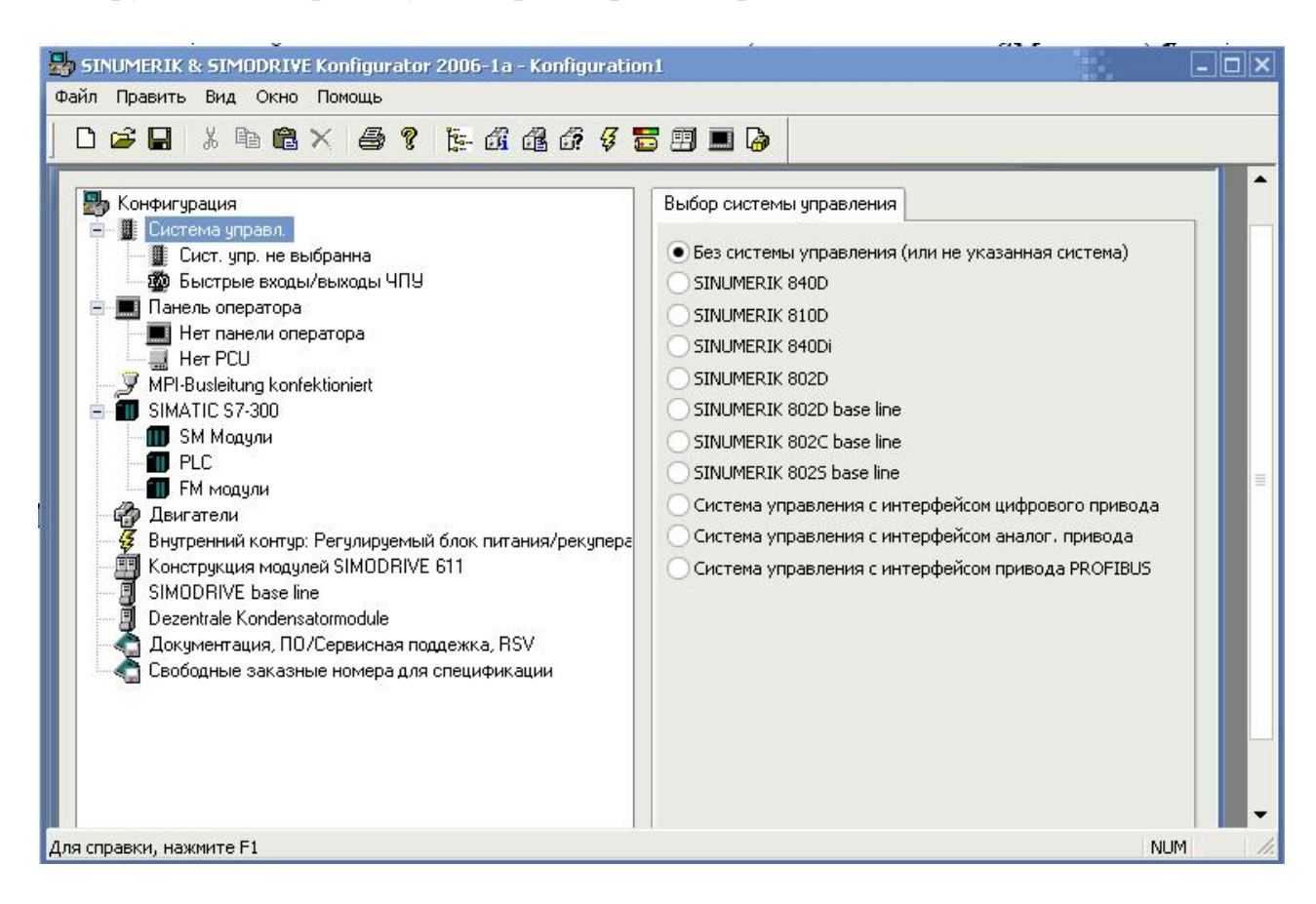

Рисунок 3.2 – Варіанти вибору виконання системи

При виборі системи ЧПУ слід керуватися призначенням кожної системи.

Так, система SINUMERIK 802D являє собою один блок PCU (Panel Control Unit), призначений для розв'язку простих завдань – керування чотирма осями й одним шпинделем. Для керування автоматикою передбачений модуль PP 72/48, а для керування приводами – перетворювач SIMODRIVE 611 universal E із аналоговим каналом.

Система SINUMERIK 810D поєднує в одному модулі ССU (Compact Control Unit) усі завдання ЧПУ, програмувального контролера й комунікації. ССU перебуває в одному корпусі з інтегрованими силовими модулями, що забезпечують роботу із двома приводами подачі й одним приводом шпинделя. З метою розширення кількості осей (максимально до 6) використовуються спеціальні плати розширення й перетворювачі SIMODRIVE 611 із цифровим інтерфейсом. Система SINUMERIK 840D – це системна платформа, на якій можна реалізувати найбільш складні завдання керування. У комбінації із програмувальним контролером SIMATIC S7-300 і перетворювачами SIMODRIVE 611 digital вона дозволяє створювати комплекси програмного керування із числом керованих осей від 2 до 31.

Слід урахувати, що при утрудненні у виборі виконання системи на вкладці "Система керування" можна зробити вибір одного із трьох останніх варіантів, у яких представлені можливі схеми керування двигунами.

Нехай, наприклад, кращим є варіант "Система керування з інтерфейсом цифрового привода". Вибравши цей варіант, переходимо до наступного пункту проекту – вибір панелі оператора, а після цього вертаємося до пункту "Система керування" і продовжуємо вибір уже в обмеженому діапазоні – для вибору залишилися тільки дві системи: SINUMERIK 810D і SINUMERIK 840D (рис. 3.3).

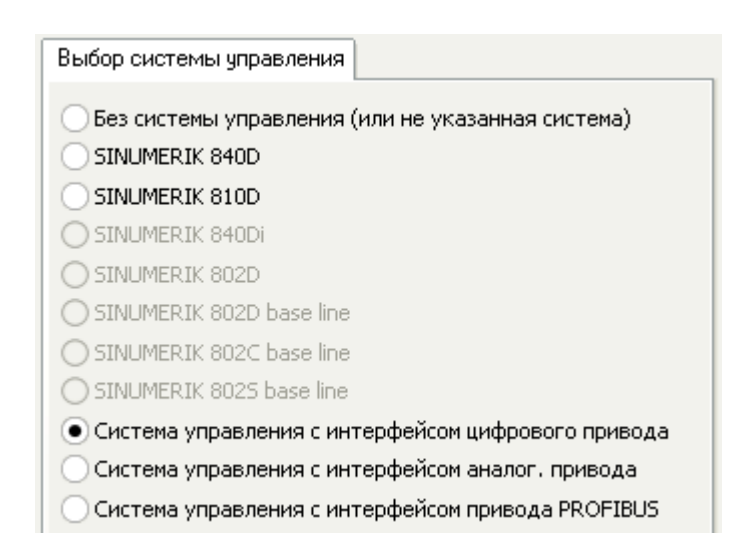

Рисунок 3.3 – Вид вкладки "Вибір системи керування" після завдання інтерфейсу цифрового привода

Якщо обрана, наприклад, система керування SINUMERIK 840D, то, клацнувши в дереві конфігурування на наступному рядку, переходимо до вибору модуля керування NCU (Numeric Control Unit) – пристрою числового керування.

У базовій конфігурації система комплектується NCU 561.4, який може виконувати тільки прості завдання керування по двом координатам – лінійній осі та осі шпинделя. При цьому лінійна вісь виконує тільки позиціонування, а інтерполяція реалізується у вигляді зв'язку двох осей (для нарізання різьблення). Для керування більш складними процесами необхідно встановити модулі розширення NCU, перераховані на вкладці "NCU" (рис. 3.4).

Вибір NCU проводиться з урахуванням кількості необхідних груп режимів роботи (ГРР), кількості каналів програмування й кількості підтримуваних осей. Слід урахувати, що нормальна конфігурація передбачає одну групу режимів роботи. У пропонованій на рис. 5.4 таблиці в дужках наведена максимальна кількість груп, які можуть бути створені в цій системі.

| NCU         | Опции ЧПУ 1 | Опции ЧПУ 2 |        |        |
|-------------|-------------|-------------|--------|--------|
| • Her NCU   |             | ГРР         | Каналы | Осей   |
| ONCU 561.4  |             | 1           | 1 (2)  | 1 (2)  |
| O NCU 561.5 |             | 1           | 5 (6)  | 5 (6)  |
| O NCU 571.4 |             | 1           | 5 (6)  | 5 (6)  |
| O NCU 571.5 |             | 1 (10)      | 1 (10) | 5 (31) |
| ONCU 572.4  |             | 1 (10)      | 1 (10) | 5 (31) |
| ONCU 572.5  |             | 1 (10)      | 1 (10) | 5 (31) |
| ONCU 573.4  |             | 1 (10)      | 1 (10) | 5 (31) |
| ONCU 573.5  |             | 1 (10)      | 5 (31) | 5 (31) |

Рисунок 3.4 – Вид вкладки "NCU" для вибору пристрою числового керування

Одна група режимів роботи поєднує канали ЧПУ осями й шпинделями в один оброблюваний блок, тобто являє собою багатоканальний пристрій ЧПУ. Усередині групи кожна вісь може програмуватися в будь-якому каналі. Якщо канал один, а осей 5, то керування осями проводиться послідовно в одному робочому циклі.

Після вибору системи керування й панелі оператора переходимо до конфігурування контролера для керування автоматикою.

На цьому етапі спочатку потрібно визначити тип центрального процесора контролера. Для вибору пропонується три типи – CPU 314, CPU 315-2 DP і CPU 317-2 DP. Вони відрізняються швидкодією, обсягом робочої пам'яті, у якій виконується користувацька програма, і кількістю підтримуваних каналів вводу-виводу. Тому, приступаючи до вибору CPU, необхідно мати уявлення про приблизний обсяг користувацької програми, а також про кількість вхідних і вихідних сигналів (аналогових і дискретних).

Нехай, наприклад, обраний СРU 315-2 DP. Тоді в наступному пункті меню "SM модулі" виводиться вкладка з полями для заповнення кількості входів і виходів. На рисунку 3.5 показаний приклад заповнення полів цієї вкладки.

При переході в наступний пункт конфігурування проекту "PLC" конфігуратор виводить механічну конфігурацію контролера SIMATIC S7-300 з однієї або двома стійками, у яких установлені необхідні модулі. На цій вкладці потрібно визначити довжину сполучного кабелю між головної стійкою й стійкою розширення. Вибираємо довжину кабелю з урахуванням відстані між шафами, наприклад, 2,5 м і переходимо до пункту "FM модулі".

| Входы/Выходы Список модулей вх./вых.                 |           |    |                   |    |  |  |
|------------------------------------------------------|-----------|----|-------------------|----|--|--|
| Количество входов/выходов                            |           |    |                   |    |  |  |
|                                                      | Входов    |    | Выходов           |    |  |  |
| Цифров                                               | ai24 B DC | 40 | 24 B DC, 0.5 A    | 45 |  |  |
|                                                      | 120 B AC  | 12 | 120 B AC, 0.5 A   | 15 |  |  |
|                                                      |           |    | 24 B DC, 2 A      | 10 |  |  |
|                                                      |           |    | 120/130 B AC, 2 A | 5  |  |  |
|                                                      |           |    | Реле              | 6  |  |  |
| Аналог                                               | овых      | 4  |                   | 4  |  |  |
| Разрешить 32-контактные модчли                       |           |    |                   |    |  |  |
| Комбинированный модуль 16вх+16вых цифровых: 0        |           |    |                   |    |  |  |
| Комбинированный модуль 8вх+8вых цифровых: 0          |           |    |                   |    |  |  |
| Комбинированный модуль 4вх+2вых аналоговых: 0        |           |    |                   |    |  |  |
| Выбор модулей EFP 🚺 💌<br>✔ Модули EFP в конфигурации |           |    |                   |    |  |  |

Рисунок 3.5 – Приклад заповнення вкладки" Входи-Виходи" для пункту проекту "SM модулі"

Функціональні модулі FM використовуються для керування кроковими двигунами (FM 353) і серводвигунами (FM 354) у завданнях позиціонування. При цьому кроковий двигун управляється через силовий модуль FM STEPDRIVE, а серводвигун – через інтерфейс ±10B аналогового перетворювача SIMODRIVE 611. У випадку вибору модуля FM 353 необхідно буде вказати тип модуля STEPDRIVE, що залежить від крутного моменту крокового двигуна.

Заключний етап конфігурування пов'язаний з вибором двигунів, перетворювачів і датчиків.

При переході в пункт меню "Двигуни" виводиться вкладка "Вибір двигуна" зі списком двигунів (рис. 3.6). На цій же вкладці необхідно вибрати в списку, що розкривається, тип перетворювача.

Процедура вибору двигуна спрощується при натисканні на кнопку "Помічник". Помічник виводить ряд додаткових вікон, у яких необхідно вказати технологічну схему, номінальну швидкість і номінальний момент, а також типи датчиків.

Після виконання нескладних процедур в окремім вікні виводиться оптимізований список рекомендованих двигунів з більш детальною інформацією (рис. 3.7). Вибравши конкретний тип, завершуємо процедуру натисканням на кнопку "Готове".
| Выбор двигателя                                                                                                    |                                                                                                    |
|----------------------------------------------------------------------------------------------------|----------------------------------------------------------------------------------------------------|
| Выбор двигателя<br>Тип преобразователя: 9<br>Двигатели<br>1FK6032-6AK71-1<br>1FK6040-6AK71-1<br>1FK6042-6AF71-1<br>1FK6063-6AF71-1<br>1FK6083-6AF71-1<br>1FK6083-6AF71-1<br>1FK6100-8AF71-1<br>1FK6100-8AF71-1<br>1FK6103-8AF71-1<br>1FK7022-5AK71-1<br>1FK7033-7AK71-1 | <ul> <li>ІМОDRIVE 611 ▼</li> <li>Двигатели подачи ▼</li> <li>1FT6 Цифровые</li> <li>1FK6/1FK7 Цифровые</li> <li>1FN1 Линейные</li> <li>1FN3 Линейные</li> <li>HLA</li> <li>1FW6 Тороидальные</li> </ul> |
|                                                                                                    | Помощник Выбрать                                                                                                    |

Рисунок 3.6 – Вивід списку двигунів на вкладці "Вибір двигуна"

| Выбор двигателя                                                                                                    |                                                                      |                                                            |                                                                                                    | ×                                                                        |
|----------------------------------------------------------------------------------------------------|----------------------------------------------------------------------|------------------------------------------------------------|----------------------------------------------------------------------------------------------------|--------------------------------------------------------------------------|
| Датчик двигателя<br>любой<br>✓ sin/cos1Vpp<br>Sin/cos1Vpp En<br>Pезольвер<br>Тахогенератор<br>атчик положен<br>вала<br>без датчика | Электрический<br>побой<br>Синхронный<br>Асинхронны                   | тип<br>любой<br>й<br>ий<br>Вентилят<br>Водяное<br>Маслянн  | ажден.<br>Энное<br>гором<br>ое                                                                               | <b>Установки</b><br>бой<br>граиваемый<br>истраиваемый                    |
| Двигатель<br>1FT6086-8AC7<br>1FT6086-8AC7<br>1FT6102AC7<br>1FT6102AC7                                                              | Номинальн. частота<br>01/мин<br>01/мин<br>01/мин<br>01/мин<br>01/мин | Статический момент<br>22.4 Нм<br>27 Нм<br>22.4 Нм<br>27 Нм | Датчик двигателя<br>Инкр. датчик Inkr.g<br>Инкр. датчик Inkr.g<br>Инкр. датчик Inkr.g<br>Инкр. датчик Inkr.g | eber sin/cos1Vp<br>eber sin/cos1Vp<br>eber sin/cos1Vp<br>eber sin/cos1Vp |
| ◀ 4 Двигатель(я)                                                                                                    | 1111                                                                 |                                                            |                                                                                                    | •                                                                        |
|                                                                                                    |                                                                      | < H                                                        | Назад Готово                                                                                                 | Отмена                                                                   |

Рисунок 3.7 – Вид додаткового вікна "Вибір двигуна"

У такій же послідовності робимо вибір інших двигунів. При цьому конфігуратор робить *автоматичну комплектацію* двигунів необхідними перетворювачами й модулями живлення (рис. 3.8).

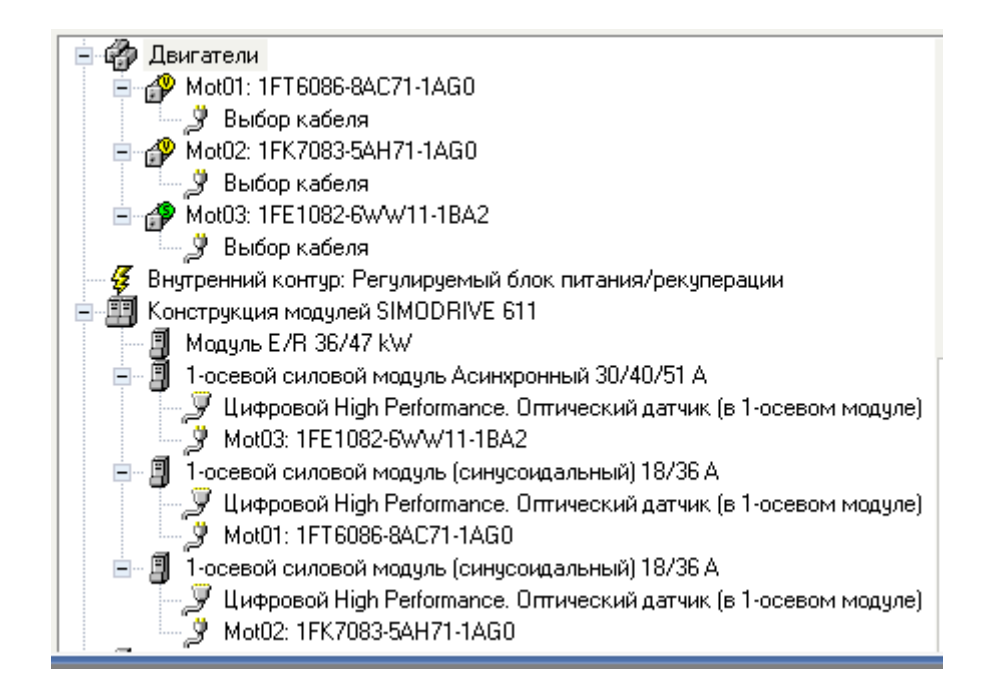

Рисунок 3.8 – Фрагмент дерева проекту, що відображає двигуни й перетворювачі SIMODRIVE 611 із цифровими каналами керування

Для документування проекту необхідно виконати наступне:

- 1. Зберегти файл конфігурації з розширенням ".ncsd", вибравши команду "Файл" ⇒ "Зберегти як".
- 2. Зберегти файл специфікації компонентів проекту з розширенням ".xml", вибравши для цього команду "Файл" ⇒ "Експорт специфікації" ⇒ "Без силових і сигнальних кабелів".
- Роздрукувати файл специфікації, вибравши команду "Файл" ⇒ "Попередній перегляд" ⇒ "Специфікація".

За результатами конфігурування можна одержати також інформацію про конструкцію системи, сумарному навантаженню й характеристиках двигунів, Для цього меню містить відповідні кнопки.

# 3.2 Приклад конфігурування системи ЧПУ

#### Завдання:

Конфігурувати систему ЧПУ фрезерного верстата із трьома лінійними осями (X, Y, Z) і шпинделем.

Вимоги до панелі оператора: дозвіл 800х600 пікселів, SVGA. Вимоги до контролера:

- обсяг програми користувача близько 100 Кбайт.
- кількість дискретних входів 24В 50;

- кількість дискретних входів 120В 20;
- кількість дискретних виходів 24В (0,5А) 35;
- кількість дискретних виходів 120B (0,5A) 15;
- кількість дискретних виходів на реле 18;
- кількість аналогових входів 4;
- кількість аналогових виходів 4;
- кількість модулів простої периферії 1.

Вимоги до приводів:

- крутний момент двигунів подачі –25 Нм;
- потужність привода головного руху 15 кВт;
- тип двигуна подачі синхронний серводвигун;
- тип двигуна привода шпинделя асинхронний.

Вимоги до системи живлення двигунів:

Передбачається застосування цифрових каналів керування перетворювачами. Схеми живлення повинні бути постачені модулями рекуперації, а двигуни захищені від перенапруги.

#### Конфігурування системи

Результати конфігурування системи ЧПУ показано на рисунку 3.9.

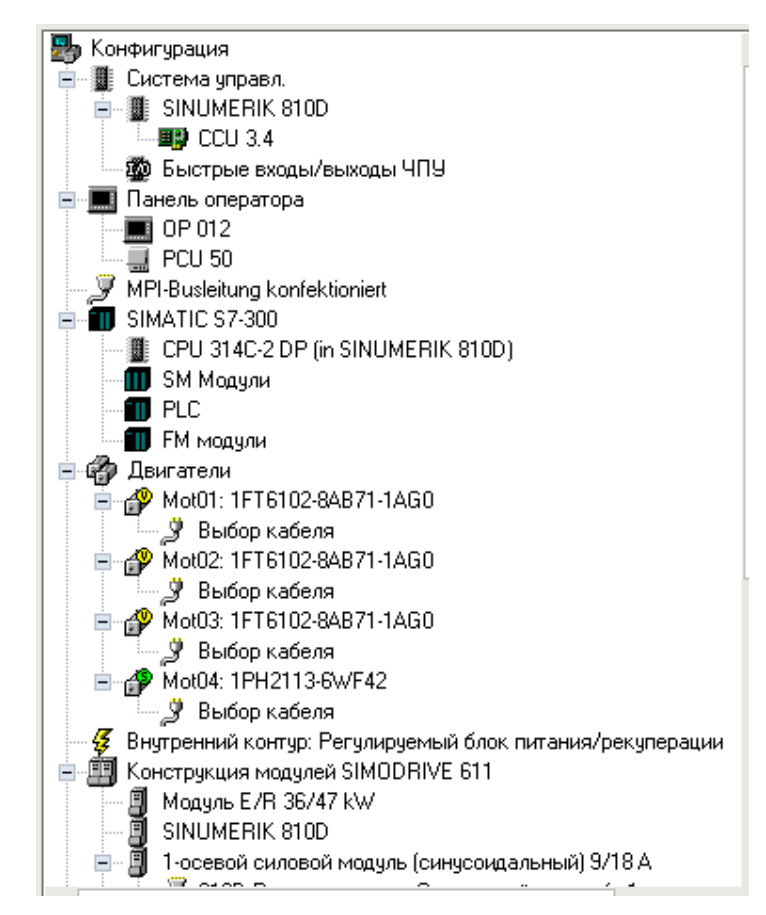

Рисунок 3.9 – Вид дерева проекту для системи ЧПУ фрезерного верстата

Увесь хід прикладу конфігурування системи можна переглянути у файлі Konfiguration\_Primer.ncsd.

Конструктивне зображення системи ЧПУ показано на рисунку 3.10.

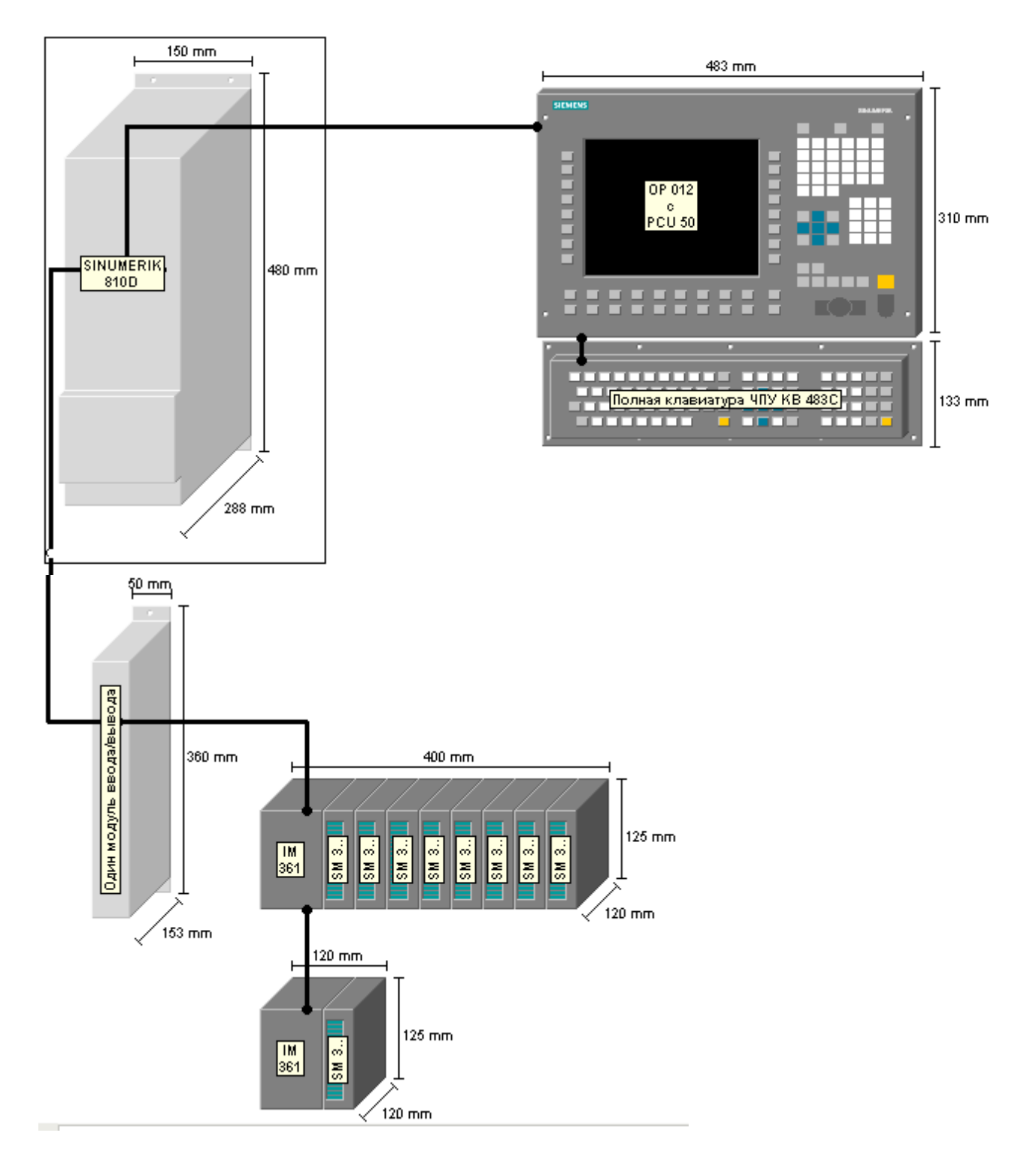

Рисунок 3.10 – Конструктивна вистава проекту системи ЧПУ

Конструктивне виконання системи керування дозволяє представити її компонування й розміщення. Так, наприклад, пристрій ЧПУ SINUMERIK 810D, змонтований в стійці перетворювача SIMODRIVE 611 (рис. 3.11),

модуль простої периферії ЕFP, а також контролер SIMATIC S7-300, що складається із двох стійок, з'єднаних один з одним інтерфейсними модулями IM 361, можуть бути розташовані в шафі керування. При цьому панель оператора із клавіатурою доцільно буде змонтувати безпосередньо на верстаті.

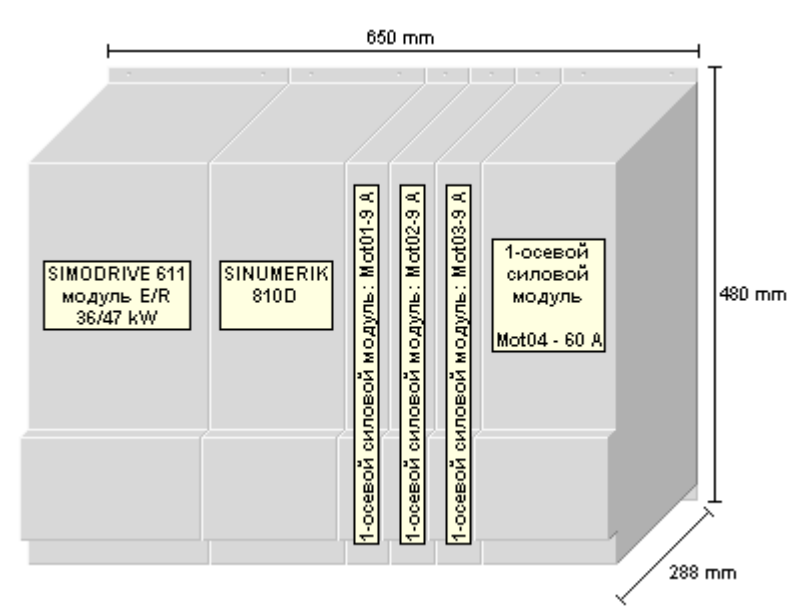

Рисунок 3.11 – Конструкція модулів SIMODRIVE 611

Програма NCSD дозволяє одержати відомості про потужність внутрішнього контуру, тобто розрахункової споживаної потужності верстата (рис. 3.12).

| 🗸 Мощн   | ость внутрен контура         | KONFIG~        | 2.NC5       |              | - 🗆 🗙              |
|----------|------------------------------|----------------|-------------|--------------|--------------------|
| Пожалуй  | ста, выберите: Расчет д.     | ля стандар     | тного прилс | жения        |                    |
|          |                              | Ста            | ндартное    | приложен     | ше                 |
| зигатеј  | Тип двигателя                | Рсаіс<br>[кВт] | n/nN        | Pel<br>[кВт] | Сумма<br>Pel [кВт] |
| Диапазон | н II для Pcalc от 1,8 кВт до | 8,8 кӨт        |             |              |                    |
| Mot01    | 1FT6102-8AB71-1AG0           | 4,24           | 0,6         | 2,54         |                    |
| Mot02    | 1FT6102-8AB71-1AG0           | 4,24           | 0,6         | 2,54         |                    |
| Mot03    | 1FT6102-8AB71-1AG0           | 4,24           | 0,6         | 2,54         | Сүнна:             |
| GLZ      | -Faktor (Standard): 0,5 :    | х Сумма Ре     | I + 10 % =  | 4,2          | 4,2                |
| зигател  | Тип двигателя                | РN<br>[кВт]    | кпд         | Pel<br>[кВт] |                    |
| Двигате  | ли с рабочим циклом S1       |                |             |              |                    |
| Mot04    | 1PH2113-6WF42                | 15,1           | 0,8         | 18,9         | Эснов, нагр. :     |
| GLZ      | -Faktor (Standard):          | х Сумма Ре     | I + 10 % =  | 20,8         | 25                 |

Рисунок 3.12 – Вивід сумарного значення споживаної потужності

Повний опис специфікації системи наведений у файлі Konfiguration\_Primer.xml, фрагмент якого представлено на рисунку 3.13.

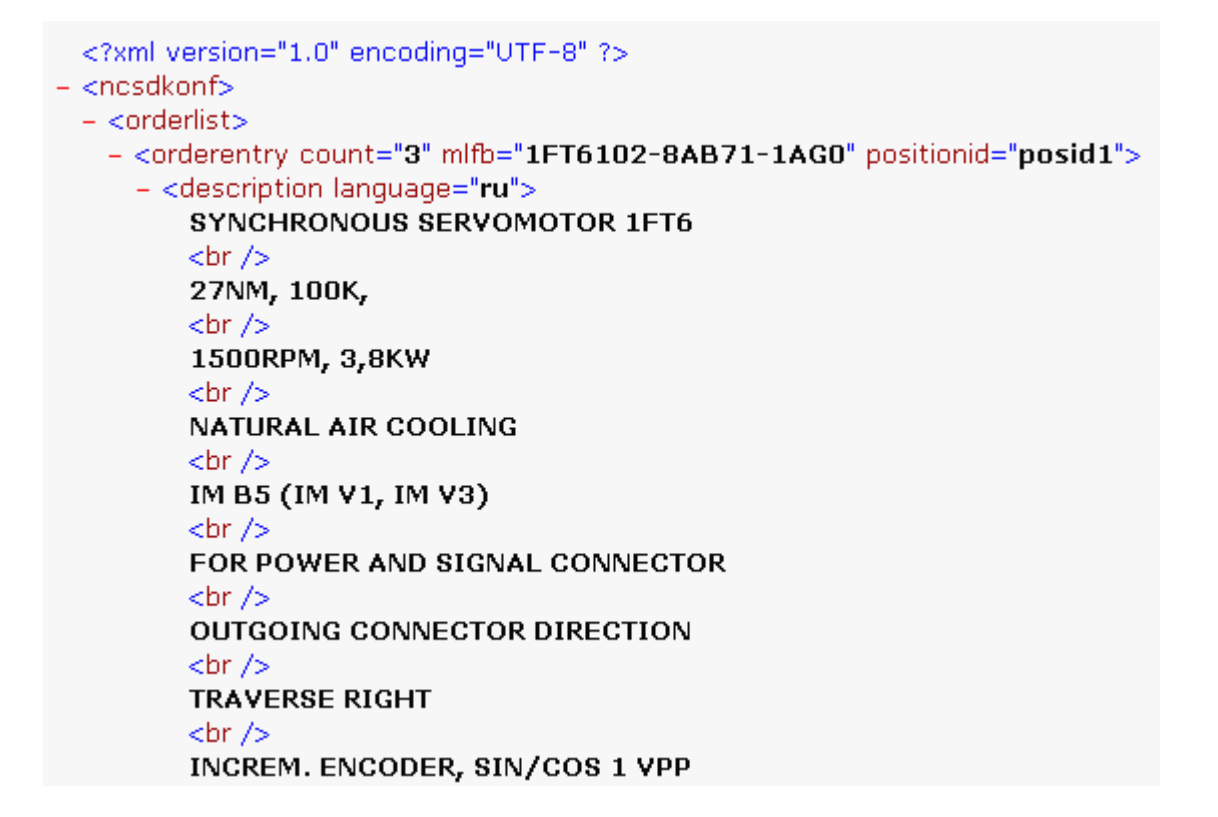

Рисунок 3.13 – Фрагмент файлу специфікації, що описує двигун привода подачі

### 3.3 Індивідуальні завдання й вимоги до звіту по роботі

Індивідуальні завдання наведені в додатку Б. Номер варіанта визначається порядковим номером прізвища студента в журналі академічної групи.

Звіт по роботі повинен містити:

- завдання на конфігурування системи ЧПУ;
- конструктивне зображення системи;
- скриншот вікна "Потужність внутрішнього контуру";
- роздрукований файл специфікації компонентів системи.

До звіту повинен додаватися файл конфігурації із розширенням .ncsd.

# 4 ПРОЕКТУВАННЯ ПРИВОДНОЇ СИСТЕМИ ВЕРСТАТА SINAMICS У СЕРЕДОВИЩІ ПРОГРАМИ SIZER

### 4.1Розробка компонування приводної системи верстата

Нехай у *завданні на проектування* визначені наступні характеристики приводної системи верстата:

1. Привод головного руху – потужність 25 кВт, номінальна частота обертання 1000 об/хв.

2. Приводи подач – 2 осі (X і Z), номінальний крутний момент 18 Нм, частота обертання 1500 об/хв (по кожному приводу).

3. Пристрій керування – система ЧПУ Sinumerik 840Dsl із процесором NCU 710-2.

- 4. Панель оператора OP 012 з PCU50.3.
- 5. Клавіатура РС КВ 310С.
- 6. Верстатний пульт МСР 310С.
- 7. Блок живлення SITOP (24 В).

Запускаємо SIZER. Відкривається вікно програми з повідомленням, у якім вказується, що Siemens не відповідає за коректність і комплектність конфігурації, тобто відповідальність за це лежить на користувачі. Закриваємо це повідомлення й тиснемо на кнопку в лівому верхньому куті «New project».

Відкривається вікно New project (рис. 4.1), у якім уводимо ім'я проекту, наприклад, «Приводна система верстата».

| Project type:                                                                                                  |                                                  |
|----------------------------------------------------------------------------------------------------|--------------------------------------------------|
| SIZER project<br>Configuration of sing                                                                         | le drives or machines/plants with several drives |
|                                                                                                    |                                                  |
|                                                                                                    |                                                  |
|                                                                                                    |                                                  |
| 2                                                                                                    |                                                  |
| Project name:                                                                                                  |                                                  |
| Project name:<br>Приводная система станк                                                                       | a                                                |
| Project name:<br>Приводная система станк<br>Project information                                                | a                                                |
| Project name:<br>Приводная система станк<br>Project information<br>Project path:                               | a                                                |
| Project name:<br>Приводная система станк<br>Project information<br>Project path:<br>C:\ProgramData\Microsoft\\ | al<br>Mindows\Templates\Sieme Browse             |
| Project name:<br>Приводная система станк<br>Project information<br>Project path:<br>C:\ProgramData\Microsoft\\ | al<br>Mindows\Templates\Sieme Browse             |
| Project name:<br>Приводная система станк<br>Project information<br>Project path:<br>C:\ProgramData\Microsoft\\ | al<br>Windows\Templates\Sieme Browse             |

Рисунок 4.1

Закриваємо це вікно кнопкою ОК. Автоматично відкривається вкладка Drive systems (рис. 4.2) з іменем проекту й деревом завдань. Над деревом проекту перебуває меню Partial view для вибору виду вистави проекту.

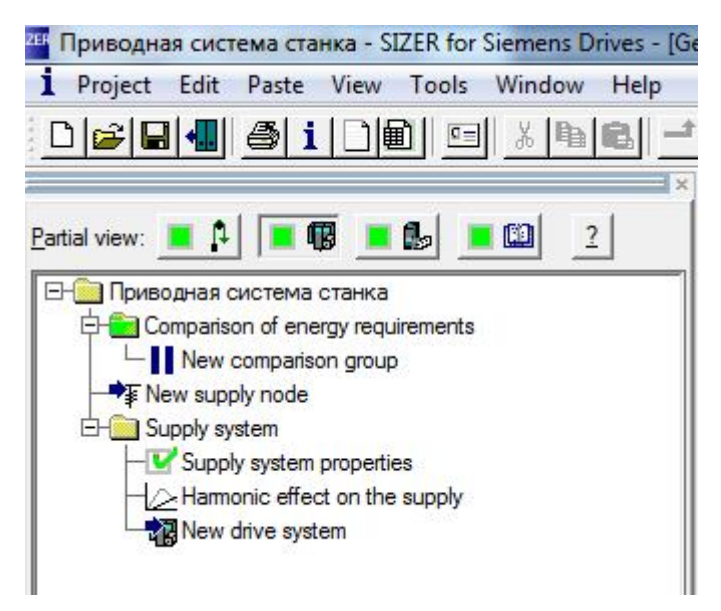

Рисунок 4.2

Кнопки цього меню дозволяють перемикатися між наступними вкладками:

- Mechanical Systems механічна система;
- Drive systems приводна система;

• Open-Loop/Closed-Loop Control / 24 V / Cabinet Module – вибір і настроювання засобів керування;

• Additional components – вибір додаткових компонентів.

Враховуючи те, що в завданні проектування приводної системи розробка механічних вузлів не передбачається, то залишаємося на вкладці Drive systems.

Дерево проекту на цій вкладці містить два розділи:

• Comparison of energy requirements – порівняння різних архітектур приводних систем (просто пропускаємо цей розділ).

• Supply system – система живлення.

Якщо подвійним клацанням миші відкрити Supply system properties, то можна побачити, що за замовчуванням призначена трифазна система живлення змінного струму напругою 400В частотою 50 Гц. Погоджуємося із цим варіантом.

Далі переходимо до Harmonic effect on the supply. При подвійнім клацанні лівою кнопкою відкривається вікно, у якім повідомляється, що для ряду систем, у тому числі й SINAMICS S120 гармонійний аналіз не проводиться, можливе тільки настроювання приводної системи. Закриваємо це вікно кнопкою ОК.

I, нарешті, переходимо до процесу компонування приводної системи. Двічі клацаємо лівою кнопкою по завданню New drive system. Відкривається вікно Add drive system, фрагмент якого показано на рисунку 4.3. Спочатку потрібно вибрати тип приводної системи – Single drives (одноосьовий привод), Multi-axis converter (багатоосевий привод) або Motor starter (нерегульований привод).

| Add drive sys     | tem                  |                    |                 |                                |   |
|-------------------|----------------------|--------------------|-----------------|--------------------------------|---|
| New drive system: | Drive system         |                    | In supply node: | Supply system - 3AC 400V, 50Hz | 1 |
| Drive system      |                      |                    |                 |                                |   |
| *                 | #Zer                 | Ĩ                  |                 |                                |   |
|                   |                      |                    |                 |                                |   |
| www.              | M                    | M                  |                 |                                |   |
| Single drives     | Multi-axis converter | Motor starter / lo | ad              |                                |   |

Рисунок 4.3

Вибираємо багатоосевий перетворювач (Multi-axsis converter). При цьому праворуч від перетворювача стає доступним список для вибору версії компонування перетворювача. За замовчуванням показана версія Built-in unit version (інтегрований блок). Якщо відкрити список, то в ньому є можливість вибору Version in Cabinet Modules i S120 Combi system version.

Слід прийняти до уваги, що система Cabinet Modules з активним модулем живлення призначена для приводних систем від 132 кВт до 3500 кВт і виконується у форматі «шасі», а система Combi застосовується тільки в комбінації з перетворювачами типу Smart, тобто нерегульованими. Враховуючи те, що передбачається застосувати *регульований модуль* живлення, погоджуємося з версією Built-in unit, виділивши цей модуль, як показано на рисунку 4.4.

Далі переходимо до вибору модуля живлення. У якості модулів живлення перетворювача можуть використовуватися три модулі: Basic Line Module (без регулювання напруги проміжного контуру й без можливості рекуперації), Smart Line Module (без регулювання напруги проміжного контуру, але з можливістю рекуперації) і Active Line Module (з регулюванням напруги проміжного контуру й з можливістю рекуперації).

| New drive system: | Drive system              | In supply node:                                                                                                 | Supply system - 3AC 400V, 50Hz | - | ➡ <b>¥</b> New <u>s</u> upply node | Filter (Standard) |   |
|-------------------|---------------------------|----------------------------------------------------------------------------------------------------|--------------------------------|---|------------------------------------|-------------------|---|
| ₩<br>~            | #                         | The second second second second second second second second second second second second second second second se |                                |   | Built-in unit vers                 | ion               | • |
| Single drives     | Multi-axis converter Moto | starter / load<br>feeders                                                                                       |                                |   |                                    |                   |   |

Рисунок 4.4

Враховуючи високі вимоги до динаміки приводів верстата, вибираємо активний модуль живлення (рис. 4.5). При виборі модуля праворуч стає доступним список варіантів охолодження модуля живлення. За замовчуванням список відкритий на варіанті internal cooling (внутрішнє охолодження). Погоджуємося із цим варіантом, зважаючи на те, що встановлена потужність приводів буде порівняно невеликою (близько 30 кВт).

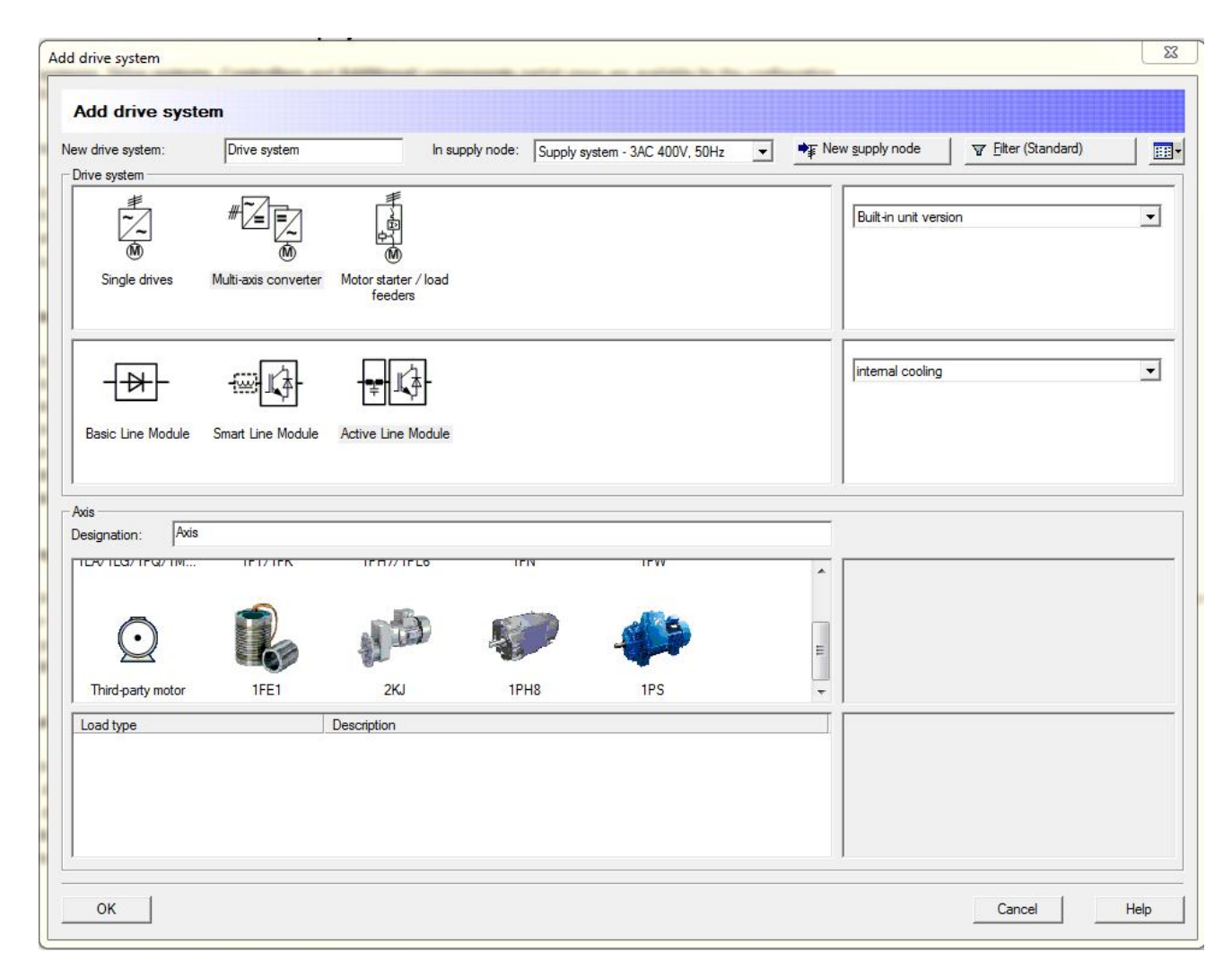

Рисунок 4.5

Далі в поле Designation (Позначення) уводимо назву першої осі – «Шпиндель» і вибираємо для цієї осі асинхронний двигун 1РН8. Праворуч від двигунів перебувають два списку, що розкриваються. Якщо розкрити верхній із цих двох списків, то можна побачити три варіанти режиму керування двигуном: Servo, Vector i V/f control. Вибираємо режим Servo і погоджуємося з тим, що інтегрованої функціональності привод не має (No drive-based integrated functionality). Після цих настроювань вікно Add drive system здобуває вид, показаний на рисунку 4.6.

| u drive motors:                                                                                          | Drive autor:      |                                                                                                    | aunak nada i                                                                      |                                                  | 040 4004 5011               |   | T. New eusely | node           | ₩ Filter (Standard)           | 1 =      |
|----------------------------------------------------------------------------------------------------|-------------------|----------------------------------------------------------------------------------------------------|-----------------------------------------------------------------------------------|--------------------------------------------------|-----------------------------|---|---------------|----------------|-------------------------------|----------|
| w anve system:<br>Inve system                                                                            | Drive system      |                                                                                                    | n supply node:                                                                    | Supply syst                                      | tem - 3AC 400V, 50Hz        | _ | ■             | node           | A Line (Srandard)             |          |
| الله الله الله الله الله الله الله الله                                                                  | #                 | Motor starter / loa<br>feeders                                                                      | ad                                                                                |                                                  |                             |   | Built-in      | i unit version | 1                             | <u> </u> |
|                                                                                                    | Smart Line Module | Active Line Mode                                                                                    | le                                                                                |                                                  |                             |   | interna       | al cooling     |                               | •        |
| ds<br>esignation: Шпи<br>сеотсолтеортик                                                                  | ндель             | IFR// IFL0                                                                                          | TEIN                                                                              |                                                  | IPVV                        |   | ^ [Seno       |                |                               |          |
| $\bigcirc$                                                                                               |                   |                                                                                                    |                                                                                   | 2                                                | -                           |   | E No dri      | ve-based Sa    | afety Integrated functionalit | y .      |
| Third-party motor                                                                                        | 1FE1              | 2KJ                                                                                                 | 1PH                                                                               | 8                                                | 1PS                         |   | -             |                |                               |          |
| Load type<br>Load characteristic<br>Ramp-up time calculat<br>Mechanical system<br>Simple motor selectior | tion              | Description<br>Load cycle with co<br>Consideration of ra<br>Free speed charac<br>Use with rated dat | nstant ON durati<br>mp-up while using<br>teristic on the me<br>a without load spe | on<br>g the maxim<br>echanical sy<br>ecification | um available torque<br>stem |   |               |                |                               |          |

#### Рисунок 4.6

Слід прийняти до уваги, що програма відслідковує роботу з настроюваннями, і якщо якесь настроювання не виконувалося, то при спробі закрити вікно програма видає повідомлення: The selection is incomplete or the names are invalid, тобто «вибір є неповним». Тому слід пройти по всіх рядках у стовпці Description, клацнувши двічі на кожному з них.

При успішнім завершенні настроювань закриваємо вікно кнопкою ОК. При цьому в дереві проекту додається підрозділ «Шпиндель», у якім компоненти Motor, Motor Module i Output components ще не визначені (не відзначені зеленими галочками). Після закриття вікна Add drive system у робочій області (Workflow) виводиться панель графічного інтерфейсу з іконками Properties, Motor, Motor Module, Output components, Line Module i System components для керування процесом проектування.

Етапи проектування зв'язані стрілками, причому виконаний етап позначається зеленою галочкою. На рисунку 4.7 зеленою галочкою відзначена іконка Properties (Властивості).

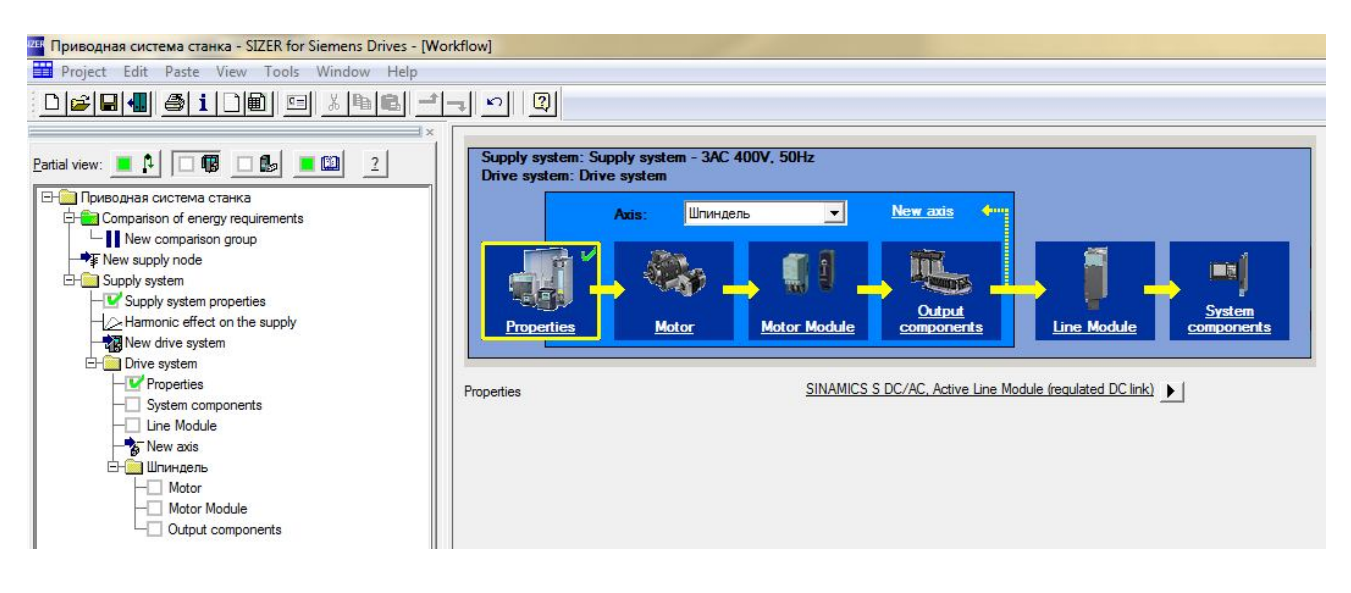

Рисунок 4.7

Продовжуємо компонувати приводну систему, додаючи в дерево проекту приводи подачі X і Z. Процедура для наступних приводів залишається тією ж, за винятком:

1. Перетворювач і модуль живлення не торкаємо, тому що вони загальні для всіх приводів.

2. У якості двигуна для приводів подачі використовуємо синхронні двигуни 1FT/1FK.

Двічі клацаємо по завданню New axis, знову відкривається вікно Add drive system, у якім записуємо *найменування осі X* у полі Designation і робимо вибір *типу двигуна*. Закінчивши настроювання для осі X, закриваємо вікно Add drive system кнопкою OK і повторюємо всі процедури для осі Z. У результаті *дерево проекту* здобуває вид, показаний на рисунку 4.8.

Тепер можна переходити до конфігурування кожного привода. Порядок роботи із приводами не має значення, однак вибір або призначення параметрів по кожному з них проводиться в строгій послідовності.

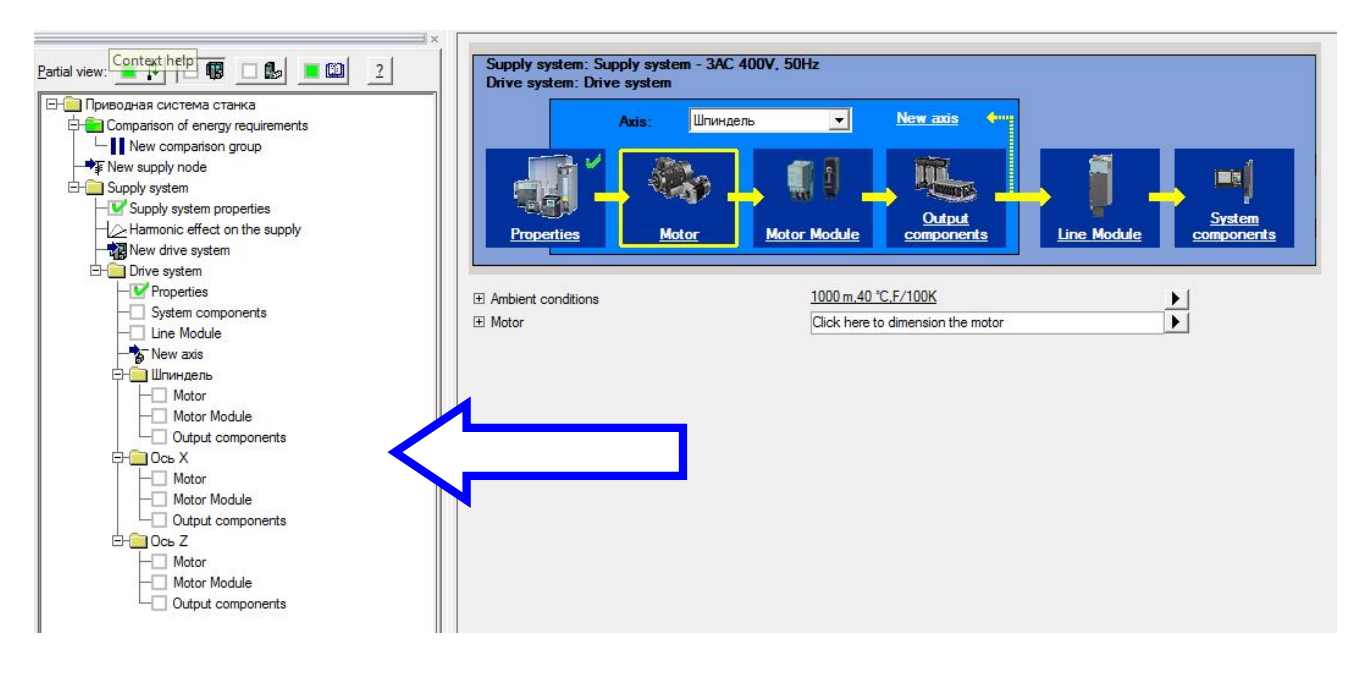

Рисунок 4.8

### 4.2 Конфігурування привода головного руху

Для проектування привода головного руху клацаємо двічі по завданню Motor у розділі «Шпиндель» дерева проекту. Однак зручніше користуватися панеллю графічного інтерфейсу з іконками Properties, Motor, Motor Module і т.д. Для цього вибираємо в списку, що розкривається, вісь Шпиндель і переконуємося, що іконка з написом Motor має жовту рамку, як показано на рисунку 4.9.

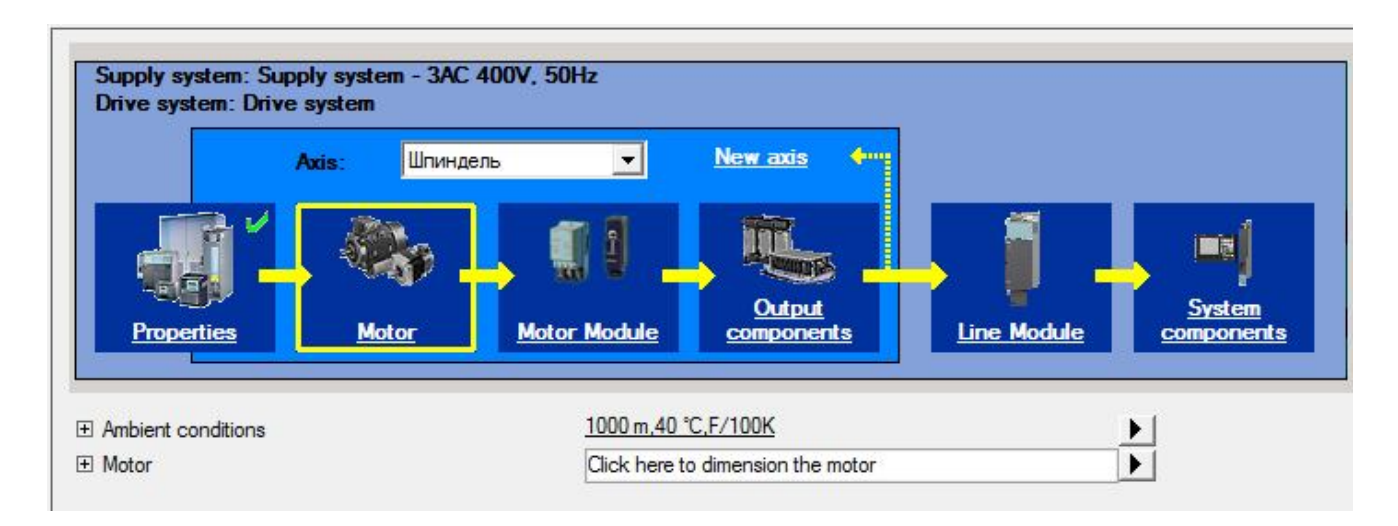

Рисунок 4.9

Під іконками графічного інтерфейсу розташовано два списка: Ambient conditions (Умови навколишнього середовища) і Motor (Двигун).

Умови навколишнього середовища можна змінити. Для цього клацаємо по кнопці ► наприкінці рядка й у вікні, що відкрилося, уводимо свої параметри. Однак, установлені за замовчуванням умови можна прийняти.

У рядку Motor додержуємося вказівки Click here to dimension the motor (Натисніть тут, щоб вибрати потужність мотора) і клацаємо по кнопці ▶. При цьому відкривається вікно Motor wizard 1PH8 Step 1, яке показане на рисунку 4.10, у якім потрібно пройти чотири кроки настроювань. На першому кроці Вазіс data 1 необхідно ввести базові дані.

| wizard 1PH8 Step 1 | of some Task some 'W         | 1001.005                   |        |      |
|--------------------|------------------------------|----------------------------|--------|------|
| Basic data 1       | Enter basic data 1           |                            |        |      |
|                    | Body order designation       |                            |        |      |
| 15m                | Motor principle:             | Asynchronous               |        |      |
| 1                  | Cooling method:              | Forced ventilation (IP 55) | •      |      |
| Motor/basic type   | Brake:                       | No                         | •      |      |
|                    | Type of construction:        | IM B3                      | •      |      |
|                    | Bearing / drive type:        | Standard                   | •      |      |
|                    | C Complete order designation |                            |        |      |
| Motor check        | Motor order designation:     |                            |        |      |
| KE                 | Coolant supply temperature:  |                            | ¥      |      |
| Basic data 2       |                              |                            |        |      |
| Back Next >        | Accept                       |                            | Cancel | Help |

Рисунок 4.10

Насамперед, слід визначитися з методикою (порядком) вибору – чи то призначаємо параметри послідовно, тоді включаємо прапорець на Body order designation, чи то вказуємо конкретний замовлений номер, тоді включаємо прапорець на Complete order designation (Повна вказівка замовлення).

У наших умовах застосовуємо варіант послідовного вибору, тому включаємо кнопку на Body order designation.

Далі послідовно (зверху вниз) вибираємо: асинхронний двигун, охолодження примусовою вентиляцією (виконання IP55), без застосування гальма (Brake – No), застосовуємо конструкцію типу IM B3 (горизонтальна вісь обертання), застосовуємо підшипники (Bearing) стандартного типу.

Після цього натискаємо кнопку Next і переходимо до наступного кроку – вибору конкретного типу двигуна. У вікні, показаному на рисунку 4.11, представлені дані двигунів потужністю від 3 кВт до 475 кВт.

| Basic data 1                                                                                                   | Select basic type |          |           |         |             |             |             |                    |
|----------------------------------------------------------------------------------------------------|-------------------|----------|-----------|---------|-------------|-------------|-------------|--------------------|
|                                                                                                    |                   |          |           |         |             |             | Go to       | ▼ Filter, reset so |
| Span                                                                                                    | Basic type        | P-rated  | M-rated   | I-rated | n-rated     | n-cont      | Axis height | Interface          |
|                                                                                                    | 1PH8165-12820     | 16.00 kW | 306.00 Nm | 36.00 4 | 500.00 mm   | 6500.00 mm  | 160 mm      | Star               |
| Motor/basic type                                                                                               | 1PH8107-12M20     | 13.00 kW | 38.00 Nm  | 38.00 A | 3300.00 mm  | 9000.00 mm  | 100 mm      | Star               |
|                                                                                                    | 1PH8131-12S20-    | 14 60 kW | 70.00 Nm  | 39.00 A | 2000.00 mm  | 8000.00 mm  | 132 mm      | Star               |
|                                                                                                    | 1PH8131-12S20-    | 14 60 kW | 28.00 Nm  | 40 00 A | 5000 00 mm  | 8000 00 mm  | 132 mm      | Delta              |
|                                                                                                    | 1PH8135-12F20-    | 21.50 kW | 117.00 Nm | 43.00 A | 1750.00 mm  | 8000.00 mm  | 132 mm      | Star               |
|                                                                                                    | 1PH8137-1?D?0     | 19.50 kW | 162.00 Nm | 43.00 A | 1150.00 rpm | mon 00.0008 | 132 mm      | Star               |
|                                                                                                    | 1PH8133-1?G?0     | 22,50 kW | 93.00 Nm  | 44.00 A | 2300,00 rpm | mgn 00,0008 | 132 mm      | Star               |
|                                                                                                    | 1PH8184-1?B?0     | 20,50 kW | 391,55 Nm | 49,00 A | 500,00 mm   | 5000,00 rpm | 180 mm      | Star               |
|                                                                                                    | 1PH8135-1?S?0     | 24,50 kW | 117,00 Nm | 51,00 A | 2000,00 rpm | 8000,00 mm  | 132 mm      | Star               |
| Motor cneck                                                                                                    | 1PH8135-17S?0     | 24,50 kW | 47,00 Nm  | 52,00 A | 5000,00 rpm | 8000,00 rpm | 132 mm      | Delta              |
| 1111                                                                                                    | 1PH8163-17D?0     | 25,00 kW | 208,00 Nm | 55,00 A | 1150,00 rpm | 6500,00 rpm | 160 mm      | Star               |
|                                                                                                    | 1PH8137-1?F?D     | 25,00 kW | 136,00 Nm | 56,00 A | 1750,00 rpm | 8000,00 rpm | 132 mm      | Star               |
|                                                                                                    | 1PH8137-1?G?0     | 29,00 kW | 120,00 Nm | 56,00 A | 2300,00 rpm | 8000,00 rpm | 132 mm      | Star               |
|                                                                                                    | 1PH8137-1?S?0     | 27,50 kW | 53,00 Nm  | 56,00 A | 5000,00 rpm | 8000,00 rpm | 132 mm      | Delta              |
|                                                                                                    | 1PH8137-1?S?0     | 29,00 kW | 138,00 Nm | 56,00 A | 2000,00 rpm | 8000,00 rpm | 132 mm      | Star               |
|                                                                                                    | 1PH8184-1?C?0     | 31,00 kW | 370,06 Nm | 65,00 A | 800,00 rpm  | 5000,00 rpm | 180 mm      | Star               |
| lasic data 2                                                                                                   | 1PH8186-1?B?0     | 26,50 kW | 506,15 Nm | 65,00 A | 500,00 rpm  | 5000,00 rpm | 180 mm      | Star               |
| Concernant of the second second second second second second second second second second second second second s | 1PH8165-1?D?0     | 31,00 kW | 257,00 Nm | 69,00 A | 1150,00 rpm | 6500,00 rpm | 160 mm      | Star               |

### Рисунок 4.11

Щоб спростити процес вибору двигуна у великому списку, можна включити фільтри, які настроюються в списках стовпців.

Для цього в стовпці **P-rated** клацаєм по кнопці **▼** і для вибору двигуна потужністю 25 кВт у списку, що відкрився, призначаємо діапазон 10-110 кВт, а в **стовпці n-rated** для вибору двигуна зі швидкістю 1000 об/хв призначаємо діапазон 750-1500 об/хв. У результаті список типів двигунів скорочується до 13 позицій (рис. 4.12), з них тільки один тип задовольняє вимогам завдання найбільшою мірою – двигун 1PH8163 потужністю 25 кВт і номінальною швидкістю обертання 1150 об/хв.

Виділяємо обраний двигун і клацаємо по кнопці Next. Відкривається наступне вікно Motor check, показане на рисунку 4.13, у якім виводяться робочі характеристики двигуна.

Закриваємо вікно Motor check кнопкою Next і переходимо до останнього кроку – Basic data 2, вид вікна якого показано на рисунку 4.14.

У цьому вікні слід відкрити список Motor encoder і вказати чи буде двигун з датчиком або без датчика (Without encoder). Якщо двигун повинен бути з датчиком (для верстатних приводів датчик обов'язковий), то в списку вибираємо один з типів датчиків. Для того, щоб контролювати кут повороту ротора, слід застосовувати інкрементальні датчики з додатковими C і D доріжками. Тому вибираємо: «Incremental encoder sin/cos 1 Vpp 2048 S/R with C, D track».

| Basic data 1     | Select basic type |           |            |          |             |             |             |                      |
|------------------|-------------------|-----------|------------|----------|-------------|-------------|-------------|----------------------|
|                  |                   |           |            |          |             | G           | io to       | Filter, reset sortin |
| in               | Basic type        | P-rated   | M-rated    | I-rated  | n-rated     | n-cont      | Axis height | Interface            |
| 1                |                   | \ \ ₹     | <b>•</b>   | -        | ▼ ▼         | <b>•</b>    | -           |                      |
|                  | 1PH8133-1?D?0     | 13,50 kW  | 112,00 Nm  | 29,00 A  | 1150,00 rpm | 8000,00 rpm | 132 mm      | Star                 |
| Motor/basic type | 1PH8137-1?D?0     | 19,50 kW  | 162,00 Nm  | 43,00 A  | 1150,00 rpm | 8000,00 pm  | 132 mm      | Star                 |
|                  | 1PH8163-1?D?0     | 25,00 kW  | 208,00 Nm  | 55,00 A  | 1150,00 rpm | 6500,00 rpm | 160 mm      | Star                 |
|                  | 1PH8184-1?C?0     | 31,00 kW  | 370,06 Nm  | 65,00 A  | 800,00 rpm  | 5000,00 rpm | 180 mm      | Star                 |
|                  | 1PH8165-1?D?0     | 31,00 kW  | 257,00 Nm  | 69,00 A  | 1150,00 pm  | 6500,00 rpm | 160 mm      | Star                 |
|                  | 1PH8186-1?C?0     | 40,00 kW  | 477,50 Nm  | 83,00 A  | 800,00 rpm  | 5000,00 rpm | 180 mm      | Star                 |
|                  | 1PH8184-1?D?0     | 44,00 kW  | 365,39 Nm  | 86,00 A  | 1150,00 rpm | 5000,00 rpm | 180 mm      | Star                 |
|                  | 1PH8186-1?D?0     | 58,00 kW  | 481,65 Nm  | 112,00 A | 1150,00 rpm | 5000,00 rpm | 180 mm      | Star                 |
| Motor check      | 1PH8224-1?C?0     | 57,00 kW  | 681,00 Nm  | 126,00 A | 800,00 rpm  | 4500,00 rpm | 220 mm      | Star                 |
| MOLOF CHECK      | 1PH8226-1?C?0     | 73,00 kW  | 872,00 Nm  | 154,00 A | 800,00 rpm  | 4500,00 rpm | 220 mm      | Star                 |
|                  | 1PH8224-1?D?0     | 81,00 kW  | 673,00 Nm  | 156,00 A | 1150,00 rpm | 4500,00 rpm | 220 mm      | Star                 |
| 111              | 1PH8228-1?C?0     | 92,00 kW  | 1098,00 Nm | 182,00 A | 800,00 rpm  | 4500,00 rpm | 220 mm      | Star                 |
| Classes.         | 1PH8226-1?D?0     | 105,00 kW | 872,00 Nm  | 192,00 A | 1150,00 rpm | 4500,00 mm  | 220 mm      | Star                 |
|                  |                   |           |            |          |             |             |             |                      |
|                  |                   |           |            |          |             |             |             |                      |
|                  |                   |           |            |          |             |             |             |                      |
| Basic data 2     |                   |           |            |          |             |             |             |                      |

Рисунок 4.12

| Basic data 1     | Motor check Motor basic type: V 1PH8163-1?D?0-???1    | ₩.                       |                                                                  |
|------------------|-------------------------------------------------------|--------------------------|------------------------------------------------------------------|
| (P)              | Load data<br>Speed at the operating point 1150,00 rpm | Reduce S1 characteristic | Derating factor.                                                 |
| Motor/basic type | Torque at the operating point 207,60 Nm               | Move operating point     | n/n-rated:                                                       |
|                  | Power at the operating point 25,00 kW                 |                          | M/M-S1(n):                                                       |
|                  |                                                       | Reduce maximum speed     | n/n-max:                                                         |
| C Motor check    | [Nm]<br>400<br>200<br>188                             |                          | Voltage limit<br>oharacteristic<br>Torque<br>331 Operating point |
| Basic data 2     | 0 0 2000                                              | 4000 8000                | [rpm]                                                            |

Рисунок 4.13

| Basic data 1     | Enter basic data 2                          |                                     |            |                        |      |  |
|------------------|---------------------------------------------|-------------------------------------|------------|------------------------|------|--|
|                  | Order designation:                          | 1PH8163-1AD00-0BA1                  | Position   | n                      |      |  |
| 12m              | Motor encoder:                              | Without encoder                     | • 9        | Holding brake version: | None |  |
| 1/               | Encoder evaluation:                         | None                                | <b>→</b> 9 |                        |      |  |
| Motor/basic type | Mounting for preparation:                   | None                                | <b>▼</b> 9 |                        |      |  |
|                  | Airflow direction/<br>air-outlet direction: | DE> NDE                             | • 11       |                        |      |  |
|                  | Shaft end:                                  | Plain                               |            |                        |      |  |
| -                | Shaft and flange accuracy:                  | R                                   | • 14       |                        |      |  |
| Motor check      | Vibr. severity grade:                       | R/A                                 | • 14       |                        |      |  |
| 11 -             | Cable connection:                           | Terminal box top, outgoing feeder r | • 15       |                        |      |  |
| KC.              |                                             |                                     |            |                        |      |  |
|                  |                                             |                                     |            |                        |      |  |
| Basic data 2     | ]                                           |                                     |            |                        |      |  |

Рисунок 4.14

У наступному рядку – Encoder evaluation (Обробка сигналів датчика) – програма пропонує єдиний розв'язок: установити зовнішній SMC модуль датчика для переходу від сигналів sin/cos 1 Vpp до інтерфейсу DRIVE-CLIQ.

У рядку Mounting for preparation (Кріплення) вибір відсутній.

У рядку Airflow direction (Напрямок потоку повітря) вибираємо варіант DE—NDE. Потік повітря стандартно спрямований від вала двигуна (DE) до задньої сторони двигуна (NDE) для відводу втрат тепла двигуна від верстата. Далі погоджуємося з усіма рекомендаціями, що стосуються кінця вала, фланця, рівня вібрацій і напрямку виводу кабелю.

Натискаємо кнопку Finish і переконуємося, що в графічному інтерфейсі Workflow на іконці Motor для осі Шпиндель з'явилася галочка завершення процедури.

Одночасно під графічним інтерфейсом додалися дві нові кнопки зі списками, що розкриваються, – Ramp-up time calculation (Розрахунки часу розгону) і Options (Опції). Перша кнопка відкриває вікно введення параметрів для розрахунків часу розгону двигуна, друга кнопка дозволяє вказати опції, тобто необов'язкові компоненти привода. Пропускаємо ці операції й тиснемо на іконку Motor Module осі Шпиндель.

В оновленому інтерфейсі (рис. 4.15) іконка Motor Module забезпечується жовтою рамкою. Нижче розташовано два списки – Ambient conditions (Умови

навколишнього середовища) і Motor Module. Клацаємо по кнопці ► у рядку Motor Module. Відкривається вікно для вибору модуля двигуна (рис. 4.16).

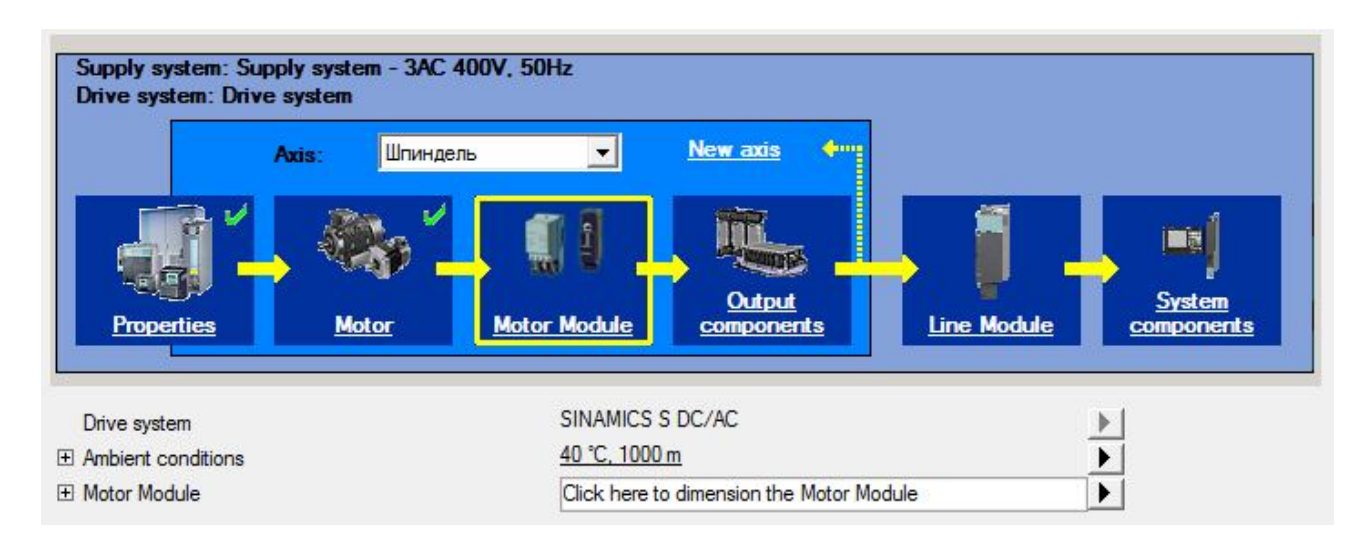

Рисунок 4.15

| rent:          | 54                                                                           | 1,90 A 🔽 availa                                                                                                    | ble current                                                                                                    |                                                                                                    |                           |                                                                                                    |
|----------------|------------------------------------------------------------------------------|----------------------------------------------------------------------------------------------------|----------------------------------------------------------------------------------------------------|----------------------------------------------------------------------------------------------------|---------------------------|----------------------------------------------------------------------------------------------------|
| H:             |                                                                              | 1                                                                                                    | •                                                                                                    |                                                                                                    |                           |                                                                                                    |
| ompone<br>Type | nts<br>Version                                                               | Rated current                                                                                                    | Peak current                                                                                                    | Available current                                                                                                    | Available peak current    | DC link cap                                                                                                    |
| Single         | Booksize                                                                     | 1*60.00 A                                                                                                    | 113 00 A                                                                                                    | 60.00 A                                                                                                    | 113 00 A                  | 1 410 mF                                                                                                    |
| Single         | Booksize                                                                     | 1*85,00 A                                                                                                    | 141,00 A                                                                                                    | 85,00 A                                                                                                    | 141,00 A                  | 1,880 mF                                                                                                    |
| Single         | Booksize                                                                     | 1 * 132,00 A                                                                                                    | 210,00 A                                                                                                    | 132,00 A                                                                                                    | 210,00 A                  | 2,820 mF                                                                                                    |
| Single         | Booksize                                                                     | 1 * 200,00 A                                                                                                    | 282,00 A                                                                                                    | 200,00 A                                                                                                    | 282,00 A                  | 3,995 mF                                                                                                    |
| Single         | Chassis                                                                      | 1*210,00 A                                                                                                    | 307,00 A                                                                                                    | 172,20 A                                                                                                    | 307,00 A                  | 4,200 mF                                                                                                    |
| Single         | Chassis                                                                      | 1 * 260,00 A                                                                                                    | 375,00 A                                                                                                    | 215,80 A                                                                                                    | 375,00 A                  | 5,200 mF                                                                                                    |
| Single         | Chassis                                                                      | 1*310,00 A                                                                                                    | 453,00 A                                                                                                    | 272,80 A                                                                                                    | 453,00 A                  | 6,300 mF                                                                                                    |
| Single         | Chassis                                                                      | 1*380,00 A                                                                                                    | 555,00 A                                                                                                    | 330,60 A                                                                                                    | 555,00 A                  | 7,800 mF                                                                                                    |
| lodule, a      | in assigned                                                                  | Double Motor Mo                                                                                                    | odule is also cha                                                                                                    | anged if possible, ot                                                                                                    | herwise the connection is | s cancelled.                                                                                                    |
|                | Iule rent: d: ompone Single Single Single Single Single Single Single Single | Iule rent: 54 rent: 54 rent: 54 rent: 54 rent: 54 rype Version Single Booksize Single Booksize Single Booksize Single Chassis Single Chassis Single Chassis Single Chassis Single Chassis Single Chassis | Iule<br>rent: 54,90 A ≤ availa<br>d: 1<br>omponents<br>Type Version Rated current<br>Single Booksize 1 ° 60,00 A<br>Single Booksize 1 ° 85,00 A<br>Single Booksize 1 ° 132,00 A<br>Single Booksize 1 ° 200,00 A<br>Single Chassis 1 ° 210,00 A<br>Single Chassis 1 ° 210,00 A<br>Single Chassis 1 ° 310,00 A<br>Single Chassis 1 ° 380,00 A | Iule rent: 54,90 A ≤ available current<br>I  Type Version Rated current Peak current<br>Single Booksize 1 * 60,00 A 113,00 A<br>Single Booksize 1 * 85,00 A 141,00 A<br>Single Booksize 1 * 132,00 A 210,00 A<br>Single Booksize 1 * 132,00 A 210,00 A<br>Single Chassis 1 * 200,00 A 282,00 A<br>Single Chassis 1 * 210,00 A 307,00 A<br>Single Chassis 1 * 210,00 A 375,00 A<br>Single Chassis 1 * 310,00 A 453,00 A<br>Single Chassis 1 * 380,00 A 555,00 A<br>Single Chassis 1 * 380,00 A 555,00 A | Inde                      | Image: Strain Strain Strai |

Рисунок 4.16

У вікні Motor Module виведений список припустимих по струму варіантів модулів двигунів, а сірим кольором підфарбований найбільш підходящий варіант. Вибираємо цей варіант і закриваємо вікно кнопкою ОК. При цьому в рядку Motor Module з'являється замовлений номер модуля, а нижче стає доступним новий рядок – Accessories (Аксесуари).

Враховуючи, що додаткових приналежностей не потрібно, переходимо до наступного етапу й клацаємо по іконці Output components.

На графічному інтерфейсі (рис. 4.17) іконка Output components здобуває жовту рамку (активна фаза), а завершені (попередні) етапи позначаються зеленими галочками, що означає «так; перевірене».

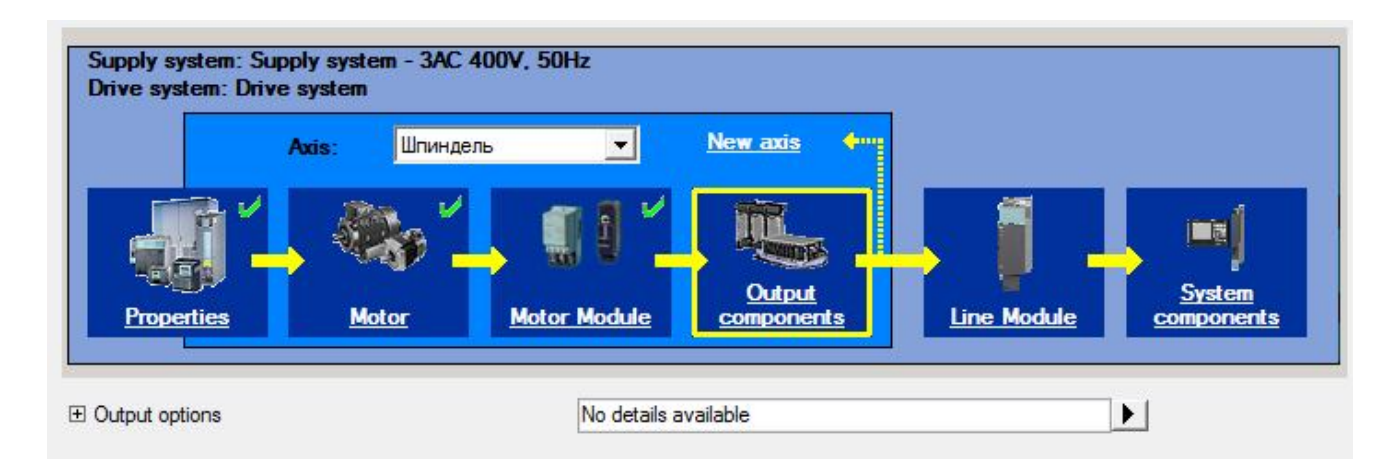

Рисунок 4.17

У рядку Output options у текстовім полі написано: No details available (Немає доступних подробиць). Клацаємо по кнопці ▶, відкривається вікно Output options, яке слід просто закрити через відсутність доступних операцій.

Однак після закриття вікна Output options під іконками стають доступні два нові списки (рис. 4.18) – Supply cable (Кабель живлення) і Encoder evaluation (Визначення енкодера).

Натискаємо кнопку ► на рядку Supply cable. При цьому відкривається однойменне вікно (рис. 4.19), у якім тип кабелю й перетин жил уже визначені. Залишається тільки ввести в поле введення стовпця Length (Довжина) необхідну довжину кабелю. Враховуючи, що конкретні дані по монтажу в нас відсутні, погоджуємося із запропонованою в програмі довжиною 10 м і закриваємо вікно.

Переходимо до рядка Encoder evaluation і натискаємо кнопку ▶, при цьому відкривається однойменне вікно, фрагмент якого показано на рисунку 4.20.

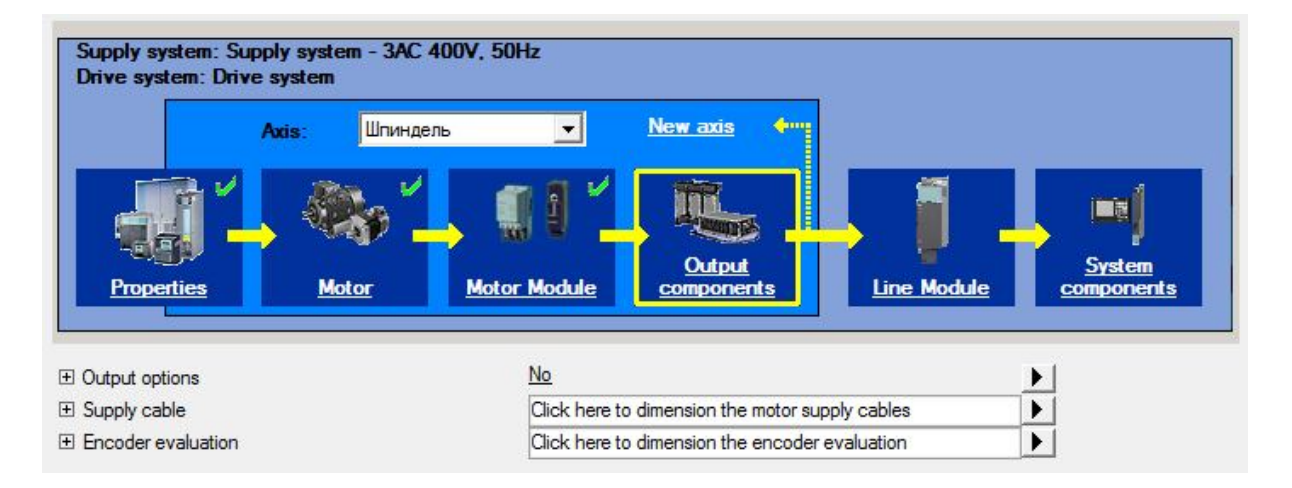

Рисунок 4.18

| Motor                                                                                                    |                                                                   |                        |                      |                                                                                                    |  |
|----------------------------------------------------------------------------------------------------|-------------------------------------------------------------------|------------------------|----------------------|----------------------------------------------------------------------------------------------------|--|
| Motor Module rated current:                                                                                                    | 60.00 A                                                           |                        |                      | The minimum cable cross-section that is                                                                                                    |  |
| Motor Module RMS current:                                                                                                    | 54,90 A                                                           |                        |                      | offered is matched to the determined<br>"ms current" of the power unit / Motor                                                                                                    |  |
|                                                                                                    |                                                                   |                        |                      | Module with laying method C or single<br>laying.                                                                                                    |  |
| Ambient temp. [°C]                                                                                                    | Cable type                                                        | Laying meth. C acc. to | Cross-section        | Select a correspondingly larger<br>cross-section for a higher current loading.                                                                                                    |  |
| 40 <b>•</b> MOT                                                                                                    | ION CONNECT 500 without brake cable                               | ▼ DIN EN 60204-1 ▼ 1*  | 4x16 mm² (66,00 A) 👻 |                                                                                                    |  |
|                                                                                                    |                                                                   |                        |                      |                                                                                                    |  |
|                                                                                                    | -                                                                 |                        |                      |                                                                                                    |  |
|                                                                                                    | Connection                                                        | length [m] Drum [m]    |                      |                                                                                                    |  |
| T.                                                                                                    |                                                                   | Londer full enem [u]   | Urder designation    |                                                                                                    |  |
| , The second second sec |                                                                   | conductual community   | Urder designation    |                                                                                                    |  |
| ,                                                                                                    |                                                                   | sender ful scentful    | Urder designation    |                                                                                                    |  |
| - Basic                                                                                                    | cable                                                             | 150                    | 6FX5009-1BB61-1BF0   | Onlines for nower connector                                                                                                    |  |
| 🖝 Basic                                                                                                    | cable                                                             | 15,0 -                 | 6FX5008-1BB61-1BF0   | Options for power connector                                                                                                    |  |
| - Basic                                                                                                    | cable                                                             | 15,0 -                 | 6FX5008-18B61-18F0   | Options for power connector                                                                                                    |  |
| - Basic                                                                                                    | cable<br>dension                                                  | 15,0 -                 | 6FX5008-1BB61-1BF0   | Options for power connector          Image         Image <t< td=""><td></td></t<>                                                                                                    |  |
| Basic                                                                                                    | cable<br>dension                                                  | 15.0 -                 | GFX5008-1BB61-1BF0   | Options for power connector          Image         Image <t< td=""><td></td></t<>                                                                                                    |  |
| e Basic<br>no ex                                                                                                    | cable<br>dension                                                  | 15.0 -                 | GFX5008-18B61-18F0   | Options for power connector          Image         Image <t< td=""><td></td></t<>                                                                                                    |  |
| e Basic<br>Ino ex                                                                                                    | cable<br>dension                                                  | 15,0 -                 | GFX5008-18B61-1BF0   | Options for power connector          Image         Image <t< td=""><td></td></t<>                                                                                                    |  |
| Basic<br>no ex                                                                                                    | cable<br>dension                                                  | 15,0         -         | GFX5008-18B61-18F0   | Options for power connector          Image         Image <t< td=""><td></td></t<>                                                                                                    |  |
| Basic     Do es     Total                                                                                                    | cable<br>dension<br>dension                                       | [15,0] -               | 6FX5008-1BB61-1BF0   | Options for power connector          Image       Image         Image       Image |  |
| Basic<br>Total<br>Maxim                                                                                                    | cable<br>dension<br>dension<br>length:<br>num permissible length: | 15,00 m<br>100,00 m    | 6FX5008-1BB61-1BF0   | Options for power connector          Image       Image         Image       Image |  |
| Basic<br>no ex<br>no ex<br>Total I<br>Maxim                                                                                                    | cable tension tension tension tensible length:                    | 15,00 m<br>100,00 m    | GFX5008-18B61-18F0   | Options for power connector          Image       Image         Image       Image |  |

Рисунок 4.19

У цьому вікні вгорі відображається обраний раніше енкодер (вбудований у двигун), а внизу можна додати зовнішній енкодер для системи прямого контролю положення робочого органа. Вікно можна закрити кнопкою ОК як із призначенням кабелю для з'єднання енкодера з модулем керування, так і без призначення.

Закриваємо вікно Encoder evaluation, завершуючи тим самим проектування осі «Шпиндель».

| coder evaluation          |                                                       |                 | _                        |            | X           |
|---------------------------|-------------------------------------------------------|-----------------|--------------------------|------------|-------------|
| Encoder evaluati          | on                                                    |                 |                          |            |             |
| Motor encoder             |                                                       |                 |                          |            | <u>.</u>    |
| Motor encoder             | Encoder type                                          | Evaluation      | Cable type               | Length [m] |             |
| 1PH8163-1MD00-0BA1        | Incremental encoder sin/cos 1Vpp 2048 S/R wit         | SMC 20          | No cable type            | <u> </u>   |             |
|                           |                                                       |                 |                          |            | F           |
| 1st external encode       | r.                                                    |                 |                          |            |             |
| No external encoder       | No external encoder                                   |                 |                          |            |             |
| (                         |                                                       |                 | m                        |            |             |
| he DRIVE-CLiQ cables from | m the control electronics to the encoder evaluation a | re specified in | the DRIVE-CLiQ topology. |            |             |
| ОК                        |                                                       |                 |                          |            | Cancel Help |

Рисунок 4.20

Пунктирна лінія на графічному інтерфейсі (рис. 4.21) показує, що потрібно змінити вісь і повторити для нової осі етапи Motor, Motor Module і Output components. Тільки закінчивши конфігурування приводів усіх осей, можна буде переходити до проектування Line Module і System components.

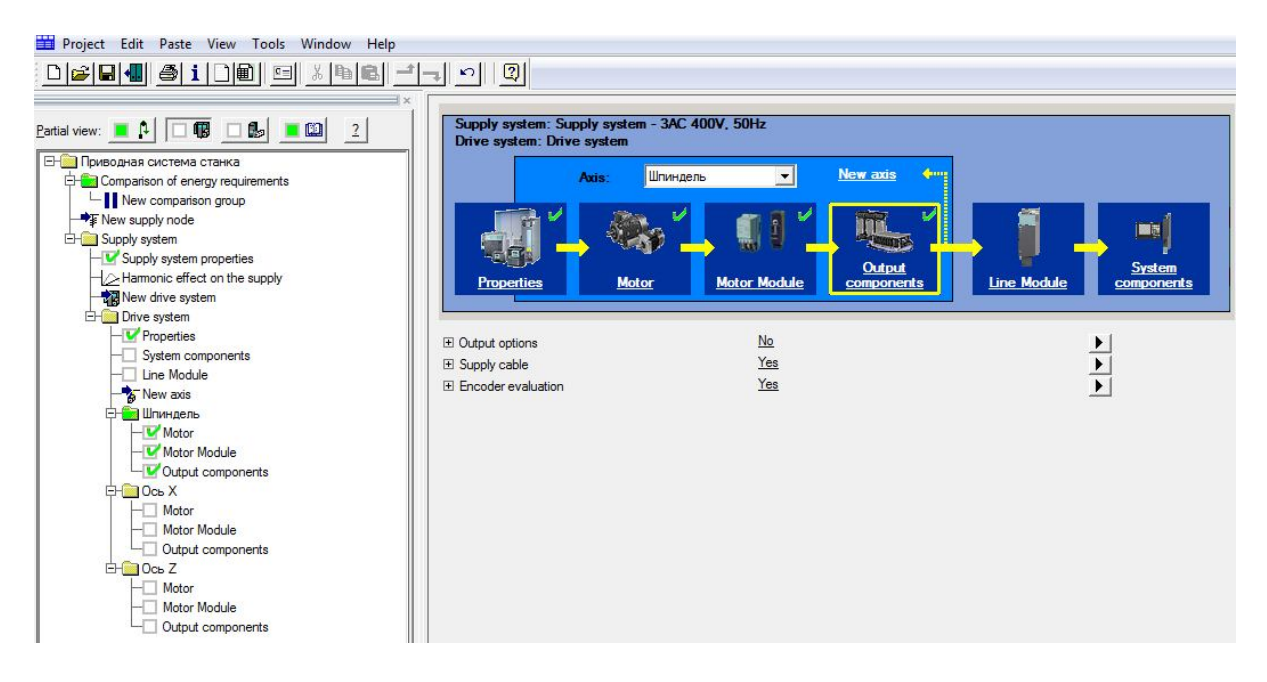

Рисунок 4.21

## 4.3 Конфігурування приводів подач

Переходимо до проектування привода подачі осі Х. Для цього в списку Ахіѕ вибираємо вісь Х і клацаємо по іконці Motor. У результаті з'являються два списка – Ambient conditions (Умови навколишнього середовища) і Motor (Двигун), як показано на рисунку 4.22.

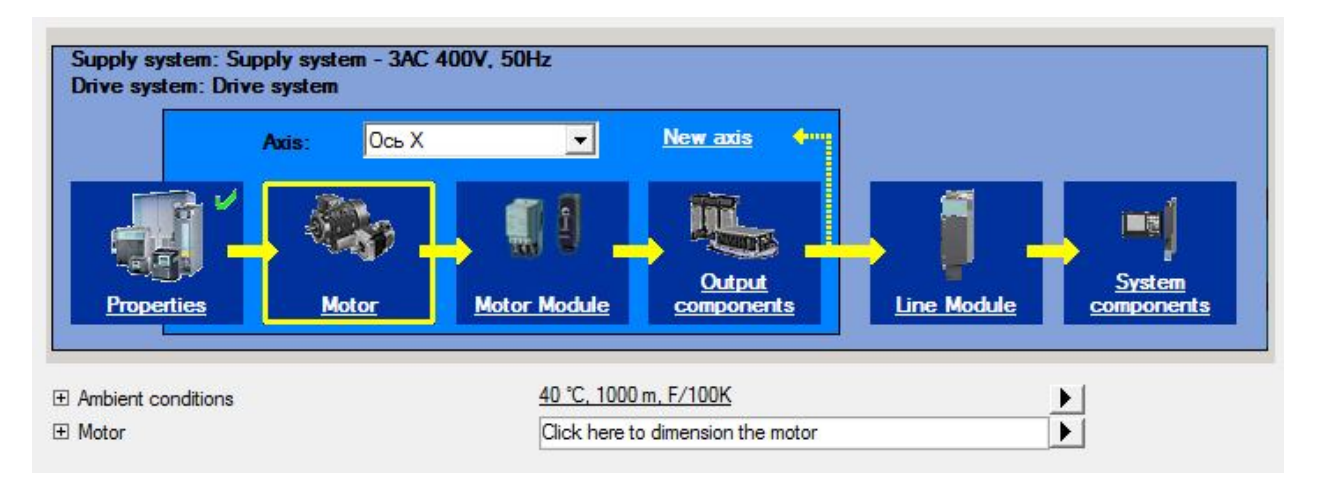

Рисунок 4.22

Умови навколишнього середовища залишаємо без зміни.

У рядку Motor додержуємося вказівки Click here to dimension the motor (Натисніть тут, щоб вибрати потужність мотора) і клацаємо по кнопці ▶. При цьому відкривається вікно Motor wizard 1FT/1FK Step 1, показане на рисунку 4.23, у якім необхідно пройти п'ять кроків настроювань.

| Motor wizard 1FT/1FK Step 1                        |                               |   |    |        | ×    |
|----------------------------------------------------|-------------------------------|---|----|--------|------|
| Gearbox data                                       | Enter gearbox data            | E |    |        |      |
| e                                                  | Mounted gearbox               |   |    |        |      |
|                                                    | Туре:                         |   | Y  |        |      |
| Basic data 1                                       | Gear ratio:<br>(input/output) |   | *  |        |      |
| LA A SI                                            | Mounting position:            |   | w. |        |      |
| Basic motor<br>type<br>Motor check<br>Basic data 2 |                               |   |    |        |      |
| < Back Next >                                      | Accept                        |   |    | Cancel | Help |

Рисунок 4.23

На першому кроці необхідно ввести базові дані по редуктору (Gearbox data), якщо він повинен бути скомпонований із двигуном. Як приклад на рисунку 4.24 показаний загальний вид двигуна 1FT6 із прибудованим планетарним редуктором типу SP+.

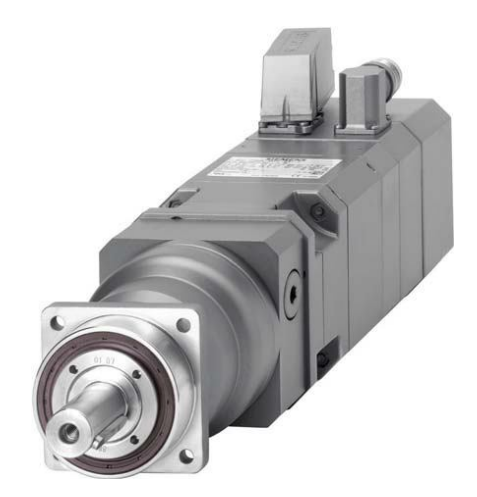

Рисунок 4.24

Враховуючи те, що застосування двигуна з редуктором не передбачене, пропускаємо цей крок і, натиснувши кнопку Next, переходимо до наступного кроку – Basic data 1, інтерфейс якого представлено на рисунку 4.25.

| Motor wizard 1FT/1FK Step | 2                          |                                |       |           | ×   |
|---------------------------|----------------------------|--------------------------------|-------|-----------|-----|
| Gearbox data              | Select motor order no      | <b>).</b>                      |       |           |     |
|                           | Body order designation     |                                |       |           |     |
| Basic data 1              | Dimensioning with fiel     | d weakening operation (not for | 1FT6) |           |     |
| LAG AN                    | Motor encoder:*            | No multitum                    | •     |           |     |
|                           | Cooling method:            | Self-cooling                   | -     |           |     |
| Basic motor<br>type       | Holding brake:             | Without holding brake          | -     |           |     |
|                           | C Complete order designati | n                              |       |           |     |
| Motor check               | Motor order designation:   |                                |       |           |     |
| Basic data 2              | Please note the informat   | ion in the help.               |       |           |     |
| < Back Next :             | Accept                     |                                |       | Cancel He | elp |

Рисунок 4.25

На цьому кроці слід включити кнопку Body order designation (Послідовне конфігурування привода), а також зняти прапорець на рядку «Dimensioning with field weakening operation» (Установка параметрів з урахуванням режиму ослаблення поля). Якщо прапорець не зняти, то обумовлена в програмі потужність двигуна для роботи в умовах ослаблення поля буде значно вище. Далі відмовляємося від багатооборотного енкодера (No multitum) у двигуні, вибираємо спосіб охолодження – self cooling (самоохолодження) і, нарешті, відмовляємося від стояночного гальма (without holding brake).

Натиснувши кнопку Next, переходимо до кроку 3 – Basic motor type, інтерфейс якого показано на рисунку 4.26. Тут показаний результат вибору двигуна, отриманий при настроюванні фільтрів **M-rated** на діапазон 10-25 Hм (завдання M=18 Hм) і **n-rated** на 1500 об/хв (завдання n=1500 об/хв). При цьому отриманий єдиний результат. Відзначаємо його клацанням лівої кнопки й тиснемо Next для переходу до наступного кроку Motor check.

| ox data       | Select basic mo | otor type |          |         |             |         |          |        |          |                 |               |   |
|---------------|-----------------|-----------|----------|---------|-------------|---------|----------|--------|----------|-----------------|---------------|---|
| C C           |                 |           |          |         |             |         | (        | ão to  | •        | Filter,         | reset sorting |   |
| c data 1      | Basic type      | P-rated   | M-rated  | I-rated | n-rated     | P-calc  | MO       | 10     | M-max    | l-max           | n-max         | ŀ |
|               | 1FT6102-8AB     | 3.85 kW   | 24.50 Nm | 8.40 A  | 1500.00 rpm | 4 24 kW | 27.00 Nm | 8.70 A | 80.00 Nm | 42.00 A         | 2000 00 mm    | 1 |
| ic motor<br>e |                 |           |          |         |             |         |          |        |          |                 |               |   |
| ic motor<br>e |                 |           |          |         |             |         |          |        |          |                 |               |   |
| ic motor<br>e |                 |           |          |         |             |         |          |        |          | - Lood - Citado |               |   |

Рисунок 4.26

У вікні Motor check (рис. 4.27) представлені результати розрахунків робочих характеристик на номінальній швидкості. Вони свідчать про те, що в обраного двигуна крутний момент на номінальній швидкості перевищує задане значення, а значить задовольняє вимогам.

Приймаємо це до відома й переходимо до останнього кроку Basic data 2. На рисунку 4.28 показаний вид вікна Basic data 2.

| Gearbox data                                                                                                    | Motor check                                         |                                |          |                          |                  |
|----------------------------------------------------------------------------------------------------|-----------------------------------------------------|--------------------------------|----------|--------------------------|------------------|
| 6                                                                                                    | Motor basic type: 🗸                                 | 1FT6102-8AB7                   | <b>*</b> |                          |                  |
| Basic data 1                                                                                                    | Load data                                           | naint 1500.00 mm               |          | Reduce S1 characteristic | Derating factor: |
| A M                                                                                                    | Torque at the operating<br>Current at the operating | point 22,05 Nm<br>point 7,23 A |          | Move operating point     | n/n-rated:       |
|                                                                                                    | Power at the operating<br>Current stall current     | point 3,46 kW<br>8,70 A        |          |                          | M/M-S1(n):       |
| Basic motor<br>type                                                                                                    | Current static torque                               | 27,00 Nm                       |          |                          |                  |
|                                                                                                    | [Nm]                                                |                                |          | l.                       | Voltage limit    |
| Y III                                                                                                    | 60                                                  |                                |          | `` <u>``</u>             |                  |
| Motor check                                                                                                    |                                                     |                                |          | 1000 Care                |                  |
|                                                                                                    | 40                                                  |                                |          |                          | · · · · · ·      |
|                                                                                                    | 20                                                  |                                |          |                          |                  |
| and the second second se |                                                     |                                |          |                          |                  |
| Basic data 2                                                                                                    | 0                                                   |                                | 1000     | 1500                     | [rom]            |

Рисунок 4.27

|                            | Enter basic data 2                                         |                                                                                          |                                                                      |                          |
|----------------------------|------------------------------------------------------------|------------------------------------------------------------------------------------------|----------------------------------------------------------------------|--------------------------|
| e                          | Order designation:<br>Mounted gearbox:                     | 1FT6102-8AB71-3AB0<br>None                                                               |                                                                      | Filter, reset sorting    |
| Basic data 1               | Z-opt Name i n-ma                                          | x n-cont M-max M-cont Inertia Effic                                                      | iency Shaft end                                                      |                          |
| Sector Basic motor type    |                                                            | nior pe selected, inio idad requirement (spee                                            | a, torque, may be too high (lefe) to                                 | are nep for decensy.     |
|                            | Type of construction:                                      | IM B5 (IM V1, IM V3)                                                                     | 2 Radial eccent. toler.:                                             | N T                      |
| State of the second second |                                                            |                                                                                          | Mar annually and a                                                   |                          |
|                            | Power connection:                                          | Direction of power plug connect - 1:                                                     | 3 vibr. sevency grade.                                               | Α -                      |
| Motor check                | Power connection:<br>Motor encoder:                        | Direction of power plug connect  12 IC2048S/R - incremental encod  1                     | Degree of protection:                                                | A                        |
| C Motor check              | Power connection:<br>Motor encoder:<br>Encoder evaluation: | Direction of power plug connect  1 IC2048S/R - incremental encod 1 External SMC module 1 | 3 Viol. sevency grade.<br>4 Degree of protection:<br>4 Paint finish: | A<br>IP 64<br>Anthracite |

Рисунок 4.28

Прийнявши до уваги, що двигун не має вбудованого редуктора, приходимо до висновку, що верхня частина цього вікна не несе ніякої інформації.

Починаючи з позиції 12 послідовно призначимо найбільш важливі дані. У позиції 12 тип конструкції визначається розташуванням вала. Якщо після IM стоїть буква В, то це горизонтальне розташування вала двигуна, якщо буква V, то вал розташований вертикально. Ухвалюємо горизонтальне розташування й у позиції 12 установлюємо IM B5.

Далі приймаємо вказаний напрямок виходу силового кабелю в позиції 13. У позиції 14 для обраного двигуна 1FT6 вибираємо інкрементальний енкодер з доріжками С і D без інтерфейсу DRIVE-CLIQ. У позиції 15 погоджуємося із застосуванням зовнішнього SMC модуля для сполучення енкодера з DRIVE-CLIQ інтерфейсом. У наступних позиціях слід погодитися з усіма пропозиціями й закінчити роботу із двигуном, натиснувши кнопку Finish.

Після закриття вікна Motor wizard на іконці Motor осі X з'являється зелена галочка, що свідчить про успішне закінчення цієї фази.

Клацаємо по іконці Motor Module, а потім на рядку Motor Module по кнопці ►. У вікні, що відкрилося, яке показано на рисунку 4.29, виведений список модулів, які задовольнять вимогам по навантаженню, при цьому перший модуль у списку підфарбований сірим кольором, як найбільш підходящий.

| otor Module                 |            | _                 |                    | _               |                       |                          | ×      |
|-----------------------------|------------|-------------------|--------------------|-----------------|-----------------------|--------------------------|--------|
| Select Motor Mod            | lule       |                   |                    |                 |                       |                          |        |
| Required continuous cur     | rent:      | 7,23 A            | available curren   | t               |                       |                          |        |
| Required peak current:      |            | 42,00 A 💰         | available peak o   | current         |                       |                          |        |
| Relevant stall current:     |            | 8 70 A            | available curren   | t               |                       |                          |        |
| Mumbra ann atair Garon.     | 6          |                   | -                  |                 |                       |                          |        |
| Number connected in paralle | 1.         |                   | · •                |                 |                       |                          |        |
| Only display selectable c   | omponen    | ts                |                    |                 |                       |                          |        |
| Order designation           | Туре       | Version           | Rated current      | Peak current    | Available current     | Available peak current   | DC lir |
| ✓ 6SL3120-1TE21-0AA3        | Single     | Booksize          | 1*9,00 A           | 18,00 A         | 9,00 A                | 18,00 A                  | 0,110  |
| ✔ 6SL3120-2TE21-0AA3        | Double     | Booksize          | 1 * 9,00 A         | 18,00 A         | 9,00 A                | 18,00 A                  | 0,220  |
| ✓ 6SL3420-1TE21-0AA0        | Single     | Booksize compact  | 1*9,00 A           | 27,00 A         | 9,00 A                | 27,00 A                  | 0,110  |
| ✔ 6SL3120-1TE21-8AA3        | Single     | Booksize          | 1 * 18,00 A        | 36,00 A         | 18,00 A               | 36,00 A                  | 0,220  |
| ✔ 6SL3120-2TE21-8AA3        | Double     | Booksize          | 1 * 18,00 A        | 36,00 A         | 18,00 A               | 36,00 A                  | 0,710  |
| ✓ 6SL3420-1TE21-8AA0        | Single     | Booksize compact  | 1 * 18,00 A        | 54,00 A         | 18,00 A               | 54,00 A                  | 0,23   |
| ✔ 6SL3120-1TE23-0AA3        | Single     | Booksize          | 1*30,00 A          | 56,00 A         | 30,00 A               | 56,00 A                  | 0.710  |
| ✔ 6SL3120-1TE24-5AA3        | Single     | Booksize          | 1*45,00 A          | 85,00 A         | 45,00 A               | 85,00 A                  | 1,17   |
| ✓ 6SL3120-1TE26-0AA3        | Single     | Booksize          | 1 * 60,00 A        | 113,00 A        | 60,00 A               | 113,00 A                 | 1,410  |
| •                           |            |                   | m                  |                 |                       |                          | Þ      |
| When changing the Motor M   | lodule, an | assigned Double M | otor Module is als | o changed if po | ossible, otherwise th | e connection is cancelle | d.     |
|                             |            | Maddan 1          |                    | <b>X</b> 1 1    | 1                     |                          |        |

Рисунок 4.29

Виділяємо цей модуль і закриваємо вікно кнопкою ОК. На іконці Motor Module повинна з'явитися зелена галочка.

Переходимо до наступного етапу й клацаємо по іконці Output components. При цьому обновляється графічний інтерфейс і з'являється список Output options, а в полі тексту – No details available (Немає доступних подробиць). Цей список слід відкрити кнопкою ▶, а потім закрити через відсутність доступних настроювань.

При цьому після закриття вікна Output options на робочім полі стають доступними два нові списки – Supply cable (Кабель живлення) і Encoder evaluation (Визначення енкодера).

Далі кнопкою ► відкриваємо вікно Supply cable і закриваємо його без внесення змін.

Потім відкриваємо вікно Encoder evaluation, фрагмент якого показано на рисунку 4.30. У цьому вікні відображаються дані про енкодер, вбудований у двигун. Нижче у вікні розташований інтерфейс для вибору й конфігурування додаткових (зовнішніх) енкодерів, які на цей привод не ставимо.

| Cable type Length [m] Options for signal connectors:         |
|--------------------------------------------------------------|
| NECT 500 IP20/IP67 (fixed mountin 💌 10 💌 🛛 🗨 Mounting flange |
| extension 🔹 5 💌 0 💌 High-frequency clam                      |
| ension 🗾 5 💌                                                 |
| Total length: 20,00 m                                        |
| •                                                            |

Рисунок 4.30

Закриваємо вікно Encoder evaluation, завершуючи тим самим усі настроювання привода осі Х.

#### Конфігурування привода осі Z

Далі вибираємо в графічному інтерфейсі вісь Z і клацаем лівою кнопкою по іконці Motor.

У рядку Motor додержуємося вказівки Click here to dimension the motor і клацаємо по кнопці ►. При цьому відкривається вікно Motor wizard 1FT/1FK Step 1. Перший крок пропускаємо (двигун без редуктора) і, натиснувши кнопку Next, переходимо до наступного кроку – Basic data 1.

На цьому кроці повторюємо всі настроювання, виконані по осі X. Враховуючи те, що стояночне гальмо по осі Z завданням не передбачено, вибираємо «without holding brake». Наступні кроки виконуємо так само, як і по осі X.

Вибір модуля двигуна й вихідних компонентів для привода осі Z здійснюється аналогічно осі X.

Після завершення конфігурування осі Z переконуємося, що всі компоненти осей мають зелені галочки. Ця обставина дозволяє перейти до етапу вибору модуля живлення.

### 4.4 Конфігурування модуля живлення

Клацаєм по іконці Line Module. При цьому інтерфейс програми здобуває вид, показаний на рисунку 4.31.

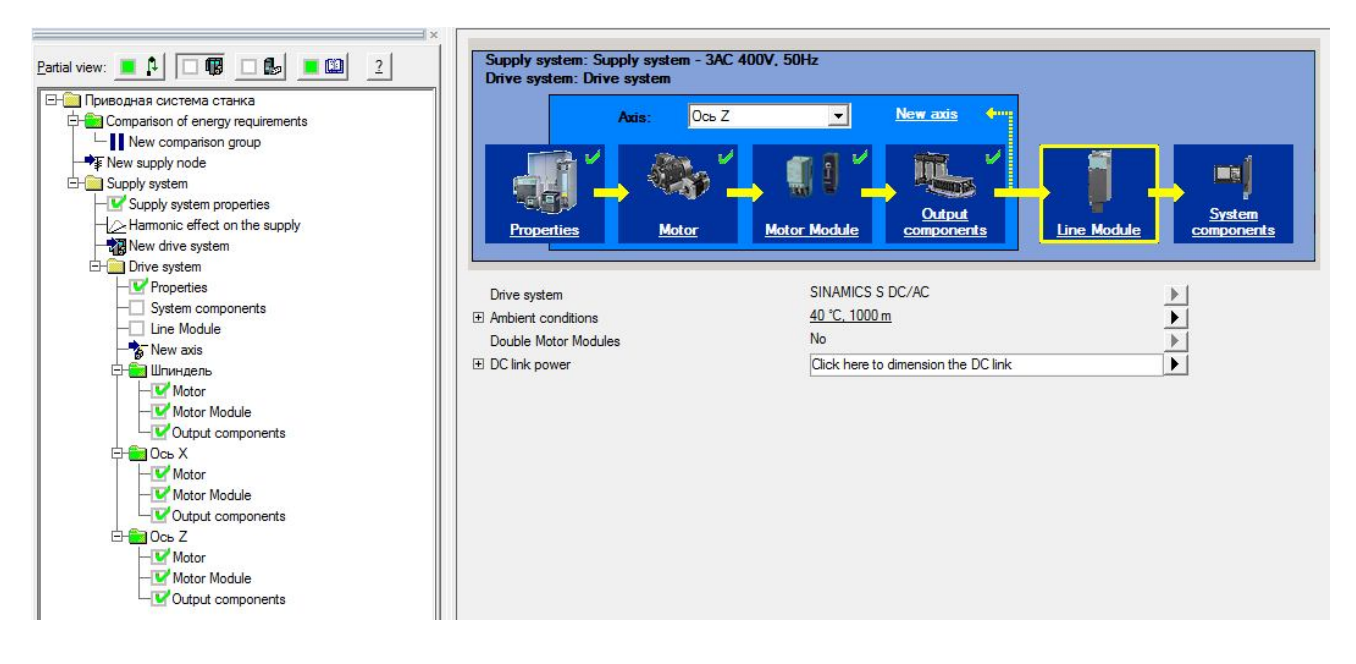

Рисунок 4.31

Далі відкриваємо кнопкою ► вікно DC link power (рис. 4.32).

У цьому вікні виконуються розрахунки необхідної потужності для лінійного модуля. Це може бути виконане шляхом розрахунків загальної потужності (коефіцієнт збігу для всієї групи осей) або за допомогою рейтингу класу потужності (коефіцієнт збігу для кожного класу потужності).

Вибір методу розрахунків проводиться перемикачами Power class rating, Total power rating i Paraxial rating.

Скористаємося методом Power class rating, суть якого полягає в тому, що приводи всіх осей розділяються на класи по потужності. Діапазони потужностей, що утворюють клас, стандартизовані. Крім того стандартизовані коефіцієнти одночасності роботи осей (Standard coincidence factor).

| alculate DC link power                        |                       |                          |          |              |           |                               |
|-----------------------------------------------|-----------------------|--------------------------|----------|--------------|-----------|-------------------------------|
| Power class rating                            | C Total power rating  | C                        | Paraxia  | al rating    |           |                               |
| ] Power class: 1,80 kW - 8,80 kW              |                       |                          |          |              |           |                               |
|                                               |                       | P-DC-link                | 5        | P-DC-link ma | <u>ax</u> |                               |
| Coincidence factor - calculated: 0,63         | Total without factor: | 0,00                     | - kW     | 0,00         | kW        |                               |
| Coincidence factor - modified:                | Total with factor:    | 5,36                     | kW       | 8,51         | kW        |                               |
| Coincidence factor - max. DC link power: 1.00 | Required power:       | 5,36                     | kW       | 8,51         | kW        |                               |
| Power class: 8,80 kW - 31,00 kW               |                       |                          |          |              |           |                               |
|                                               |                       | P-DC-link                | 2        | P-DC-link ma | <u>ax</u> |                               |
| Coincidence factor - calculated: 1,00         | Total without factor: | 0,00                     | kW       | 0,00         | kW        |                               |
| Coincidence factor - modified:                | Total with factor:    | 31,71                    | kW       | 31,71        | kW        |                               |
| Coincidence factor - max. DC link power: 1,00 | Required power:       | 31,71                    | kW       | 31,71        | kW        |                               |
|                                               |                       | C <mark>link powe</mark> | er: 37,0 | 07 kW        |           | The determined required power |

Рисунок 4.32

На рисунку 4.32 видно, що при включенні прапорця Power class rating програма SIZER виділила в проекті два класи потужностей приводів. Перший клас визначено в діапазоні 1,8...8,8 кВт, де є два приводи подач потужністю 4,25 кВт кожний. Для цього класу стандартний, тобто розрахунковий коефіцієнт (coincidence factor) рівний 0,63. Другий клас потужності – від 8,8 до 31 кВт відповідає головному приводу. Враховуючи те, що тут один двигун, приймаємо його coincidence factor рівним 1,0.

Користувач має можливість змінити стандартний коефіцієнт убік підвищення або убік зменшення. Припускаючи, що робота двома приводами подач буде виконуватися не більш, ніж у половині операцій, установимо модифіковане значення коефіцієнта, рівним 0,5. Зменшимо також і значення coincidence factor до 0,8 для привода шпинделя, враховуючи, що привод головного руху зазвичай рідко навантажується до повної потужності.

Тепер клацнемо по списках Power class кожного класу потужності, щоб одержати розрахункове значення в полі Required total DC link power – 29,62 кВт, як показано на рисунку 4.33. Закриваємо це вікно кнопкою ОК. При цьому в інтерфейсі програми в рядку DC link power виводяться значення постійної й пікової потужності для вибору модуля живлення. Одночасно стає доступним новий рядок – Line Module.

Відкриваємо вікно Line Module, клацнувши по кнопці ► у цьому рядку.

У вікні Line Module, показаному на рисунку 4.34, приводяться отримані на попередньому кроці розрахункові дані по необхідній потужності джерела постійного струму (Required DC link power).

| c lilik power                            |       |                       |             |         |                    |     |                               | 9   |
|------------------------------------------|-------|-----------------------|-------------|---------|--------------------|-----|-------------------------------|-----|
| alculate DC link power                   |       |                       |             |         |                    |     |                               |     |
| Power class r                            | ating | C Total power rating  | C           | Paraxia | al rating          |     |                               |     |
| Power class: 1,80 kW - 8,80 kW           |       |                       |             |         |                    |     |                               |     |
|                                          |       |                       | P-DC-link   |         | P-DC-link r        | max |                               |     |
| Coincidence factor - calculated:         | 0,63  | Total without factor: | 0,00        | kW      | 0,00               | kW  |                               |     |
| Coincidence factor - modified:           | 0,50  | Total with factor:    | 4,25        | kW      | 8,51               | kW  |                               |     |
| Coincidence factor - max. DC link power: | 1,00  | Required power:       | 4.25        | kW      | 8,51               | kW  |                               |     |
| Power class: 8,80 kW - 31,00 kW          |       |                       |             |         |                    |     |                               |     |
|                                          |       |                       | P-DC-link   |         | <u>P-DC-link r</u> | max |                               |     |
| Coincidence factor - calculated:         | 1,00  | Total without factor: | 0,00        | kW      | 0,00               | kW  |                               |     |
| Coincidence factor - modified:           | 0,80  | Total with factor:    | 25,37       | kW      | 31,71              | kW  |                               |     |
| Coincidence factor - max. DC link power: | 1.00  | Required power:       | 25,37       | kW      | 31,71              | kW  |                               |     |
|                                          |       | Required total D      | C link powe | r; 29,0 | 62 kV              | v   | The determined required power | ]   |
| ок                                       |       |                       |             |         |                    |     | Cancel He                     | elp |

Рисунок 4.33

У нижче розташованому списку модулів живлення один з модулів підфарбований сірим кольором (перший у списку). Враховуючи те, що цей модуль повною мірою відповідає розрахунковим даним, виділяємо його й закриваємо вікно кнопкою ОК.

При цьому у вікні програми з'являється замовлений номер Line Module і стає доступним новий рядок – Braking components (Гальмові компоненти). Клацнувши по кнопці ▶, відкриваємо вікно Braking components, вид якого показано на рисунку 4.35.

До гальмових компонентів ставляться гальмові резистори (вони встановлюються за межами шафи) і електронні модулі, які підключають ці резистори до проміжного контуру. Гальмові компоненти потрібні для керованої зупинки привода при відключенні живильної мережі (аварійний останов), а також при динамічнім гальмуванні, при якім відбувається рекуперація енергії навантаження і її розсіювання у вигляді тепла на гальмовому резисторі. У вікні Braking components виведений список гальмових компонентів для установки в приводну систему.

Слід урахувати, що для вибору конкретного резистора необхідно знати параметри швидкості й часу в циклах гальмування. Приймаючи до уваги, що ці параметри невідомі, вікно Braking components закриваємо, не виконуючи ніяких дій. На іконці Line Module з'являється зелена галочка, що свідчить про закінчення настроювання цього модуля.

| lequired DC link power:                                        |                                                 | 29,62 kW                                             | Total length of                                 | f power cables:                     |                               | 35,00 m | e.  |
|----------------------------------------------------------------|-------------------------------------------------|------------------------------------------------------|-------------------------------------------------|-------------------------------------|-------------------------------|---------|-----|
| lequired peak power:                                           |                                                 | 40,22 kW                                             |                                                 |                                     |                               |         |     |
| Only mount Motor Modul                                         | les on the right                                |                                                      | TM150 tempe                                     | rature sensor evaluati              | on unit                       | 0       | •   |
| Compliance with Catego                                         | rv C2 limit                                     |                                                      | Line-side pulse                                 | e number:                           |                               | 6-pulse |     |
| Voltage Clamping Modul                                         | e for booksize, if p                            | oossible                                             | Connected in                                    | parallel:                           |                               | 1       |     |
| Only display selectable o                                      | components                                      |                                                      |                                                 |                                     |                               |         |     |
| Order designation                                              | Rated power                                     | Available power                                      | Peak power                                      | Avail, peak power                   | Version                       | Type of | ( ) |
| 6SL3130-7TE23-6AA3                                             | 1*36,00 kW                                      | 36,00 kW                                             | 1*70,00 kW                                      | 70,00 kW                            | Booksize                      | D       | Ī   |
| 6SL3130-7TE25-5AA3                                             | 1 * 55,00 kW                                    | 55,00 kW                                             | 1*91,00 kW                                      | 91,00 kW                            | Booksize                      | Е       |     |
| ✓ 6SL3130-7TE28-0AA3                                           | 1*80,00 kW                                      | 80,00 kW                                             | 1*131,00 kW                                     | 131,00 kW                           | Booksize                      | F       | -   |
| ✓ 6SL3130-7TE31-2AA3                                           | 1*120,00 kW                                     | 120,00 kW                                            | 1*175,00 kW                                     | 175,00 kW                           | Booksize                      | F       |     |
| ✓ 6SL3330-7TE32-1AA3                                           | 1 * 132,00 kW                                   | 132,00 kW                                            | 1 * 198,00 kW                                   | 198,00 kW                           | Chassis                       | F       |     |
| 6SL3330-7TE32-6AA3                                             | 1*160,00 kW                                     | 160,00 kW                                            | 1*240,00 kW                                     | 240,00 kW                           | Chassis                       | F       |     |
| ✓ 6SL3330-7TE33-8AA3                                           | 1*235,00 kW                                     | 235,00 kW                                            | 1*352,50 kW                                     | 352,50 kW                           | Chassis                       | G       |     |
| ✓ 6SL3330-7TE35-0AA3                                           | 1*300,00 kW                                     | 300,00 kW                                            | 1*450,00 kW                                     | 450,00 kW                           | Chassis                       | G       |     |
| <                                                              |                                                 | III                                                  |                                                 |                                     |                               | ×.      |     |
| 6SL3330-7TE32-6AA3<br>6SL3330-7TE33-8AA3<br>6SL3330-7TE35-0AA3 | 1 * 235,00 kW<br>1 * 235,00 kW<br>1 * 300,00 kW | 235,00 kW<br>300,00 kW<br>III<br>erating based on th | 1 * 352,50 kW<br>1 * 450,00 kW<br>1 * 450,00 kW | 240,00 kW<br>352,50 kW<br>450,00 kW | Chassis<br>Chassis<br>Chassis | G       | •   |
| um of the DC link capacita                                     | nces (without brał                              | king components):                                    |                                                 | 3,040 mF                            |                               |         |     |
| and an an a standard back                                      |                                                 |                                                      |                                                 | 20 000 mF                           |                               |         |     |

Рисунок 4.34

#### 4.4 Вибір системних компонентів

Переходимо до наступного етапу – клацаємо по іконці System components. При цьому обновляється графічний інтерфейс і з'являється список Input options. Клацнувши по кнопці ▶, відкриваємо вікно Input options, у якім, як опція включене застосування активного модуля живлення. Закриваємо вікно, при цьому стає доступним новий список – Additional accessories (Додаткові аксесуари).

Клацнувши по кнопці ▶, відкриваємо вікно Accessories, у якім нічого не вибираємо через непотрібність. Закриваємо це вікно, у результаті з'являються два нові рядки – Open-loop/closed-loop control … і Additional components.

| Selection                            | Braking resistor                                                                                   | Constant power                               | Peak power                   | Load duration | Cycle time | Selection       | Braking Module   |     |
|--------------------------------------|----------------------------------------------------------------------------------------------------|----------------------------------------------|------------------------------|---------------|------------|-----------------|------------------|-----|
|                                      | 6SN1113-1AA00-0DA0                                                                                 | 0,30 kW                                      | 25,00 kW                     | 0.4 s         | 210,0 s    | 1               | Booksize         |     |
|                                      | 6SL3100-1BE31-0AA0                                                                                 | 1,50 kW                                      | 100,00 kW                    | 2,0 s         | 460,0 s    | 0               | Booksize         | 100 |
|                                      | 6SE7021-6ES87-2DC0                                                                                 | 2,50 kW                                      | 15,00 kW                     | 15,0 s        | 90,0 s     | 0               | Booksize compact |     |
|                                      | 6SE7023-2ES87-2DC0                                                                                 | 5,00 kW                                      | 30,00 kW                     | 15,0 s        | 90,0 s     | 0               | Booksize compact | 12  |
| e resultin<br>sking con              | g regenerative power is fe                                                                         | d back to the line s                         | supply.<br>Ind emergency sto | p scenarios.  |            |                 |                  |     |
| e resultin<br>aking con              | g regenerative power is fe                                                                         | d back to the line s<br>for power failure ar | supply.<br>Ind emergency sto | p scenarios.  |            |                 | 101.0            | 1   |
| e resultin<br>aking con<br>heck of t | g regenerative power is fe<br>ponents can be selected<br>he DC link capacitance<br>echaming limit: | d back to the line s<br>for power failure an | supply.<br>nd emergency sto  | ip scenarios. |            | pacitor Module. | Selection        | 1   |

Рисунок 4.35

Кнопкою ► у рядку Open-loop/closed-loop control ... перемикаємо вид Partial view в **Open-loop/closed-loop control / 24 V / Cabinet Module**, як показано на рисунку 4.36.

| ₽- <mark>```</mark> ¢ | Приводная система станка<br>Den-loop/closed loop control / 24 V / Cabinet Mod<br>Length New controller                                                                                                    | ul |
|-----------------------|----------------------------------------------------------------------------------------------------|----|
|                       | Assign to another controller                                                                                                    |    |
|                       | Cancel assignment                                                                                                    |    |
| ontrolla              | able drive systems:                                                                                                    |    |
| e<br>e                | Приводная система станка<br>Closed-loop control / 24 V / Cabinet Module<br>Drive system / Supply system, S120 stand-alone<br>Closed-loop control/24 V<br>Drive system / Supply system<br>Compact, controllable drive systems with own clo | s. |

Рисунок 4.36

Подвійним клацанням по завданню New controller у дереві проекту відкриваємо вікно Add controller, яке показано на рисунку 4.37. Із трьох систем керування вибираємо систему ЧПУ SINUMERIK і закриваємо вікно кнопкою ОК. У робочій області з'являється нова вистава інтерфейсу, показана на рисунку 4.38.

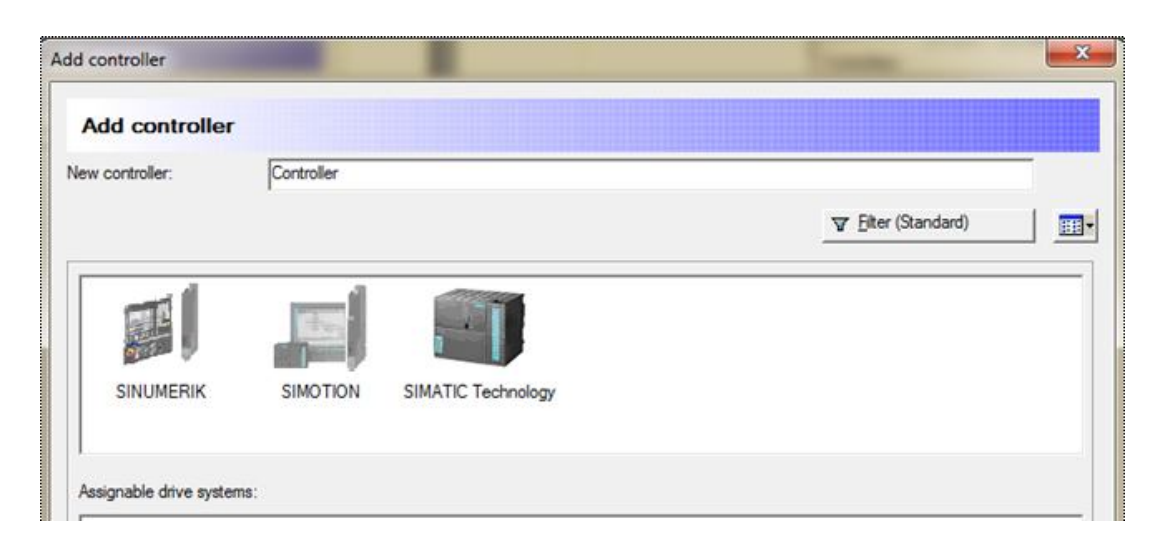

Рисунок 4.37

| Partial view:  Partial view: Partial view: | Open-loop control / closed-loop<br>Controller, SINUMERIK<br>① Open-loop/closed-loop control electronics | p control / 24 V / Cabinet Modules |
|----------------------------------------------------------------------------------------------------|----------------------------------------------------------------------------------------------------|------------------------------------|

Рисунок 4.38

Натискаємо кнопку ► у рядку Open-loop/closed-loop control electronics і відкриваємо вікно з тим же іменем (рис. 4.39).

У вікні Open-loop/closed-loop control electronics вибираємо тип системи SINUMERIK – 840Dsl, далі процесор ЧПУ типу NCU 710.2, потім термінальний процесор PCU 50.3B-С для панелі оператора, а також програмне забезпечення панелі оператора – SINUMERIK Operate.

Не закриваючи вікна, перемикаємося з виду Topology на вид SINUMERIK, як показано на рисунку 4.40.

| Asis/encoder assignment          Asis/encoder assignment         Image: Incode assignment         Image: Incode assignment      < | Dimension oper                                          | n-loop/closed-loop control electronics |                                                                                                    |                      |                                                                                                    |  |
|----------------------------------------------------------------------------------------------------|---------------------------------------------------------|----------------------------------------|----------------------------------------------------------------------------------------------------|----------------------|----------------------------------------------------------------------------------------------------|--|
|                                                                                                    | Topology<br>SINUMERIK<br>(1) - SINAMICS<br>Integrated - | Axis/encoder assignment                | Assign components      Properties      840D sl, NCU 710.2 with PLC 317-2DP      57.2 % Low      1PH8 induction motor / synchronous m      Synchronous servo motor (feed motor)      Synchronous servo motor (feed motor) | Standard application | Max. utilization per<br>control electronics: 100<br>properties<br>changed, already selected<br>ints are discarded.<br>840D sl<br>NCU 710.2 with PLC 317-2DP<br>PCU 50.3B-C 1.5 GHz / 512 MB.<br>SINUMERIK Operate<br>inet |  |

Рисунок 4.39

| Dimension op                      | en-loop/clos | sea-loop co              | ontro | electr   | ronics        |    |                          |                |
|-----------------------------------|--------------|--------------------------|-------|----------|---------------|----|--------------------------|----------------|
| Open-loop control<br>utilization: | Controller   | CNC software             | нм    | Operate  | or components | o  | Repair service contracts | Documentation  |
|                                   | Memor        | y <mark>expansion</mark> |       | Memory s | size          |    | PROFIBUS cables          | and connection |
| 444 Topology                      | PLC:         | 0                        | -     | PLC:     | 0,500         | MB | PROFIBUS                 |                |
| (including)                       | CNC:         | 0                        | -     | CNC:     | 3,000         | МВ | Connector Inclined       | cable outlet;  |
|                                   | PCU:         | None                     | •     |          |               |    | Ethernet cables and      | connections:   |
| (1) - SINAMICS<br>Integrated -    |              |                          |       |          |               |    | Ethemet (univer          | sal use)       |
| an and a state of the             |              |                          |       |          |               |    | Connector 180 deg        | rees:          |
|                                   |              |                          |       |          |               |    | Ethernet (trailing       | type)          |

# Рисунок 4.40

Тут потрібно перейти із вкладки Controller на вкладку Operator components, вид якої показано на рисунку 4.41.

| Dimension oper                    | n-loop/closed-loop                          | control electronics        |                              |               |
|-----------------------------------|---------------------------------------------|----------------------------|------------------------------|---------------|
| Open-loop control<br>utilization: | Controller CNC software<br>Operator compts: | are HMI Operator component | I/O Repair service contracts | Documentation |
|                                   | Name                                        | Connection                 | Properties                   |               |
| AAA Topology                      |                                             |                            | 840D sl                      |               |
|                                   | -O [nothing se                              | elected]                   |                              |               |
| SINUMERIK                         | -O [nothing se                              | elected] PROFIBUS DP (X120 | 5)                           |               |
|                                   | -O [nothing se                              | elected]  PROFIBUS DP/MPI  | (X136)                       |               |
|                                   |                                             |                            |                              |               |

Рисунок 4.41

На вкладці Operator components у стовпці Connection вибираємо послідовно рядки Ethernet і PROFIBUS, у яких кнопкою ▼ розкриваємо список можливих підключень компонентів керування.

Так, наприклад, на рисунку 4.42 показаний список, відкритий у рядку Ethernet (X120).

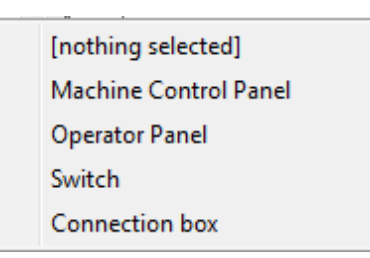

Рисунок 4.42

У результаті таких послідовних дій проводиться вибір панелі оператора (Operator Panel OP 012), верстатного пульта (Machine Control Panel MCP 310), а також клавіатури ЧПУ (Keyboard KB 310C). Обрані компоненти й засоби інтерфейсу для їхнього підключення показано на рисунку 4.43.

Закінчивши вибір компонентів керування, закриваємо вікно Openloop/closed-loop control electronics кнопкою OK. У результаті в меню завдань **Open-loop/closed-loop control / 24 V / Cabinet Module** розділу проекту Controller, SINUMERIK стає доступним нове завдання (рис. 4.44) – Installation аrrangement (Розташування установки).

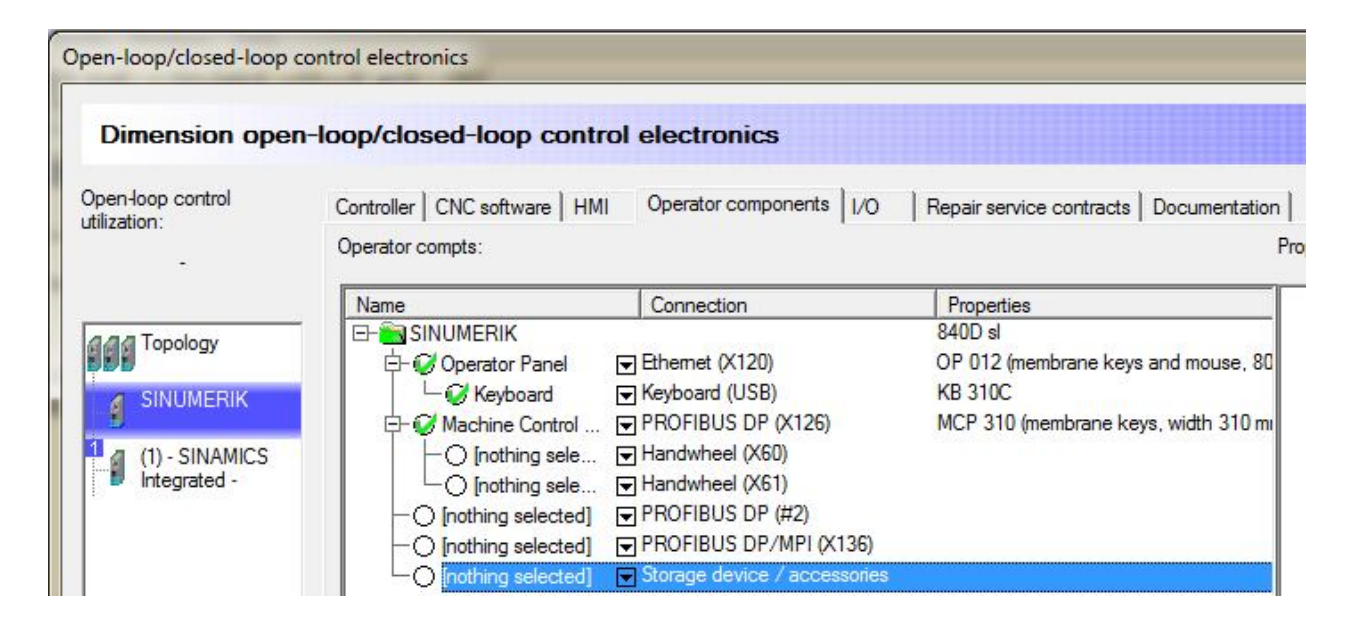

Рисунок 4.43

| Open-loop control / closed-loo            | p control / 24 V / Cabinet Modules                |   |
|-------------------------------------------|---------------------------------------------------|---|
| Controller, SINUMERIK                     |                                                   |   |
| Open-loop/closed-loop control electronics | Yes                                               | • |
| Installation arrangement                  | Click here to dimension the installation arrangem | ) |

Рисунок 4.44

Тут тиснемо на кнопку ► у рядку Installation arrangement, у результаті відкривається вікно з тим же іменем, показане на рисунку 4.45.

У цьому вікні представлені дані по інтегрованій системі SINUMERIK-SINAMICS. Переконавшись у повноті системи, тобто в тому, що присутні всі модулі системи, закриваємо вікно кнопкою ОК.

Після закриття вікна Installation arrangement стає доступним нове завдання – Drive-cliq topology (рис. 4.46).

Тиснемо на кнопку ► у рядку Drive-cliq topology. При цьому відкривається однойменне вікно (рис. 4.47), у якім представлена топологічна схема з'єднання ЧПУ-процесора NCU 710.2 з модулями приводної системи.

Якщо всі необхідні з'єднання існують, то кнопкою Next переходимо до наступної виду, показаному на рисунку 4.48. Тут наведена більш докладна інформація із з'єднань модулів системи. Спочатку звертаємо увагу на колір ліній з'єднань. Так, наприклад, на схемі з'єднань рисунка 4.48 частина кабелів пофарбована в чорний колір, а частина в сірий. Чорний колір кабелю означає, що він не визначений.
Дійсно, якщо подивитися на список кабелів у нижній частині вікна, то можна побачити, що всі кабелі з рознімань X202 моторних модулів (SMM) не визначені.

| 👩 Topology (1) | Installation arrang              | gement                           |                                                                         |                                                                |                               |                             |                               |                              |                                 |
|----------------|----------------------------------|----------------------------------|-------------------------------------------------------------------------|----------------------------------------------------------------|-------------------------------|-----------------------------|-------------------------------|------------------------------|---------------------------------|
|                | Supply system                    | and DC/A                         | <sup>°</sup> drive system <sup>°</sup> Drive system /                   | Supply system                                                  |                               |                             | Display                       | Event                        | thing 💌                         |
|                | <u>+</u> +                       | :                                |                                                                         |                                                                |                               |                             | Generate                      | default instal               | lation arrangemen               |
|                | Type<br>component                | Version                          | Name                                                                    | MLFB                                                           | Width<br>[mm]                 | Height<br>[mm]              | Depth<br>[mm]                 | I-rated [A]                  | I-DC link [A] Max.<br>busba     |
|                | Closed-loop<br>AIM<br>ALM        | Chassis<br>Chassis               | SINUMERIK NCU 710.2 with                                                | 6FC5371-0AA10-0AA2<br>6SL3300-7TE32-6AA0<br>6SL3330-7TE32-1AA3 | 50<br>325<br>326              | 410<br>1400<br>1400         | 270<br>355<br>356             | -                            | 235,00                          |
|                | Group<br>SMM<br>SMM<br>SMM       | Booksize<br>Booksize<br>Booksize | Ось X<br>Ось Z<br>Шпиндель                                              | 6SL3120-1TE21-0AA3<br>6SL3120-1TE21-0AA3<br>6SL3120-1TE26-0AA3 | 701<br>50<br>50<br>150        | 1400<br>410<br>410<br>485   | 356<br>270<br>270<br>270      | 9,00<br>9,00<br>60.00        | 11,00<br>11,00<br>72,00         |
|                |                                  |                                  |                                                                         |                                                                |                               |                             |                               |                              |                                 |
|                |                                  |                                  |                                                                         |                                                                |                               |                             |                               |                              |                                 |
|                |                                  |                                  | Ш                                                                       |                                                                |                               |                             |                               |                              | ,                               |
|                | Note that the o<br>supplementary | current carr<br>conditions       | ying capacity of the DC-link busba<br>are not taken into account. The t | r is not checked and the<br>erminal adapters included          | required ver<br>d in the scop | ntilation ga<br>e of delive | ips, wiring o<br>iry are take | clearances a<br>n into accou | nd EMC<br>nt in the parts list. |

Рисунок 4.45

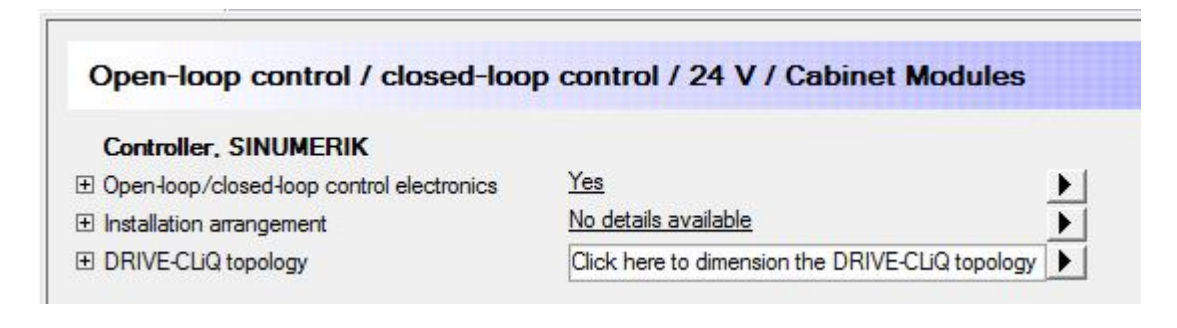

Рисунок 4.46

| DRIVE-CLIQ topology                                                                                                    | X           |
|----------------------------------------------------------------------------------------------------|-------------|
| Dimension DRIVE-CLiQ topology                                                                                                    |             |
| Topology (1) 🖌 🔆 📖 Hub 🔸 🖏 Rewire 🗸 🌋 Default wing                                                                                                    |             |
| Iterated         Iterated         Iterated |             |
| < Back Next > Finish                                                                                                    | Cancel Help |

## Рисунок 4.47

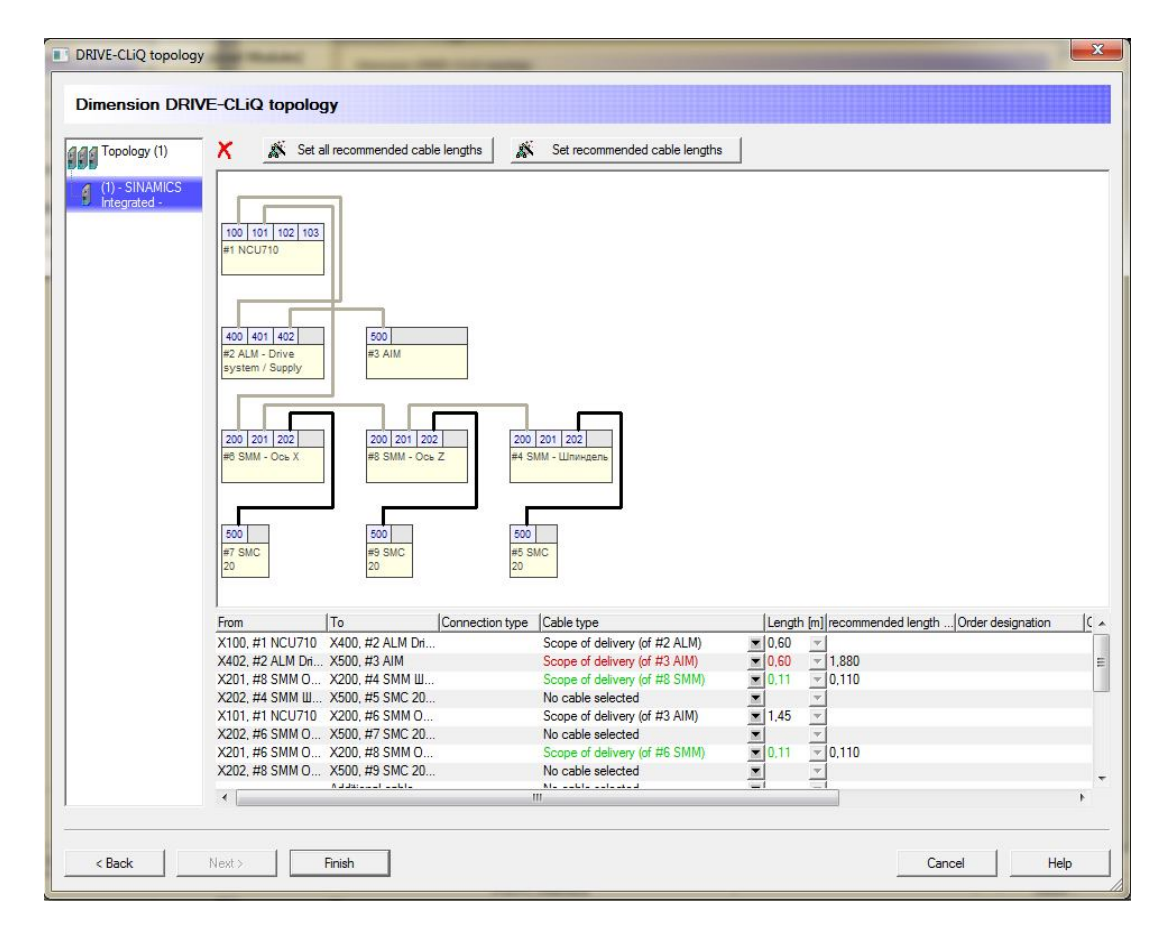

Рисунок 4.48

Для визначення кабелю необхідно клацнути по кнопці  $\nabla$  у колонку Cable type і в списку, що розкрився, показаному на рисунку 4.49, вибрати тип кабелю, наприклад, DRIVE-CLIQ cable (by the meter) IP20/IP20 (fixed mounting).

| $\checkmark$ | No cable selected                                              |
|--------------|----------------------------------------------------------------|
|              | DRIVE-CLiQ cable (by the meter) IP20/IP20 (fixed mounting)     |
|              | DRIVE-CLiQ cable (by the meter) IP67/IP67 (fixed mounting)     |
|              | DRIVE-CLiQ cable (in fixed lengths) IP20/IP20 (fixed mounting) |
|              | DRIVE-CLiQ cable MOTION CONNECT 500 IP20/IP20 (fixed mounting) |
|              | DRIVE-CLiQ cable MOTION CONNECT 500 IP20/IP67 (fixed mounting) |
|              | DRIVE-CLiQ cable MOTION CONNECT 500 IP67/IP67 (fixed mounting) |
|              | DRIVE-CLiQ cable MOTION CONNECT 800 IP20/IP20 (trailing-type)  |
|              | DRIVE-CLiQ cable MOTION CONNECT 800 IP20/IP67 (trailing-type)  |
|              | DRIVE-CLiQ cable MOTION CONNECT 800 IP67/IP67 (trailing-type)  |

Рисунок 4.49

Після вибору кабелю в стовпці Lenght біля кнопки ▼ з'являється червоний трикутник. Відкриваємо цією кнопкою список довжин кабелів і призначаємо яку-небудь довжину. На цьому визначення кабелю завершується.

Після визначення всіх кабелів вікно Drive-cliq topology здобуває вид, показаний на рисунку 4.50.

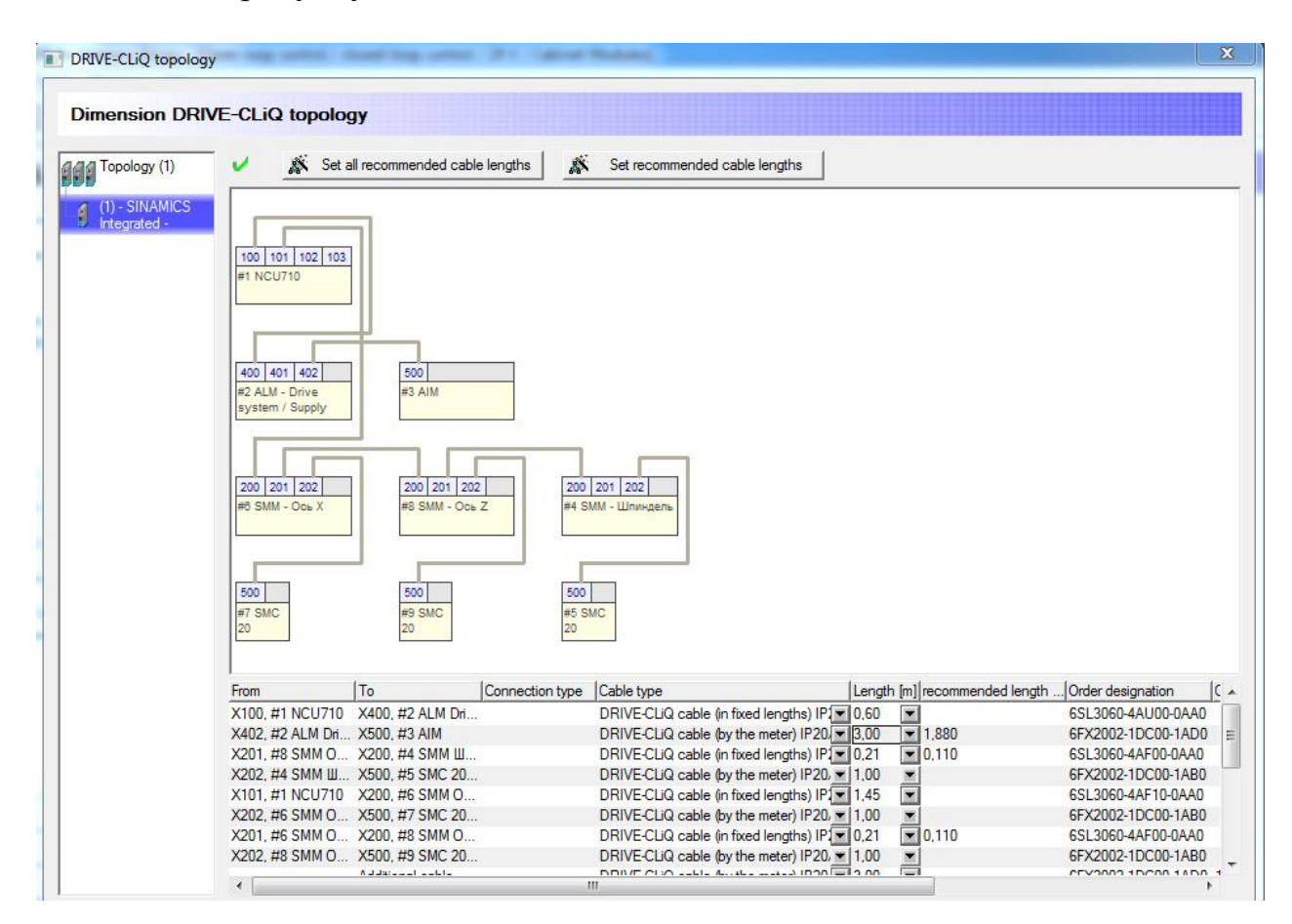

Рисунок 4.50

Закриваємо вікно кнопкою ОК. При цьому стає доступним нове завдання – 24 V supply (рис. 4.51).

| Partial view: • • • • • • • • • • • • • • • • • • •                                                                                                    | Open-loop control / closed-loo                                                                                               | p control / 24 V / Cabinet Modules                         |                  |
|----------------------------------------------------------------------------------------------------|----------------------------------------------------------------------------------------------------|------------------------------------------------------------|------------------|
| Controllers:<br>Приводная система станка<br>Ф Open-loop/closed loop control / 24 V / Cabinet Module<br>New controller<br>Controller, SINUMERIK<br>Controller/Closed-loop control/24 V<br>Drive system / Supply system | Controller, SINUMERIK  Open-loop/closed-loop control electronics  Installation arrangement  DRIVE-CL/Q topology  24 V supply | Yes<br>No details available<br>No details available<br>Yes | •<br>•<br>•<br>• |

Рисунок 4.51

Натискаємо кнопку ► у рядку 24 V supply і переходимо у вікно 24 V power supply, вид якого показано на рисунку 4.52.

| Topology (1) | Consumer assignment                                                                                                    |                                                   |                                        |
|--------------|----------------------------------------------------------------------------------------------------|---------------------------------------------------|----------------------------------------|
|              | ☑ Dimension 24 V power supply                                                                                            |                                                   |                                        |
|              | 影 📾 🗙 🔅 😵 📩 New 24 V supply 🕺 🗴 Optimize                                                                                 | e •                                               | Input voltage: 400 V 3-ph              |
|              | Consumers Pro                                                                                                    | operties                                          | Type:                                  |
|              | New power supply                                                                                                    | ent requirement :0.00 A: Additional requirement - | SITOP modular 40.00 A                  |
|              |                                                                                                    |                                                   | Current req. for additional            |
|              |                                                                                                    |                                                   | Buffer module                          |
|              |                                                                                                    |                                                   | Message module                         |
|              | Non-assigned consumers                                                                                                   |                                                   | _                                      |
|              |                                                                                                    |                                                   |                                        |
|              | —247 Шпиндель / Drive system / Supply system / Motor Module<br>—247 Шпиндель / Drive system / Supply system / SMC module |                                                   |                                        |
|              | —24V Ось X / Drive system / Supply system / Motor Module                                                                 |                                                   | You specify the power supply type here |
|              | —24V Ocb X / Drive system / Supply system / SMC module<br>—24V Ocb X / Drive system / Supply system / Brake              |                                                   |                                        |
|              | —24V Ось Z / Drive system / Supply system / Motor Module                                                                 |                                                   |                                        |
|              | 24Y Drive system / Supply system / Line Module                                                                           |                                                   |                                        |
|              |                                                                                                    |                                                   | 1                                      |

Рисунок 4.52

У нижній частині вікна 24 V power supply показаний список споживачів (якщо список частково схований, то його можна підняти за допомогою лівої кнопки миші, зачепивши розділову лінію). У верхній частині вікна зазначене рекомендоване джерело живлення.

Якщо споживачі не призначені цьому блоку живлення, то в заголовку списку споживачів зазначене: Non-assigned consumers (Не призначені

споживачі). Для призначення споживачів потрібно відкрити кнопкою Optimize список блоків живлення. У списку показані блоки на 5 A, 10 A, 20 A и на 40 A два типи – modular (модульна конструкція) і smart (компактна конструкція). Вибираємо більш досконалий модуль SITOP modular з рекомендованим значенням сили струму 40,00 A. При цьому виводиться попередження: Do you really want to optimize? The existing assignment will be lost (Ви дійсно прагнете оптимізувати? Поточні призначення будуть загублені).

Підтверджуємо намір кнопкою ОК, у результаті всі споживачі підключаються до модуля живлення із вказівкою споживаного струму, як показано на рисунку 4.53.

Існує також можливість призначення менш потужних модулів живлення, наприклад, два модулі по 20 A, або інші комбінації.

| 4 V power supply<br>Dimension 24 V p | ower supply       Consumer assignment       Immediate 24 V power supply                                                                                                    |                                                                                                    |
|--------------------------------------|----------------------------------------------------------------------------------------------------|----------------------------------------------------------------------------------------------------|
|                                      | Consumers       Properties         Wew power supply       SITOP modular 40,00 A         -24Y PCU operation       -24Y 1 SINUMERIK operator component         -24Y 1 SINUMERIK       -24Y Ocb X / Drive system / Supply system / Motor Module         -24Y 0cb X / Drive system / Supply system / Motor Module       -24Y Uterminal adapter: None, Infeed type: Te         -24Y 0cb X / Drive system / Supply system / Motor Module       -24Y Uterminal adapter: None, Infeed type: 24V         -24Y 0cb X / Drive system / Supply system / Motor Module       -24Y Uterminal adapter: None, Infeed type: 7E         -24Y 0cb X / Drive system / Supply system / SMC module       -24Y Otb X / Drive system / Supply system / SMC module         -24Y 0cb X / Drive system / Supply system / SMC module       -24Y Otb X / Drive system / Supply system / SMC module         -24Y 0cb X / Drive system / Supply system / SMC module       -24Y Otb X / Drive system / Supply system / SMC module         -24Y Drive system / Supply system / SMC module       -24Y Otb X / Drive system / Supply system / SMC module         -24Y Drive system / Supply system / SMC module       -24Y Otb X / Drive system / Supply system / SMC module         -24Y Drive system / Supply system / SMC module       -24Y Otb X / Drive system / Supply system / SMC module         -24Y Drive system / Supply system / SMC module       -24Y Otb X / Drive system / Supply system / SMC module         -24Y Drive system / Supply system / SMC module       -24Y Otb X / Drive sy | Input voltage:       400 V 3-ph          Type:       STOP modular 40.00 A          SITOP modular 40.00 A          Qurrent req. for additional electronic components:       A         Buffer module       A         Message module       A         You specify the power supply type here. |
| ок                                   | Non-assigned consumers                                                                                                    | Cancel Help                                                                                                    |

Рисунок 4.53

Закриваємо вікно 24 V power supply кнопкою ОК, завершуючи тим самим процес вибору системних компонентів і проектування приводної системи.

На закінчення необхідно постачити проект відомостями про автора. Для цього в меню Project вибираємо Project information і у вікні, що відкрилося, Project info, показаному на рисунку 4.54, уводимо найменування кафедри (Departament of APP), прізвище й групу автора, а в полі коментаря найменування дисципліни: *Цифрові системи керування й обробки інформації*.

| Customer:                  |                                                       |
|----------------------------|-------------------------------------------------------|
| Customer No.:              |                                                       |
| Plant:                     | Departament of APP                                    |
| Last save <mark>d</mark> : |                                                       |
| Project:                   | Приводная система станка                              |
| Author:                    | Иванов И. И. гр.АПП 11-1                              |
| Comment:                   | Цифровые системы управления и обработки<br>информации |
| Conversions:               |                                                       |

Рисунок 4.54

Для перегляду результатів проектування перемикаємося з виду Project на вид Results, як показано на рисунку 4.55.

Тут проект представлений як структура технічної документації. Двічі клацнувши по обраному рядку, можна ознайомитися з технічними даними по будь-якому компоненту системи.

### 4.5 Індивідуальні завдання й вимоги до звіту по роботі

Індивідуальні завдання наведені в додатку В. Номер варіанта визначається порядковим номером прізвища студента в журналі академічної групи.

Звіт по роботі повинен містити:

- завдання на конфігурування приводної системи верстата із ЧПУ;
- роздруківка наступних розділів з технічної документації:
  - 1. Technical data
  - 2. Structure for SINAMICS S120 drive system;
  - 3. 24 V supple;

- 4. Operator components;
- 5. Drive-cliq topologies;

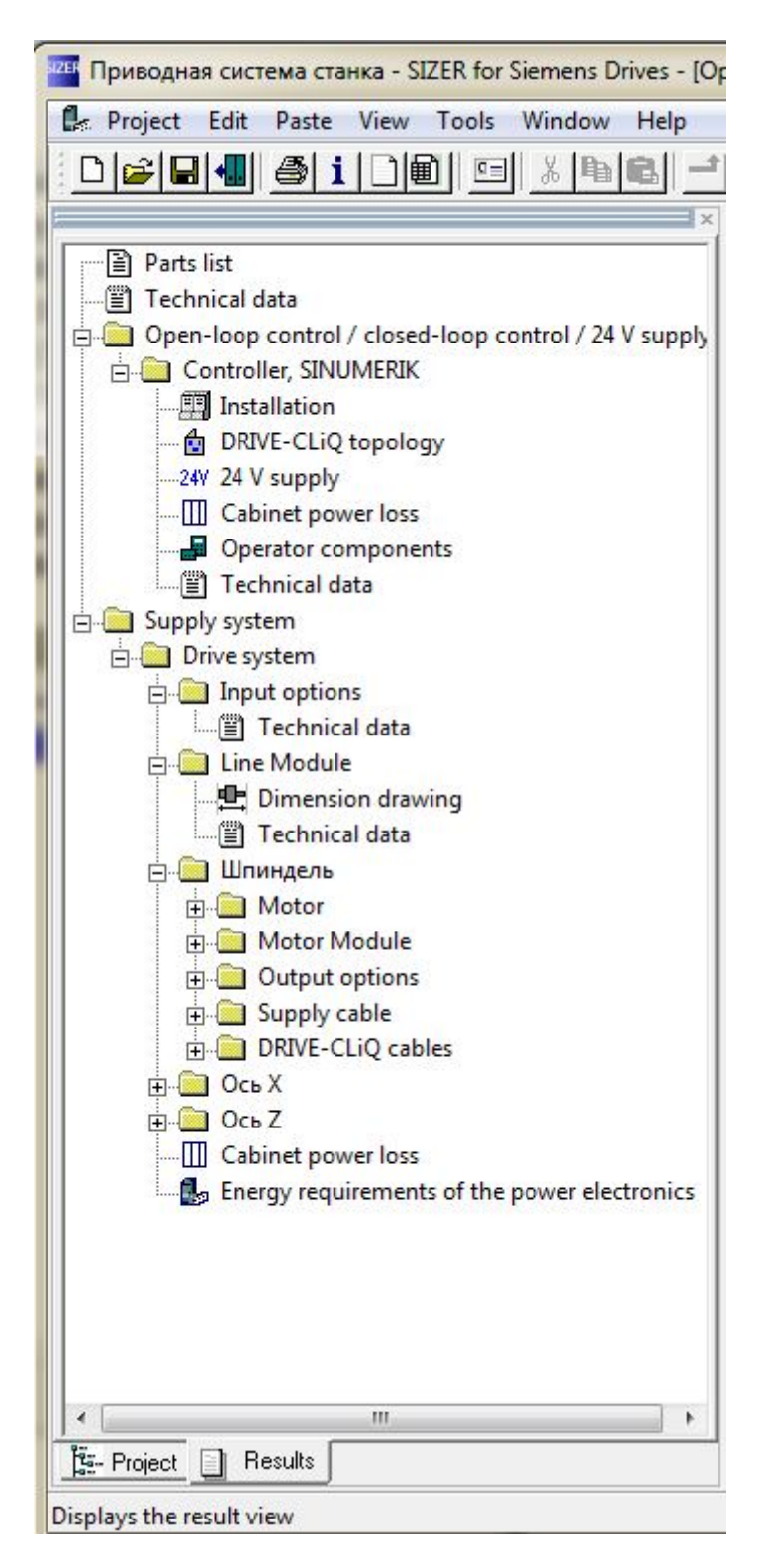

Рисунок 4.55

Роздруківка документації проводиться в такий спосіб. Відкриваємо меню View і вибираємо опцію Display result view. Далі натискаємо на кнопку Print (Принтер) у меню інструментів. При цьому відкривається вікно Print selection, показане на рисунку 4.56. Якщо на комп'ютері встановлена програма віртуального принтера dopdf v7, то в полі Printer вона з'являється за замовчуванням. Для вибору іншого принтера тиснемо кнопку Select.

Далі у вікні Print selection ставимо галочки в необхідних розділах (Chapter) документації й натискаємо ОК (рис. 4.56).

| t selection                                   |             |
|-----------------------------------------------|-------------|
| Select printer and chapter for the pri        | ntout       |
| Printer: doPDF v7                             | Select      |
| Chap.:                                        |             |
| Parts list: All                               |             |
| Characteristics: All                          |             |
| Structure for SINAMICS S120 drive system: All |             |
|                                               |             |
| DRIVE-CLiQ topologies: All                    |             |
| Cabinet power loss: All                       |             |
| ок                                            | Cancel Help |

Рисунок 4.56

При використанні програми dopdf v7 відкривається вікно збереження файлу (формат PDF), показане на рисунку 4.57, у якім треба вказати місце збереження файлу і його ім'я.

Після закриття цього вікна проводиться конвертування файлу у формат PDF і, якщо встановлена галочка в полі «Відкрити PDF», через кілька секунд файл з'являється на екрані. Фрагмент першої сторінки файлу показано на рисунку 4.58.

| Файл:                         |                     |            |                  |         |
|-------------------------------|---------------------|------------|------------------|---------|
| F:Приводная система.pdf       |                     |            |                  | Обзор   |
| 🗌 Всегда исп. эту папку       | 🔽 Открыть Р         | DF         |                  |         |
| 🗌 Встроенные шрифты           | Small file          |            | C High quality   | images  |
| Всегда сверху                 |                     | ОК         | Отмена           | Справка |
| Хотите расширенной печа       | ти из Microsoft O   | ffice?     |                  |         |
| novaPDF может определять скры | атые ссылки (как те | стовые гиг | перссылки, графи | ческие  |

Рисунок 4.57

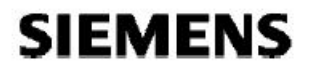

17.12.2014

Customer: Plant:

Departament of APP

| Customer No.:<br>Last saved: |                                                    |
|------------------------------|----------------------------------------------------|
| Project:                     | Приводная система станка                           |
| Author:                      | Иванов И. И. гр.АПП 11-1                           |
| Comment:                     | Цифровые системы управления и обработки информации |

#### 1. Technical data

#### Supply system

| Line data                                           |       |   |
|-----------------------------------------------------|-------|---|
| Voltage                                             | 400 V | 2 |
| Frequency                                           | 50 Hz |   |
| Number of phases                                    | 3     |   |
| Allowance for differing supply voltage              | No    |   |
| Allowance for short term supply fluctuations        | Yes   |   |
| Maximum temporary undervoltage to the rated voltage | 15 %  |   |
| Undervoltage                                        | 340 V |   |

Рисунок 4.58

Для печатки всієї документації по проекту розкриваємо меню Project і вибираємо Print. Обсяг печатки становить 18 аркушів.

# ДОДАТОК А

## Базові функції STL

| Двійі | кові ло  | гічні операції                                              |
|-------|----------|-------------------------------------------------------------|
| A     | -        | операція I (AND) для перевірки присутності рівня "1"        |
| AN    | -        | операція I (AND) для перевірки присутності рівня "0"        |
| 0     | -        | операція АБО (OR) для перевірки присутності рівня "1"       |
| ON    | -        | операція АБО (OR) для перевірки присутності рівня "0"       |
| Х     | опера    | ція АБО виключаюче (Exclusive OR) для перевірки - рівня "1" |
| XN    | опера    | ція АБО виключаюче (Exclusive OR) для перевірки рівня "0"   |
| -     | I        | вхід                                                        |
| -     | Q        | вихід                                                       |
| -     | Ň        | меркер                                                      |
| -     | L        | біт в області локальних даних                               |
| -     | Т        | функція таймера                                             |
| -     | С        | функція лічильника                                          |
| -     | DBX      | біт в області глобальних даних                              |
| -     | DIX      | біт в екземплярному блоку даних DB                          |
| -     | ==0      | значення результату операції дорівнює нулю                  |
| -     | <>0      | значення результату операції не дорівнює нулю               |
| -     | >0       | значення результату операції більше нуля                    |
| -     | >=0      | значення результату операції більше нуля або дорівнює нулю  |
| -     | <0       | значення результату операції менше нуля                     |
| -     | <=0      | значення результату операції менше нуля або дорівнює нулю   |
| -     | UO       | значення результату операції невірно                        |
| -     | OV       | переповнення                                                |
| -     | OS       | збережене переповнення                                      |
| -     | BR       | двійковий результат                                         |
| A(    | опера    | ція I (AND) з відкриваючою дужкою                           |
| AN(   | опера    | ція I (AND) з відкриваючою дужкою                           |
| O(    | опера    | ція АБО (OR) з відкриваючою дужкою                          |
| ON(   | опера    | ція АБО (OR) з відкриваючою дужкою                          |
| X(    | опера    | ція АБО виключаюче (Exclusive OR) з відкриваючою дужкою     |
| XN(   | опера    | ція АБО виключаюче (Exclusive OR) з відкриваючою дужкою     |
| )     | закри    | ваюча дужка                                                 |
| 0     | опера    | ція АБО (OR), що поєднує операції І (AND)                   |
| NOT   | опера    | ція заперечення RLO                                         |
| SET   | опера    | ція установки RLO                                           |
| CLR   | опера    | ція скидання RLO                                            |
| SAVI  | Е опера  | ція фіксації RLO в BR                                       |
| Опер  | ації з п | ам'яттю                                                     |
| =     | -опера   | ція присвоєння                                              |
| S     | -опера   | ція установки                                               |
| R     | -опера   | ція скидання                                                |
| FP    | - позит  | ивний фронт сигналу                                         |
| FN    | -негати  | ивний фронт сигналу                                         |
| -     | Ι        | вхід                                                        |
| -     | Q        | вихід                                                       |
| -     | M        | меркер                                                      |
| -     | L        | біт в області локальних даних                               |
| -     | DBX      | біт в області глобальних даних                              |

- DIX біт в екземплярному DB

#### Функції передачі

- L -операція завантаження (load)
- Т -операція передачі (transfer)
- IB вхідний байт
- IW вхідне слово
- ID вхідне подвійне слово
- QB вихідний байт
- QW вихідне слово
- QD вихідне подвійне слово
- MB байт меркерів
- MW слово меркерів
- MD подвійне слово меркерів
- LB байт локальних даних
- LW слово локальних даних
- LD подвійне слово локальних даних
- DBB байт глобальних даних
- DBW слово глобальних даних
- DBD подвійне слово глобальних даних
- DIB байт в екземплярному DB
- DIW слово в екземплярному DB
- DID подвійне слово в екземплярному DB
- STW слово стану
- LPIВ завантаження (load) периферійного вхідного байта
- LPIW завантаження (load) периферійного вхідного слова
- LPID завантаження (load) периферійного вхідного подвійного слова
- TPQB передача (transfer) периферійного вихідного байта
- TPQW передача (transfer) периферійного вихідного слова
- TPQD передача (transfer) периферійного вихідного подвійного слова
- L T "звичайна" завантаження значення таймера
- LCT завантаження значення таймера в ВСД-коді
- LC "звичайна" завантаження значення лічильника
- LCC завантаження значення лічильника в ВСD-коді
- L const завантаження (load) константи
- L Р#.. завантаження (load) покажчика

L P#var завантаження (load) початкової адреси змінної

#### Функції акумуляторів

- PUSH зрушення вмісту акумуляторів "уперед"
- РОР зрушення вмісту акумуляторів "назад"
- ENT зрушення вмісту акумуляторів 2 і 3 "уперед"

LEAVE зрушення вмісту акумуляторів 3 і 4 "уперед"

- ТАК обмін умістом між акумуляторами 1 і 2
- САW обмін умістом між байтами 0 і 1 акумулятора 1
- САD обмін умістом між усіма байтами акумулятора 1

### Функції таймерів

- SPT запуск таймера в режимі "керованого імпульсу"
- SET запуск таймера в режимі "розширеного імпульсу"
- SDT запуск таймера в режимі "із затримкою включення"
- SST запуск таймера в режимі "із затримкою включення з пам'яттю"
- SFT запуск таймера в режимі "із затримкою вимикання"
- R T скидання таймера

### FR T дозвіл перезапуску таймера

#### Функції лічильників

- СU С запуск лічильника в режимі "прямий рахунок"
- СD С запуск лічильника в режимі "зворотний рахунок"
- S C установка лічильника
- R C скидання лічильника
- FR C дозвіл перезапуску лічильника

#### Функції для обробки чисел

#### Функції порівняння

- ==I перевірка даних формату INT на рівність
- <>I перевірка даних формату INT на нерівність
- >I порівняння даних формату INT за критерієм "більше чим"
- >=I порівняння даних формату INT за критерієм "більше або рівно"
- <I порівняння даних формату INT за критерієм " менше ніж"</p>
- <=I порівняння даних формату INT за критерієм "менше або рівно"
- ==D перевірка даних формату DINT на рівність
- <>D перевірка даних формату DINT на нерівність
- >D порівняння даних формату DINT за критерієм "більше чим"
- >=D порівняння даних формату DINT за критерієм "більше або рівно"
- О порівняння даних формату DINT за критерієм "менше ніж"
- <=D порівняння даних формату DINT за критерієм "менше або рівно"
- ==R перевірка даних формату REAL на рівність
- <>R перевірка даних формату REAL на нерівність
- >R порівняння даних формату REAL за критерієм "більше чим"
- >=R порівняння даних формату REAL за критерієм "більше або рівно"
- <R порівняння даних формату REAL за критерієм " менше ніж"</p>
- <=R порівняння даних формату REAL за критерієм "менше або рівно"

#### Математичні функції

| SIN | синус |
|-----|-------|
|     |       |

- СОЅ косинус
- ТАМ тангенс
- ASIN арксинус
- ACOS арккосинус
- АТАМ арктангенс
- SQR знаходження квадрата числа
- SQRT добування квадратного кореня із числа
- ЕХР експонента по підставі е
- LN натуральний логарифм

### Арифметичні функції

- +I додавання двох чисел формату INT
- -I вирахування двох чисел формату INT
- \*I множення двох чисел формату INT
- /I розподіл двох чисел формату INT
- +D додавання двох чисел формату DINT
- -D вирахування двох чисел формату DINT
- \*D множення двох чисел формату DINT
- /D розподіл двох чисел формату DINT (ціла частина)
- МОД розподіл двох чисел формату DINT (залишок)
- +R додавання двох чисел формату REAL
- -R вирахування двох чисел формату REAL
- \*R множення двох чисел формату REAL

- /R розподіл двох чисел формату REAL
- + const додавання з константою
- + Р#.. додавання з покажчиком
- DEC *n* декрементування
- INC *n* інкрементування

### Функції перетворення

- ITD конвертування даних формату INT у формат DINT
- ITB конвертування даних формату INT у формат BCD
- DTB конвертування даних формату DINT у формат DINT
- DTR конвертування даних формату DINT у формат REAL
- ВТІ конвертування даних формату ВСD у формат INT
- ВТО конвертування даних формату ВСО у формат DINT

Конвертування даних формату REAL у формат DINT, при цьому відбувається:

- RND+ округлення даних до найближчого більшого цілого числа
- RND- округлення даних до найближчого меншого цілого числа
- RND округлення даних до найближчого цілого числа
- TRUNC усікання дробової частини числа
- INVI знаходження зворотного коду двійкового числа формату INT
- INVD знаходження зворотного коду двійкового числа формату DINT
- NEGI інвертування числа формату INT
- NEGD інвертування числа формату DINT
- NEGR інвертування числа формату REAL
- ABS знаходження абсолютного значення числа формату REAL

#### Функції зрушення

- SLW побітове зрушення вліво вмісту молодшого слова акумулятора 1
- SLD побітове зрушення вліво вмісту акумулятора 1
- SRW побітове зрушення вправо вмісту молодшого слова ак. 1
- SRD побітове зрушення вправо вмісту акумулятора 1
- SSI побітове зрушення зі знаком умісту молодшого слова ак. 1
- SSD побітове зрушення зі знаком умісту акумулятора 1
- RLD циклічне зрушення вліво вмісту акумулятора 1
- RRD циклічне зрушення вправо вмісту акумулятора 1
- *п* на *п* позицій
- на число позицій, зазначене в акумуляторі Accum 2
- RLDA циклічне зрушення вліво з використанням біта CC1
- RRDA циклічне зрушення вправо з використанням біта CC1

### Логічні функції для слів даних

- АШ операція I (AND) для слова даних
- AD операція I (AND) для подвійного слова даних
- OW операція АБО (OR) для слова даних
- ОD операція АБО (OR) для подвійного слова даних
- XOW операція АБО виключаюче (Exclusive OR) для слова даних
- XOD операція АБО виключаюче (Exclusive OR) для подвійного слова даних
- const з константою формату слова даних або подвійного слова даних
- із умістом акумулятора Accum 2

### Функції керування в програмі Функції переходу

| Функци   | перело,                | ду —                                                  |
|----------|------------------------|-------------------------------------------------------|
| JU м     | ітка                   | безумовний перехід                                    |
| Виконує  | ться пер               | Dexid,                                                |
| JC м     | ітка                   | якщо RLO = "1"                                        |
| JCB .    | мітка                  | якщо RLO = "1" зі збереженням RLO                     |
| JCN .    | мітка                  | якщо RLO = "0"                                        |
| JNB .    | мітка                  | якщо RLO = "0" зі збереженням RLO                     |
| JBI 🤅    | мітка                  | якщо BR = "1"                                         |
| JNBI     | мітка                  | якщо BR = "0"                                         |
| Виконує  | ться пер               | Dexiд,                                                |
| JZ       | мітка                  | якщо результат = "0"                                  |
| JN       | мітка                  | якщо результат <> "0"                                 |
| JP       | мітка                  | якщо результат > "0"                                  |
| JPZ      | мітка                  | якщо результат >= "0"                                 |
| JM       | мітка                  | якщо результат < "0"                                  |
| JMZ      | мітка                  | якщо результат <= "0"                                 |
| JUO      | мітка                  | якщо результат некоректний                            |
| ЈО м     | ітка                   | перехід виконується при переповненні                  |
| JOS A    | ітка                   | перехід виконується при запомненному переповненні     |
| JL м     | ітка                   | розподільник переходів                                |
| LOOP J   | мітка                  | циклічний перехід                                     |
| Функції  | і обробк               | и блоків                                              |
| CĂLL     | FB ви                  | клик функціонального блоку                            |
| CALL     | FC ви                  | клик функції                                          |
| CALL     | SFВ ви                 | клик системного функціонального блоку                 |
| CALL     | SFСви                  | клик системної функції                                |
| UC       | FB без                 | зумовний виклик функціонального блоку                 |
| CC       | FB ви                  | клик функціонального блоку за умовою                  |
| UC       | FC des                 | зумовний виклик функції                               |
| CC       | FC ви                  | клик функції за умовою                                |
| BEU      | безумо                 | вне завершення обробки блоку                          |
| BEC      | заверш                 | ення обробки блоку за умовою                          |
| BE       | безумо                 | вне завершення обробки блоку                          |
| OPN      | DВ ви                  | гло бального блоку ланих                              |
| OPN      | DI ви                  | клик екземплярного блоку даних                        |
| CDB      | обмін л                | аними між регістрами блоку                            |
| L        | DBNO                   | завантаження (load) номера глобального блоку ланих    |
| Ē        | DINO                   | завантажения (load) номера сиземплярного блоку дания  |
| L        | DRIG                   | завантажения (load) позмери скоемплирного блоку даних |
| L        | DILG                   | завантажения (load) розміру тносального блоку даних   |
| -<br>NOP | 0 ну                   | пь-операція                                           |
| NOP      | о пу.<br>1 ну          | пь-операция                                           |
| RLD      | и пр.<br>11. п. 11. г. | тлукції відоблаження програми                         |
|          | .,                     | rpjngn bidoopuncinin npor punn                        |

|      | Система керування |                             |                     | Sm-Модулі автоматики |         |              |         | Характеристики двигунів |                    |                   |                    |
|------|-------------------|-----------------------------|---------------------|----------------------|---------|--------------|---------|-------------------------|--------------------|-------------------|--------------------|
| N⁰   | Кількість         | ть<br>х Кільк.<br>шпинделів | Панель<br>оператора | Кіл. входів          |         | Кіл. виходів |         | Подачі                  |                    | Шпинделя          |                    |
| Bap. | лінійних<br>осей  |                             |                     | Дискр.               | Аналог. | Дискр.       | Аналог. | Момент<br>Нм            | Швидкість<br>об/хв | Потужність<br>кВт | Швидкість<br>об/хв |
| 1    | 3                 | 2                           | OP 010              | 25x24V               | 4       | 15x24V       | 4       | 17                      | 1500               | 12                | 3000               |
| 2    | 4                 | 1                           | OP 015              | 30x24V               | 2       | 40x24V       | 2       | 20                      | 3000               | 8                 | 2000               |
| 3    | 2                 | 1                           |                     | 20x24V               |         | 20x24V       | 2       | 6                       | 1500               | 8                 | 1500               |
| 4    | 2                 | 2                           | OP 012              | 15x24V               | 3       | 30x24V       | 1       | 10                      | 2000               | 30                | 1000               |
| 5    | 3                 | 2                           | OP 010S             | 40x24V               | 2       | 15x24V       | 3       | 25                      | 4000               | 15                | 2000               |
| 6    | 4                 | 1                           | OP 015A             | 25x24V               | 4       | 15x24V       | 4       | 4                       | 1500               | 20                | 1500               |
| 7    | 2                 | 1                           | OP 010              | 30x24V               | 2       | 40x24V       | 2       | 12                      | 3000               | 12                | 700                |
| 8    | 2                 | 2                           | OP 015              | 20x24V               |         | 20x24V       | 2       | 30                      | 1500               | 40                | 1000               |
| 9    | 3                 | 1                           |                     | 15x24V               | 3       | 30x24V       | 1       | 25                      | 2000               | 25                | 500                |
| 10   | 4                 | 1                           | OP 012              | 40x24V               | 2       | 15x24V       | 3       | 17                      | 1500               | 12                | 3000               |
| 11   | 2                 | 1                           | OP 010S             | 25x24V               | 4       | 15x24V       | 4       | 20                      | 3000               | 8                 | 2000               |
| 12   | 2                 | 2                           | OP 015A             | 30x24V               | 2       | 40x24V       | 2       | 6                       | 1500               | 8                 | 1500               |
| 13   | 3                 | 2                           | OP 010              | 20x24V               |         | 20x24V       | 2       | 10                      | 2000               | 30                | 1000               |
| 14   | 4                 | 1                           | OP 015              | 15x24V               | 3       | 30x24V       | 1       | 25                      | 4000               | 15                | 2000               |
| 15   | 2                 | 1                           |                     | 40x24V               | 2       | 15x24V       | 3       | 4                       | 1500               | 20                | 1500               |
| 16   | 2                 | 2                           | OP 012              | 25x24V               | 4       | 15x24V       | 4       | 12                      | 3000               | 12                | 700                |
| 17   | 3                 | 2                           | OP 010S             | 30x24V               | 2       | 40x24V       | 2       | 30                      | 1500               | 40                | 1000               |
| 18   | 4                 | 1                           | OP 015A             | 20x24V               |         | 20x24V       | 2       | 25                      | 2000               | 25                | 500                |
| 19   | 2                 | 1                           | OP 010              | 15x24V               | 3       | 30x24V       | 1       | 6                       | 1500               | 8                 | 1500               |
| 20   | 2                 | 2                           | OP 015              | 40x24V               | 2       | 15x24V       | 3       | 10                      | 2000               | 30                | 1000               |
| 21   | 3                 | 1                           |                     | 25x24V               | 4       | 15x24V       | 4       | 25                      | 4000               | 15                | 2000               |
| 22   | 4                 | 1                           | OP 012              | 30x24V               | 2       | 40x24V       | 2       | 4                       | 1500               | 20                | 1500               |
| 23   | 2                 | 1                           | OP 010S             | 20x24V               |         | 20x24V       | 2       | 12                      | 3000               | 12                | 700                |
| 24   | 2                 | 2                           | OP 015A             | 15x24V               | 3       | 30x24V       | 1       | 30                      | 1500               | 40                | 1000               |
| 25   | 3                 | 1                           |                     | 40x24V               | 2       | 15x24V       | 3       | 25                      | 2000               | 25                | 500                |

# ДОДАТОК Б. Варіанти завдань до роботи 3

|      | Система керування             |           |             |             |              | Двигуни            |        |                   |                   |        |            |  |
|------|-------------------------------|-----------|-------------|-------------|--------------|--------------------|--------|-------------------|-------------------|--------|------------|--|
| N⁰   | Тип Панель К<br>NCU оператора | Поноти    | K noniorumo | Ворототиций | Молили       | Подачі 2 шт (1FT6) |        |                   | Шпинделя (1РН8)   |        |            |  |
| Вар. |                               | СNС       | пульт       | живлення    | Момент<br>Нм | Швидкий.<br>об/хв  | Датчик | Потужність<br>кВт | Швидкий.<br>об/хв | Датчик |            |  |
| 1    | 840D<br>sl                    | OP 010C   | KB 310C     | MCP 483C    | Smart        | 15                 | 1500   | AM2048S/R         | 5                 | 1500   | AM22DQ     |  |
| 2    | 840D<br>sl                    | OP 012    | KB 483C     | MCP 310C    | Active       | 24                 | 2000   | AM22DQ            | 20                | 700    | AM2048S/R  |  |
| 3    | 840D<br>sl                    | TP 015A   | KB 310C     | MCP 310C    | Smart        | 2,5                | 3000   | IC2048 S/R        | 8                 | 2000   | AM22DQ     |  |
| 4    | 840D<br>sl                    | OP 015A   | KB 483C     | MCP 483C    | Active       | 40                 | 1500   | IC22DQ            | 22                | 1000   | IC2048 S/R |  |
| 5    | 828D<br>sl                    | вбудована | вбудована   | MCP 310C    | Combi        | 6                  | 3000   | AM22DQ            | 5                 | 3000   | AM2048S/R  |  |
| 6    | 828D<br>sl                    | вбудована | вбудована   | MCP 483C    | Combi        | 12                 | 3000   | AM2048S/R         | 10                | 2000   | AM22DQ     |  |
| 7    | 828D<br>sl                    | вбудована | вбудована   | MCP 310C    | Combi        | 20                 | 2000   | AM22DQ            | 15                | 1000   | IC2048 S/R |  |
| 8    | 828D<br>sl                    | вбудована | вбудована   | MCP 483C    | Combi        | 30                 | 1500   | IC2048 S/R        | 7,5               | 2000   | IC22DQ     |  |
| 9    | 840D<br>sl                    | TP 015A   | KB 310C     | MCP 310C    | Smart        | 30                 | 1500   | AM2048S/R         | 12                | 1500   | AM22DQ     |  |
| 10   | 840D<br>sl                    | OP 015A   | KB 483C     | MCP 483C    | Active       | 38                 | 2000   | AM22DQ            | 25                | 700    | IC2048 S/R |  |
| 11   | 840D<br>sl                    | OP 010C   | KB 310C     | MCP 483C    | Smart        | 18                 | 3000   | IC2048 S/R        | 18                | 2000   | AM2048S/R  |  |
| 12   | 840D<br>sl                    | OP 08T    | KB 483C     | MCP 310C    | Active       | 45                 | 1500   | IC22DQ            | 22                | 1000   | AM22DQ     |  |
| 13   | 828D<br>sl                    | вбудована | вбудована   | MCP 310C    | Combi        | 10                 | 2000   | IC2048 S/R        | 10                | 1500   | AM2048S/R  |  |
| 14   | 828D<br>sl                    | вбудована | вбудована   | MCP 483C    | Combi        | 16                 | 3000   | IC22DQ            | 12                | 700    | AM22DQ     |  |
| 15   | 828D<br>sl                    | вбудована | вбудована   | MCP 310C    | Combi        | 20                 | 2000   | AM22DQ            | 14                | 2000   | IC2048 S/R |  |

## ДОДАТОК В. Варіанти завдань до роботи 4

| 16 | 828D<br>sl | вбудована | вбудована | MCP 483C | Combi  | 25 | 1500 | AM2048S/R  | 16 | 1000 | IC2048 S/R |
|----|------------|-----------|-----------|----------|--------|----|------|------------|----|------|------------|
| 17 | 840D<br>sl | OP 010C   | КВ 310С   | MCP 310C | Smart  | 22 | 2000 | AM22DQ     | 15 | 3000 | IC22DQ     |
| 18 | 840D<br>sl | OP 08T    | KB 483C   | MCP 483C | Active | 36 | 3000 | AM2048S/R  | 20 | 2000 | IC2048 S/R |
| 19 | 840D<br>sl | OP 015A   | КВ 310С   | MCP 310C | Smart  | 18 | 1500 | AM22DQ     | 16 | 1000 | IC22DQ     |
| 20 | 840D<br>sl | TP 015A   | KB 483C   | MCP 483C | Active | 42 | 3000 | IC2048 S/R | 24 | 2000 | AM22DQ     |
| 21 | 828D<br>sl | вбудована | вбудована | MCP 310C | Combi  | 8  | 2000 | IC22DQ     | 8  | 1500 | AM2048S/R  |
| 22 | 828D<br>sl | вбудована | вбудована | MCP 483C | Combi  | 10 | 3000 | AM22DQ     | 12 | 1000 | AM22DQ     |
| 23 | 828D<br>sl | вбудована | вбудована | MCP 310C | Combi  | 15 | 3000 | AM2048S/R  | 10 | 3000 | IC2048 S/R |
| 24 | 828D<br>sl | вбудована | вбудована | MCP 483C | Combi  | 18 | 2000 | IC2048 S/R | 15 | 2000 | AM2048S/R  |